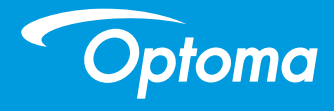

### **DLP-projector**

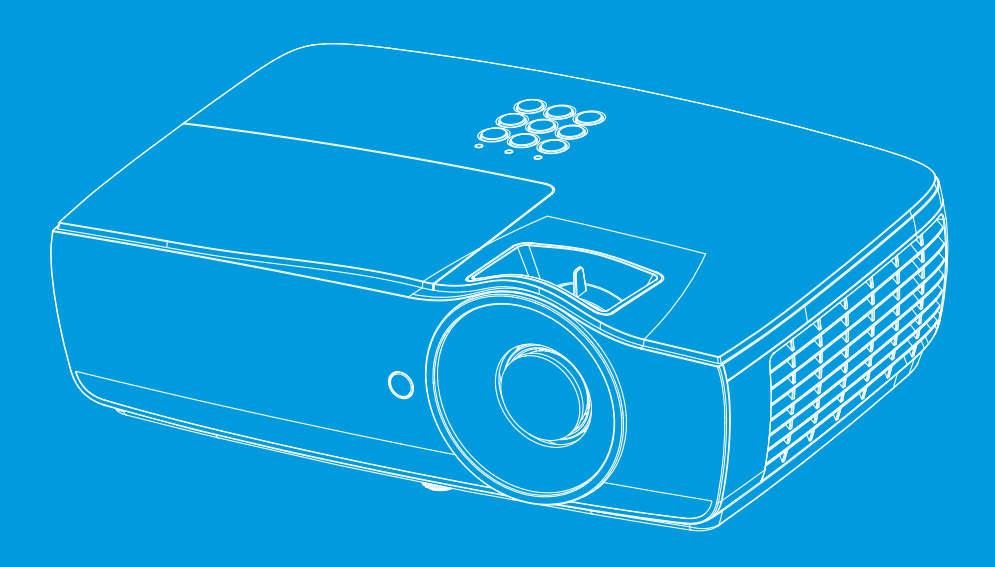

gebruikshandleiding

# Inhoudsopgave

| Inhoudsopgave                                                      | 2  |
|--------------------------------------------------------------------|----|
| -II                                                                | 4  |
| Veiligheidsinformatie                                              | 4  |
| Voorzorasmaatregelen                                               | 5  |
| Waarschuwing voor veiligheid van ogen                              |    |
|                                                                    |    |
|                                                                    | 0  |
|                                                                    | 8  |
| Overzicht product                                                  | 9  |
| Hootdeenheid.                                                      | 9  |
| Verbindingspoorten                                                 | 10 |
|                                                                    | 11 |
|                                                                    | 12 |
| De projector aansluiten                                            | 12 |
| Verbinden met notebook                                             | 12 |
| Met videobronnen verbinden                                         | 13 |
| De projector in-/uitschakelen                                      | 14 |
| De projector inschakelen                                           | 14 |
| Schakel uit de projector                                           | 15 |
| Waarschuwingsindicator                                             | 15 |
| De geprojecteerde afbeelding bijstellen                            | 16 |
| De hoogte van de projector bijstellen                              | 16 |
| Afmeting projectie-afbeelding bijstellen (EH460)                   | 17 |
| Afmeting projectie-afbeelding bijstellen (EH465)                   | 18 |
| Grootte projectiebeeld aanpassen (EH460ST)                         | 19 |
| Afmeting projectie-afbeelding bijstellen (WU465)                   | 20 |
| Afmeting projectie-afbeelding bijstellen (X460)                    | 21 |
| Afmeting projectie-afbeelding bijstellen (W460)                    |    |
| Grootte projectiebeeld aanpassen (W460ST)                          |    |
| Bedieningsorganen                                                  | 24 |
| Afstandsbediening                                                  | 24 |
| Op het scherm weergegeven menuteksten                              | 26 |
| Bediening                                                          | 26 |
| Menustructuur                                                      | 27 |
| Display                                                            | 30 |
| Display   Image Settings                                           | 32 |
| Display   3D                                                       | 34 |
| Display   Geometric Correction                                     | 35 |
| Display   Image Settings / Kleurinstellingen                       | 36 |
| Display   Beeld Instellingen / Signaal                             | 37 |
| Display   Beeld Instellingen / Kleur Instellingen / Color Matching | 38 |
| Audio                                                              | 39 |
| INSTELLING                                                         | 40 |

# Inhoudsopgave

| Setup / Power Settings43Instelling / Beveiliging45Setup / HDMI Link Settings47Setup / Remote instellingen48Setup / Options49Setup / Options / Taal51Setup / Options / Menu Settings52Setup / Options / Invoerbron53Netwerk54Netwerk / LAN55Netwerk / Control56Info57                                                          |
|----------------------------------------------------------------------------------------------------|
| Instelling / Beveiliging45Setup / HDMI Link Settings47Setup / Remote instellingen48Setup / Options49Setup / Options / Taal51Setup / Options / Menu Settings52Setup / Options / Invoerbron53Netwerk54Netwerk / LAN55Netwerk / Control56Info57                                                                                  |
| Setup / HDMI Link Settings47Setup / Remote instellingen48Setup / Options49Setup / Options / Taal51Setup / Options / Menu Settings52Setup / Options / Invoerbron53Netwerk54Netwerk / LAN55Netwerk / Control56Info57                                                                                                    |
| Setup / Remote instellingen       48         Setup / Options       49         Setup / Options / Taal       51         Setup / Options / Menu Settings       52         Setup / Options / Invoerbron       53         Netwerk       54         Netwerk / LAN       55         Netwerk / Control       56         Info       57 |
| Setup / Options49Setup / Options / Taal51Setup / Options / Menu Settings52Setup / Options / Invoerbron53Netwerk54Netwerk / LAN55Netwerk / Control56                                                                                                    |
| Setup / Options / Taal       51         Setup / Options / Menu Settings       52         Setup / Options / Invoerbron       53         Netwerk       54         Netwerk / LAN       55         Netwerk / Control       56         Info       57                                                                               |
| Setup / Options / Menu Settings       52         Setup / Options / Invoerbron       53         Netwerk       54         Netwerk / LAN       55         Netwerk / Control       56         Info       57                                                                                                    |
| Setup / Options / Invoerbron                                                                                                    |
| Netwerk         54           Netwerk / LAN         55           Netwerk / Control         56           Info         57                                                                                                    |
| Netwerk / LAN                                                                                                    |
| Netwerk / Control                                                                                                    |
| Info E7                                                                                                    |
| 1110                                                                                                    |
| Media58                                                                                                    |
| Het bestandstype instellen voor multimedia met USB                                                                                                    |
| LAN_RJ4562                                                                                                    |
| - Appendixen                                                                                                    |
| Probleemoplossen70                                                                                                    |
| Beeld                                                                                                    |
| Overige71                                                                                                    |
| Statusindicator projector-LED72                                                                                                    |
| Afstandsbediening73                                                                                                    |
| De lamp vervangen74                                                                                                    |
| Compatibele resoluties                                                                                                    |
| Tabel ware 3D-videocompatibiliteit                                                                                                    |
| RS232-opdrachten en protocol Functielijst81                                                                                                    |
| RS232-pintoewijzingen (projectorzijde)81                                                                                                    |
| RS232-protocol functielijst82                                                                                                    |
| Telnet-opdrachten96                                                                                                    |
| AMX Device Discovery opdrachten                                                                                                    |
| Ondersteunde opdrachten voor PJLink™97                                                                                                    |
| Trademarks                                                                                                    |
| Installatie plafondmontage100                                                                                                    |
| Optoma-kantoren wereldwijd101                                                                                                    |
| Regulerings- en veiligheidsmeldingen103                                                                                                    |

### Veiligheidsinformatie

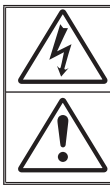

De bliksemschicht met pijlkop in een gelijkzijdige driehoek is bedoeld om de gebruiker over de aanwezigheid van ongeïsoleerde "gevaarlijjke spanning" te waarschuwen, die zich binnen de behuizing van het product bevindt en die krachtig genoeg kan zijn om een risico te vormen op elektrische schok bij mensen.

Het uitroepteken in een gelijkzijdige driehoek is bedoeld om de gebruiker te waarschuwen dat er in de, met het apparaat meegeleverde documenten, belangrijke werkzaamheden en onderhoudsinstructies zijn.

WAARSCHUWING: OM HET RISICO VAN BRAND OF ELEKTRISCHE SCHOK TE VERMINDEREN, MAG DIT APPARAAT NIET AAN REGEN OF VOCHT WORDEN BLOOTGESTELD. BINNEN DE BEHUIZING ZIJN GEVAARLIJKE HOOGSPANNINGEN AANWEZIG. NIET HET KASTJE OPENEN. ALLEEN BEVOEGD PERSONEEL HET ONDERHOUD LATEN UITVOEREN.

#### Emissielimieten klasse B

Dit digitale apparaat van klasse B voldoet aan alle vereisten van de Canadese reguleringen betreffende storing veroorzakende apparatuur (ICES).

#### Belangrijke beveiligingsinstructie

- Geen ventilatie-openingen blokkeren. Om betrouwbare werking van de projector te verzekeren en het tegen oververhitting te beschermen, wordt het aangeraden om de projector op een locatie te installeren waar de ventilatie niet wordt geblokkeerd. De projector mag bijvoorbeeld niet op een volle koffietafel, bank, bed, enz. worden geplaatst. Plaats de projector ook niet in een behuizing zoals een boekenkast of kast waar de luchtstroom wordt beperkt.
- Gebruik de projector niet in de buurt van water of vocht. Om risico op brand en/of elektrische schok te verminderen, mag de projector niet aan regen of vocht worden blootgesteld.
- Niet in de buurt van warmtebronnen zoals radiators, verwarmingen, kachels of andere apparaten plaatsen, zoals versterkers, die warmte afstoten.
- 4. Alleen met een droge doek reinigen.
- 5. Alleen hulpstukken/accessoires gebruiken die door de fabrikant worden aanbevolen.
- De eenheid niet gebruiken als deze fysiek is beschadigd of misbruikt. Onder fysieke schade/misbruik wordt het volgende bedoeld (maar is niet beperkt tot):
  - Eenheid is gevallen.
  - Stroomkabel of stekker is beschadigd.
  - Over de projector is vloeistof gespild.
  - De projector is aan regen of vocht blootgesteld.

Er is iets in de projector gevallen of er is iets wat er los in zit. Probeer niet zelf de eenheid te onderhouden. Door de panelen te openen of te verwijderen, kunt u aan gevaarlijke spanningen of andere gevaren worden blootgesteld. Voordat u de eenheid voor reparatie opstuurt, wordt u verzocht naar Optoma te bellen.

- Laat geen objecten of vloeistoffen in de projector komen. Zij kunnen gevaarlijke spanningspunten aanraken en kortsluiting veroorzaken bij onderdelen wat in brand of elektrische schok kan resulteren.
- Raadpleeg de behuizing van de projector voor aan veiligheid verwante markeringen.
- 9. De eenheid mag alleen door geschikt en bevoegd onderhoudspersoneel worden gerepareerd.

### Voorzorgsmaatregelen

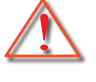

Volg alle waarschuwingen, voorzorgsmaatregelen en onderhoud op zoals in deze gebruikershandleiding wordt aanbevolen.

Waarschuwing-

Kijk niet in de lens van de projector wanneer de lamp aan is. Het heldere licht kan uw ogen beschadigen.

Net als met elke andere heldere bron, mag u niet in de directe straal kijken, RG2 IEC 62471-5:2015.

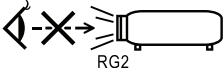

Waarschuwing-

Waarschuwing-

Waarschuwing-

Waarschuwing-

Waarschuwing-

Waarschuwing-

Waarschuwing-

Om risico op brand en/of elektrische schok te verminderen, mag de projector niet aan regen of vocht worden blootgesteld. De projector niet openen of demonteren, gezien dit elektrische schok kan veroorzaken. Voordat u de lamp vervangt, dient u de eenheid te laten afkoelen. Volg de instructies zoals die op pagina 74 worden beschreven. Deze projector detecteert zelf de

levensduur van de lamp. Zodra het waarschuwingsberichten weergeeft, dient u de lamp te vervangen.

Stel de functie "Reset lamp" opnieuw in vanaf het menu "Systeem|Lampinstellingen" die op het scherm wordt weergegeven nadat u de lampmodule hebt vervangen (raadpleeg pagina 42).

Terwijl u de projector uitschakelt, dient u te verzekeren dat de koelingscyclus is voltooid voordat u de netvoeding verwijderd. Laat de projector gedurende 90 seconden afkoelen. Als de projector in gebruik is, mag u geen lenskap gebruiken.

Als de lamp het einde van zijn levensduur bereikt, verschijnt op het scherm het bericht "Vervanging aangeraden". Neem contact op met uw plaatselijke handelaar of servicecentrum om de lamp zo spoedig mogelijk te vervangen.

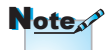

Als de lamp het einde van zijn levensduur bereikt, zal de projector niet aangaan voordat de lampmodule is vervangen. Om de lamp te vervangen, dient u de procedures te volgen die in de sectie "De lamp vervangen", op pagina 74 worden aangegeven.

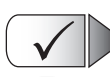

Ga als volgt te werk:

- Zet het product uit en trek de stekker uit het AC-stopcontact voordat u het product schoonmaakt.
- Gebruik een zachte, droge doek met een mild reinigingsmiddel om de display van de behuizing te reinigen.
- Verwijder de stekker uit het AC-stopcontact als het product gedurende een lange periode niet wordt gebruikt.

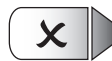

### Ga niet als volgt te werk:

- De sleuven en openingen op de eenheid blokkeren die voor ventilatie aanwezig zijn.
- Schuurmiddel, boenwas of oplosmiddelen gebruiken om de eenheid te reinigen.
- Onder de volgende omstandigheden gebruiken:
  - in extreem hete, koude of vochtige omgevingen gebruiken.
    - Zorg dat de omgevende kamertemperatuur tussen 5 40°C is
    - Relatieve vochtigheid 10 85% (Max.), niet-condenserend is
  - In gebieden die aan overmatige stof en vuil zijn blootgesteld.
  - In de buurt van apparatuur die een sterk magnetisch veld genereren.
  - In direct zonlicht.

### Waarschuwing voor veiligheid van ogen

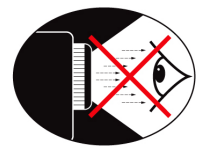

- Voorkom ten alle tijden dat u rechtstreeks in de straal van de projector staart/kijkt. Houd uw rug zoveel mogelijk naar de straal gekeerd.
- Als de projector in een klaslokaal wordt gebruikt, dient u de studenten goed te begeleiden als zij worden gevraagd iets op het scherm aan te wijzen.
- Om de kracht van de lamp te minimaliseren, dient u de gordijnen of jaloezieën van de kamer te gebruiken om omgevend lichtniveau te minimaliseren.

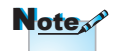

Bewaar deze handleiding zodat u het later opnieuw kunt raadplegen.

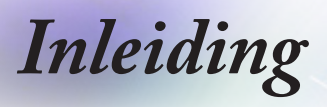

### Overzicht verpakking

Pak de doos uit en inspecteer of alle, hieronder genoemde onderdelen in de doos zitten. Als iets ontbreekt, dient u contact op te nemen met de Optoma-klantenservice.

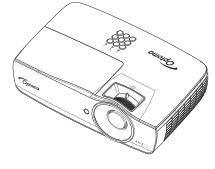

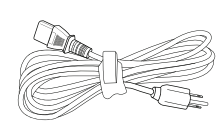

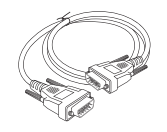

Projector met lenskap

Stroomkabel 1,8m

15-pins D-sub VGA-kabel

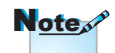

Wegens verschillende toepassingen in elk land, kunnen bepaalde gebieden verschillende accessoires hebben.

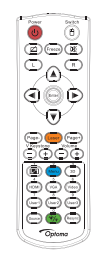

Afstandsbediening

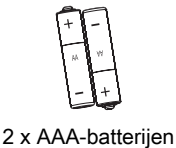

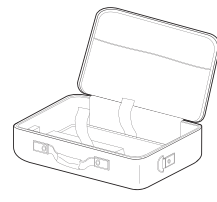

Draagtas

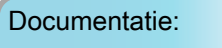

- Gebruikershandleiding
- Garantiekaart
- Basishandleiding

Inleiding

### Hoofdeenheid

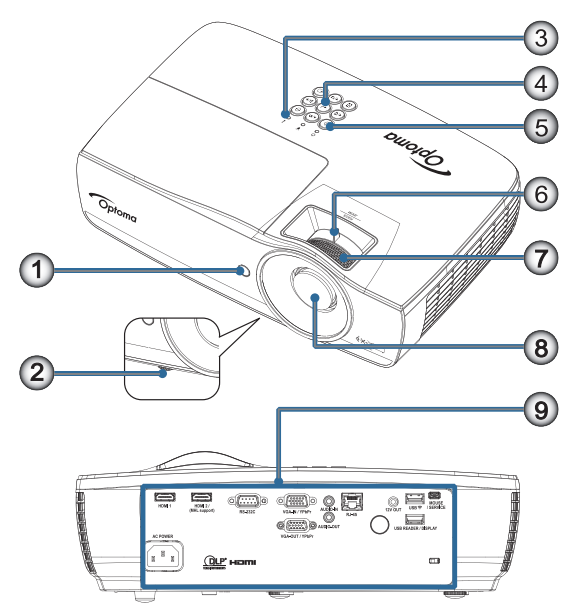

- 1. IR-ontvanger
- 2. Kantelafstelvoetjes
- 3. LED-indicators
- 4. Functietoetsen
- 5. Voedingsknop
- 6. Zoom (Niet beschikbaar in 1080p korte projectieafstand)
- 7. Focus
- 8. Lens
- 9. Aansluitingspoorten

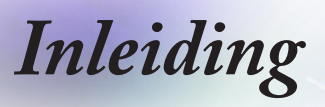

### Verbindingspoorten

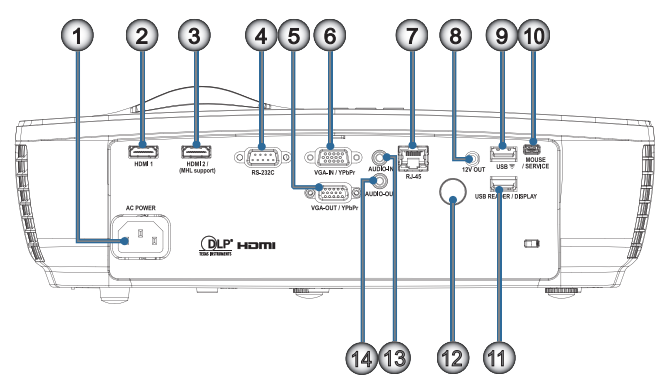

- 1. Voedingsaansluiting
- 2. HDMI1
- 3. HDMI2 / (MHL-ondersteuning)
- 4. RS-232C
- 5. VGA-UIT / YPbPr
- 6. VGA-IN / YPbPr
- 7. RJ-45
- 8. 12V UIT
- 9. USB 🛜
- 10. MUIS / SERVICE
- 11. USB-LEZER / WEERGAVE
- 12. IR-ontvanger
- 13. AUDIO IN
- 14. AUDIO UIT

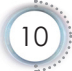

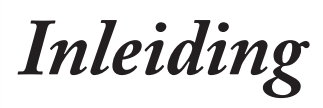

Nederlands

### Afstandsbediening

1. Voeding aan/uit Waarschuwing2.

Ø

- 3. Bevriezen
- 4. USB-muis links klikken
- 5. Vier richtingstoetsen voor selectie
- 6. Invoeren
- 7. Laser (NIET OP DE OGEN **RICHTEN)**
- 8. Pagina-

9.

- V Keystone +/-
- 10. 1(numerieke toets voor invoeren wachtwoord)
- 11. HDMI/4
- 12. Gebruiker1/7
- 13. Source (bron)
- 14. Menu/2
- 15. VGA/5
- 17. 威
- BATTERIJEN WEG IN 18. USB-muis rechts klikken
- OVEREENSTEMMING 19. Pagina+
  - 20. Volume +/-
  - 21. 3D/3
  - 22. Video/6
  - 23. Gebruiker3/9

afstandsbediening is

de functie

Note

- modelgebonden.
- Vanwege de generieke 24. Opnieuw synchroniseren
  - 25. Gebruiker2/8

  - 26. //0

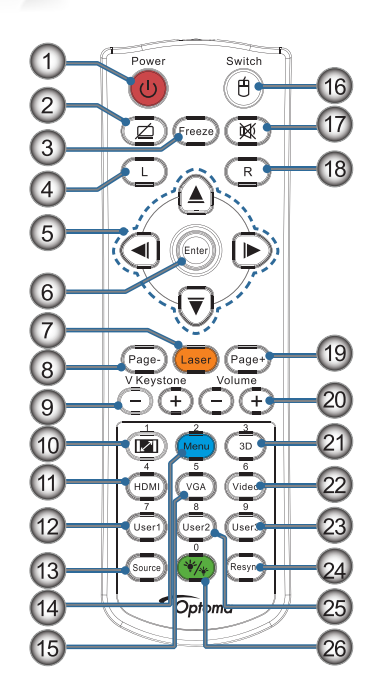

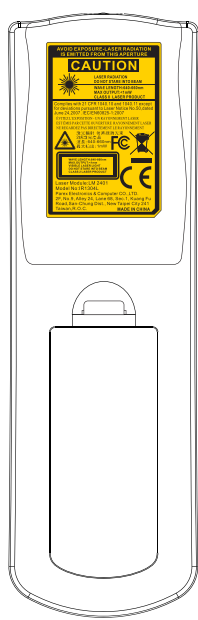

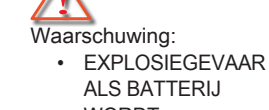

2007.

Gebruik van mechanismen.

aanpassingen of

dan zoals in deze

vermeld, kunnen

blootstelling aan

gevolg hebben.

Voldoet aan de

FDA-standaard

voor prestaties van

Laseraantekening nr

50, gedateerd 24 juni

laserproducten, volgens

handelingen anders

gebruiksaanwijzing

gevaarlijk laserlicht tot

- WORDT VERVANGEN DOOR 16. Schakelaar **EEN VERKEERD** TYPF
- GOOI LEGE

MET DE INSTRUCTIES.

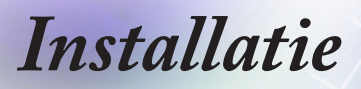

### De projector aansluiten

### Verbinden met notebook

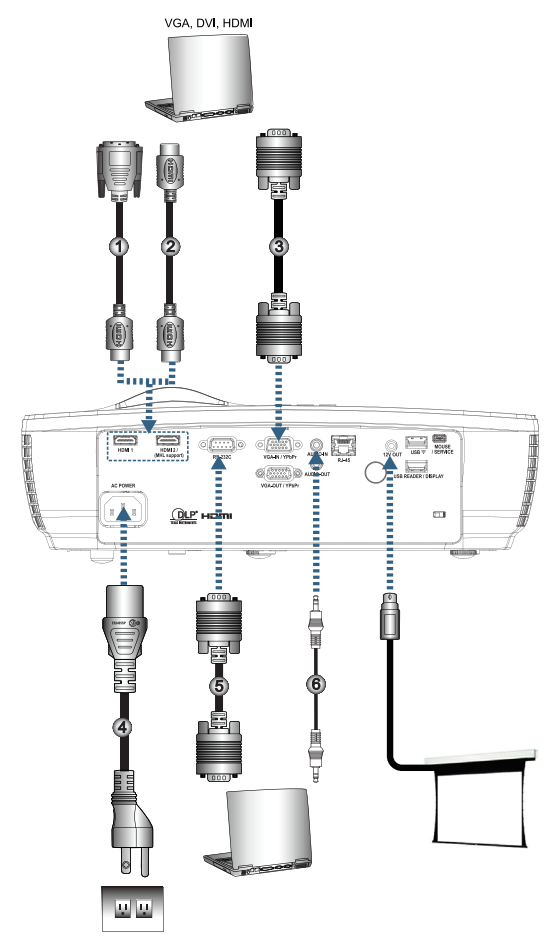

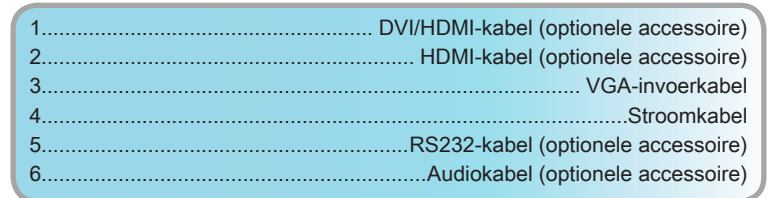

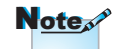

Wegens verschillende toepassingen in elk land, kunnen bepaalde gebieden verschillende accessoires hebben.

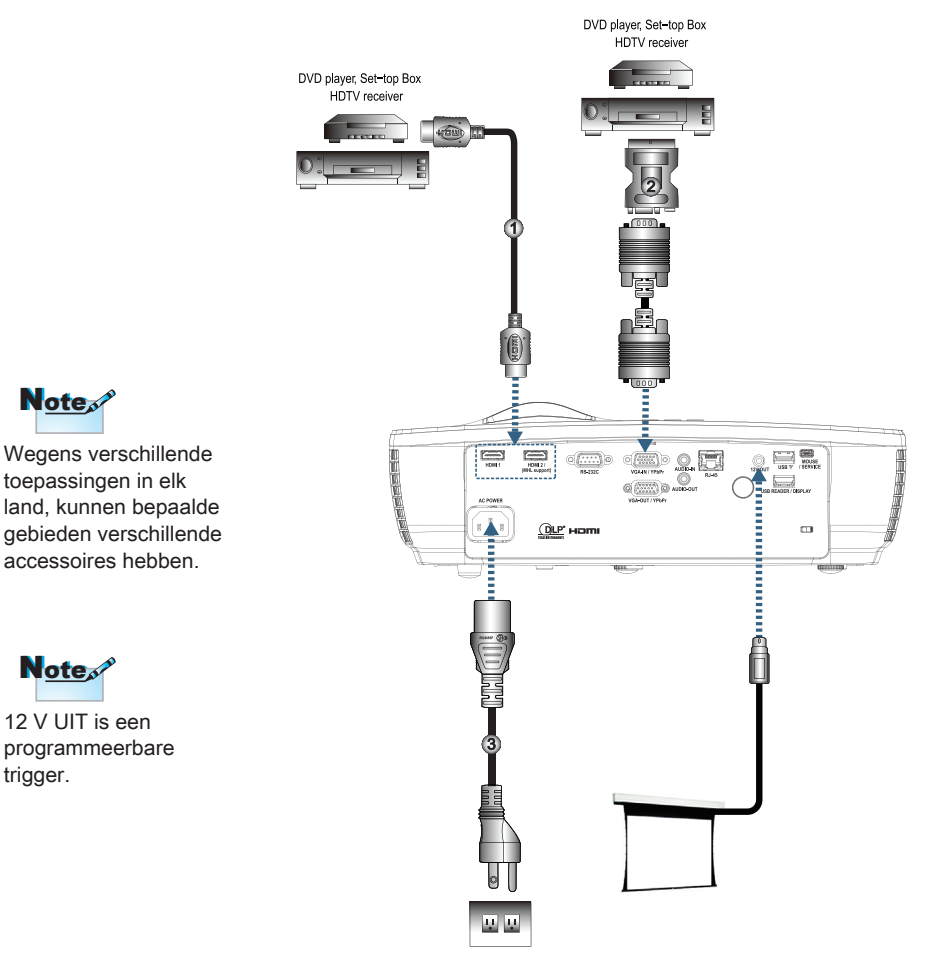

### Met videobronnen verbinden

| ( | 1 | 1 HDMI-kabel (optionele accessoire)               |
|---|---|---------------------------------------------------|
| I | 2 | 2SCART RGB/S-video-adapter (optionele accessoire) |
|   | 3 | 3Stroomkabel                                      |

### De projector in-/uitschakelen

### De projector inschakelen

- 1. Verwijder de lensklep.
- 2. Sluit de voedingskabel aan op de projector.
- 3. Schakel de aangesloten apparaten in.
- 4. Controleer of de voedings-LED groen wordt en druk op de aan/ uitknop om de projector in te schakelen.

Het opstartscherm met het logo van de projector wordt weergegeven en de aangesloten apparaten worden gedetecteerd. Als het aangesloten apparaat een laptop is, drukt u op de geschikte toetsen op het computertoetsenbord om de beeldschermuitvoer naar de projector te schakelen. (Raadpleeg de handleiding van de laptop om de juiste Fn-toetsencombinatie vast te stellen om de beeldschermuitvoer te wijzigen.)

Raadpleeg Beveiligingsinstellingen op pagina 45 als de beveiligingsvergrendeling is ingeschakeld.

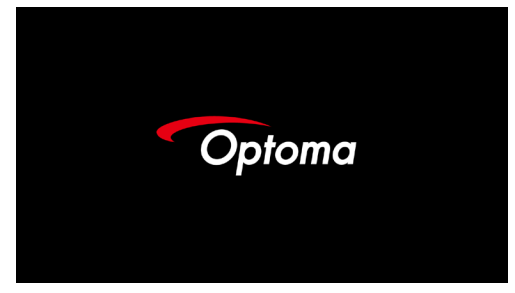

 Als er meer dan één invoerapparaat is aangesloten, drukt u herhaaldelijk op de knop - (Bron) om te schakelen tussen apparaten.

Zie pagina 25 voor een directe bronselectie.

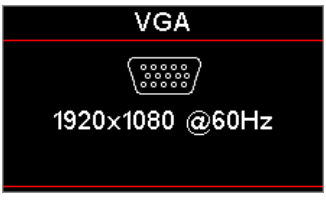

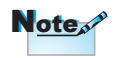

Zet eerst de projector aan en selecteer daarna de signaalbronnen.

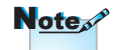

Door de verschillen in toepassingen voor elk land, kunnen sommige regio's andere accessoires hebben.

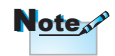

12 V UIT is een programmeerbare activering.

### Schakel uit de projector

Druk op de knop "①" op de afstandsbediening of op de knop
 (POWER) op het paneel van de projector om de projector uit te schakelen. Bij de eerste keer dat u op de knop drukt, wordt op het scherm het volgende bericht weergegeven.

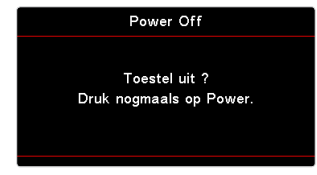

Druk nogmaals op de knop om het uitschakelen te bevestigen. Als de knop niet wordt ingedrukt, zal het bericht binnen 5 seconden verdwijnen.

 De voedings-LED knippert groen (1 sec aan, 1 sec. uit) en de ventilatoren gaan sneller draaien tijdens de koelcyclus voor het afsluiten. De projector bereikt de stand-bymodus zodra de voedings-LED stabiel rood wordt.

Als u de projector opnieuw wilt inschakelen, moet u wachten tot de projector de koelcyclus heeft voltooid en naar de stand-bymodus is gegaan. Zodra u in stand-bymodus bent, drukt u gewoon op de knop () (POWER) op het paneel van de projector of op "()" op de afstandsbediening om de projector opnieuw op te starten.

3. Koppel de voedingskabel alleen los van het stopcontact en de projectors wanneer de projector in stand-bymodus is.

### Waarschuwingsindicator

- Wanneer de LED-indicator bij Lamp rood oplicht, wordt de projector automatisch uitgeschakeld. Neem contact op met uw lokale leverancier of uw servicecentrum. Zie pagina 72.
- Wanneer de LED-indicator bij Temp stabiel rood oplicht (niet knipperend), wordt de projector automatisch uitgeschakeld. In normale omstandigheden kan de projector opnieuw worden ingeschakeld nadat deze is afgekoeld. Neem contact op met uw lokale leverancier of met een servicecentrum als het probleem zich blijft voordoen. Zie pagina 72.

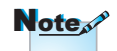

Neem contact op met het dichtstbijzijnde servicecentrum als de projector één van deze symptomen toont. Zie pagina 101 voor meer informatie.

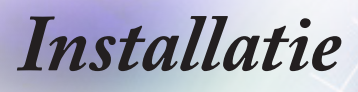

### De geprojecteerde afbeelding bijstellen

### De hoogte van de projector bijstellen

De projector is voorzien van afstelbare voetjes waarmee u de hoogte van het beeld kunt aanpassen.

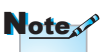

- De projectortafel of voet moet waterpas staan en stevig zijn.
- Plaats de projector loodrecht ten opzichte van het scherm.
- Voor uw persoonlijke veiligheid moet u de kabels stevig vastmaken.

Voor het afstellen van de hoek van het beeld draait u de stelvoet naar rechts of links totdat degewenste hoek bereikt is.

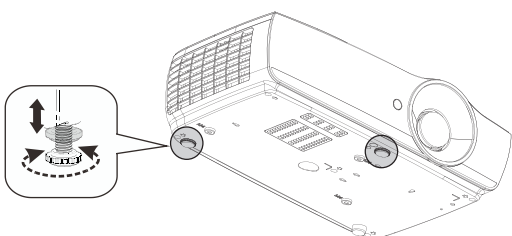

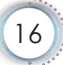

## Afmeting projectie-afbeelding bijstellen (EH460)

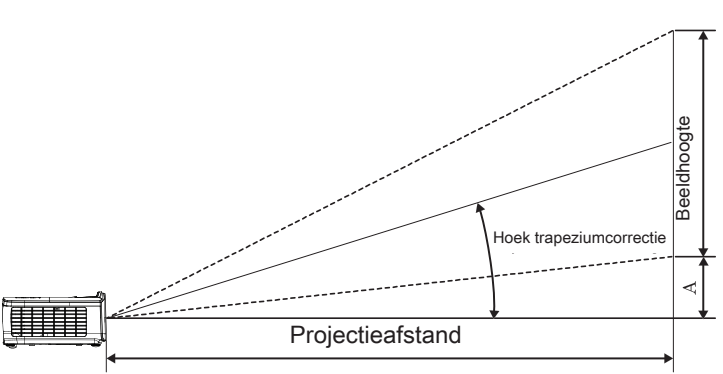

| Diagonale                 | Scher   | mafmetir | ng B X H ( | (16:9) | Projectie-afstand (D) |      |       |       | Offset<br>(A) |        |
|---------------------------|---------|----------|------------|--------|-----------------------|------|-------|-------|---------------|--------|
| lengte-afmeting           | (m)     |          | (fe        | (feet) |                       | (m)  |       | et)   |               |        |
| (inch) van<br>16:9-scherm | Breedte | Hoogte   | Breedte    | Hoogte | wijd                  | tele | wijd  | tele  | (m)           | (feet) |
| 30                        | 0,66    | 0,37     | 2,18       | 1,23   | 0,81                  | 0,97 | 2,66  | 3,19  | 0,06          | 0,18   |
| 40                        | 0,89    | 0,50     | 2,91       | 1,63   | 1,08                  | 1,30 | 3,54  | 4,25  | 0,07          | 0,24   |
| 60                        | 1,33    | 0,75     | 4,36       | 2,45   | 1,62                  | 1,94 | 5,32  | 6,38  | 0,11          | 0,37   |
| 80                        | 1,77    | 1,00     | 5,81       | 3,27   | 2,16                  | 2,59 | 7,09  | 8,50  | 0,15          | 0,49   |
| 100                       | 2,21    | 1,25     | 7,26       | 4,09   | 2,70                  | 3,24 | 8,86  | 10,63 | 0,19          | 0,61   |
| 120                       | 2,66    | 1,49     | 8,72       | 4,90   | 3,24                  | 3,89 | 10,63 | 12,75 | 0,22          | 0,73   |
| 140                       | 3,10    | 1,74     | 10,17      | 5,72   | 3,78                  | 4,53 | 12,41 | 14,88 | 0,26          | 0,85   |
| 160                       | 3,54    | 1,99     | 11,62      | 6,54   | 4,32                  | 5,18 | 14,18 | 17,00 | 0,30          | 0,97   |
| 190                       | 4,21    | 2,37     | 13,80      | 7,76   | 5,13                  | 6,15 | 16,84 | 20,19 | 0,35          | 1,16   |
| 230                       | 5,09    | 2,86     | 16,71      | 9,40   | 6,21                  | 7,45 | 20,38 | 24,44 | 0,43          | 1,40   |
| 280                       | 6,20    | 3,49     | 20,34      | 11,44  | 7,56                  | 9,07 | 24,81 | 29,75 | 0,52          | 1,71   |
| 300                       | 6,64    | 3,74     | 21,79      | 12,26  | 8,10                  | 9,72 | 26,58 | 31,88 | 0,56          | 1,83   |

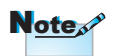

300" (overdrive) voor Azië.

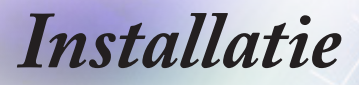

## Afmeting projectie-afbeelding bijstellen (EH465)

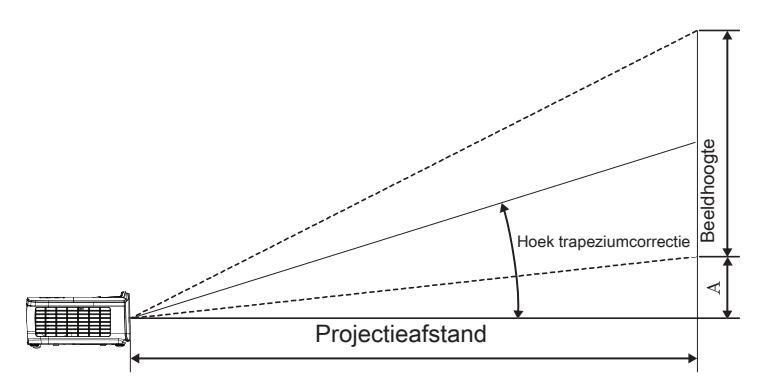

| Diagonale                 | Scher   | mafmetir | gBXH (  | (16:9) | Projectie-afstand (D) |       |        |       | Offset |        |
|---------------------------|---------|----------|---------|--------|-----------------------|-------|--------|-------|--------|--------|
| lengte-afmeting           | (m)     |          | (feet)  |        | (m)                   |       | (feet) |       | (A)    |        |
| (Inch) van<br>16:9-scherm | Breedte | Hoogte   | Breedte | Hoogte | wijd                  | tele  | wijd   | tele  | (m)    | (feet) |
| 30                        | 0,66    | 0,37     | 2,18    | 1,23   | 0,92                  | 1,39  | 3,03   | 4,55  | 0,06   | 0,18   |
| 40                        | 0,89    | 0,50     | 2,91    | 1,63   | 1,23                  | 1,85  | 4,04   | 6,07  | 0,07   | 0,24   |
| 60                        | 1,33    | 0,75     | 4,36    | 2,45   | 1,85                  | 2,78  | 6,06   | 9,11  | 0,11   | 0,37   |
| 80                        | 1,77    | 1,00     | 5,81    | 3,27   | 2,46                  | 3,70  | 8,08   | 12,14 | 0,15   | 0,49   |
| 100                       | 2,21    | 1,25     | 7,26    | 4,09   | 3,08                  | 4,63  | 10,10  | 15,18 | 0,19   | 0,61   |
| 120                       | 2,66    | 1,49     | 8,72    | 4,90   | 3,69                  | 5,55  | 12,11  | 18,22 | 0,22   | 0,73   |
| 140                       | 3,10    | 1,74     | 10,17   | 5,72   | 4,31                  | 6,48  | 14,13  | 21,25 | 0,26   | 0,85   |
| 160                       | 3,54    | 1,99     | 11,62   | 6,54   | 4,92                  | 7,40  | 16,15  | 24,29 | 0,30   | 0,97   |
| 190                       | 4,21    | 2,37     | 13,80   | 7,76   | 5,85                  | 8,79  | 19,18  | 28,84 | 0,35   | 1,16   |
| 230                       | 5,09    | 2,86     | 16,71   | 9,40   | 7,08                  | 10,64 | 23,22  | 34,91 | 0,43   | 1,40   |
| 280                       | 6,20    | 3,49     | 20,34   | 11,44  | 8,62                  | 12,96 | 28,27  | 42,50 | 0,52   | 1,71   |
| 300                       | 6,64    | 3,74     | 21,79   | 12,26  | 9,23                  | 13,88 | 30,29  | 45,54 | 0,56   | 1,83   |

Nederlands

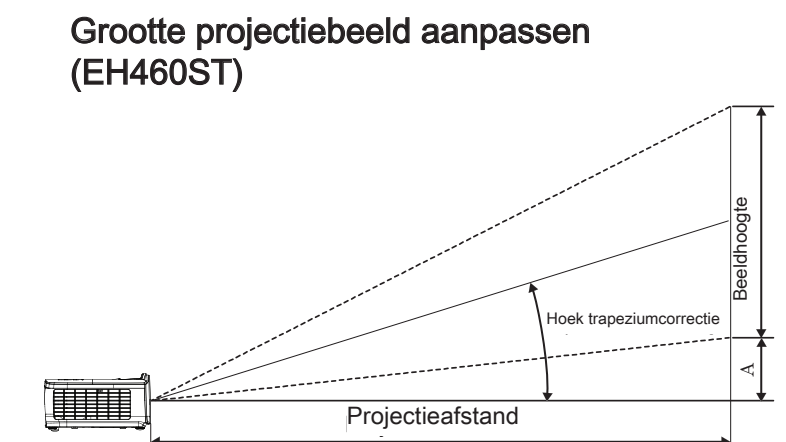

| Diagonale                 | Sche    | rmafmetir | ng B X H ( | 16:9)  | Projectie-a | ifstand (D) | Offset (A) |        |  |
|---------------------------|---------|-----------|------------|--------|-------------|-------------|------------|--------|--|
| lengte-afmeting           | (n      | n)        | (fe        | et)    | (m)         | (feet)      | Olise      | n (~)  |  |
| (Inch) van<br>16:9-scherm | Breedte | Hoogte    | Breedte    | Hoogte | wijd        | wijd        | (m)        | (feet) |  |
| 30                        | 0,66    | 0,37      | 2,18       | 1,23   | 0,33        | 1,09        | 0,06       | 0,18   |  |
| 40                        | 0,89    | 0,50      | 2,91       | 1,63   | 0,44        | 1,45        | 0,07       | 0,24   |  |
| 60                        | 1,33    | 0,75      | 4,36       | 2,45   | 0,66        | 2,18        | 0,11       | 0,37   |  |
| 80                        | 1,77    | 1,00      | 5,81       | 3,27   | 0,89        | 2,91        | 0,15       | 0,49   |  |
| 100                       | 2,21    | 1,25      | 7,26       | 4,09   | 1,11        | 3,63        | 0,19       | 0,61   |  |
| 120                       | 2,66    | 1,49      | 8,72       | 4,90   | 1,33        | 4,36        | 0,22       | 0,73   |  |
| 140                       | 3,10    | 1,74      | 10,17      | 5,72   | 1,55        | 5,08        | 0,26       | 0,85   |  |
| 160                       | 3,54    | 1,99      | 11,62      | 6,54   | 1,77        | 5,81        | 0,30       | 0,97   |  |
| 190                       | 4,21    | 2,37      | 13,80      | 7,76   | 2,10        | 6,90        | 0,35       | 1,16   |  |
| 230                       | 5,09    | 2,86      | 16,71      | 9,40   | 2,55        | 8,35        | 0,43       | 1,40   |  |
| 280                       | 6,20    | 3,49      | 20,34      | 11,44  | 3,10        | 10,17       | 0,52       | 1,71   |  |
| 300                       | 6,64    | 3,74      | 21,79      | 12,26  | 3,32        | 10,89       | 0,56       | 1,83   |  |

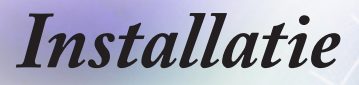

## Afmeting projectie-afbeelding bijstellen (WU465)

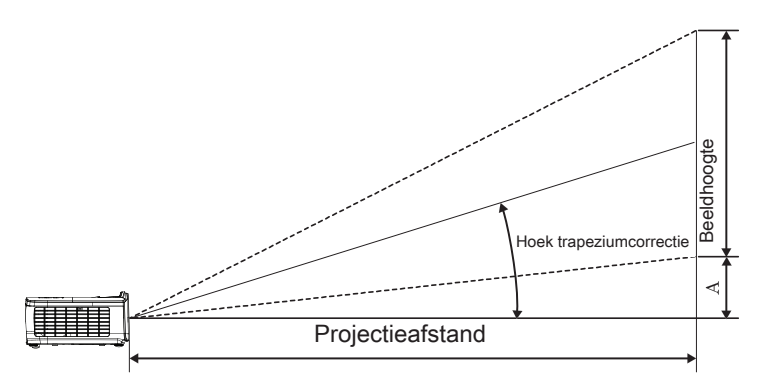

| Diagonale                  | Schern  | nafmetin | g B X H (ʻ | 16:10) | Projectie-afstand (D) |       |        |       | Offset |        |
|----------------------------|---------|----------|------------|--------|-----------------------|-------|--------|-------|--------|--------|
| lengte-afmeting            | (m)     |          | (feet)     |        | (m)                   |       | (feet) |       | (A)    |        |
| (Inch) van<br>16:10-scherm | Breedte | Hoogte   | Breedte    | Hoogte | wijd                  | tele  | wijd   | tele  | (m)    | (feet) |
| 30                         | 0,65    | 0,40     | 2,12       | 1,32   | 0,90                  | 1,35  | 2,95   | 4,43  | 0,03   | 0,11   |
| 40                         | 0,86    | 0,54     | 2,83       | 1,77   | 1,20                  | 1,80  | 3,93   | 5,91  | 0,05   | 0,15   |
| 60                         | 1,29    | 0,81     | 4,24       | 2,65   | 1,80                  | 2,70  | 5,89   | 8,86  | 0,07   | 0,22   |
| 80                         | 1,72    | 1,08     | 5,65       | 3,53   | 2,40                  | 3,60  | 7,86   | 11,82 | 0,09   | 0,30   |
| 100                        | 2,15    | 1,35     | 7,07       | 4,42   | 2,99                  | 4,50  | 9,82   | 14,77 | 0,11   | 0,37   |
| 120                        | 2,58    | 1,62     | 8,48       | 5,30   | 3,59                  | 5,40  | 11,79  | 17,72 | 0,14   | 0,45   |
| 140                        | 3,02    | 1,88     | 9,89       | 6,18   | 4,19                  | 6,30  | 13,75  | 20,68 | 0,16   | 0,52   |
| 160                        | 3,45    | 2,15     | 11,31      | 7,07   | 4,79                  | 7,20  | 15,72  | 23,63 | 0,18   | 0,60   |
| 190                        | 4,09    | 2,56     | 13,43      | 8,39   | 5,69                  | 8,55  | 18,66  | 28,06 | 0,22   | 0,71   |
| 230                        | 4,95    | 3,10     | 16,25      | 10,16  | 6,89                  | 10,35 | 22,59  | 33,97 | 0,26   | 0,86   |
| 280                        | 6,03    | 3,77     | 19,79      | 12,37  | 8,38                  | 12,60 | 27,50  | 41,35 | 0,32   | 1,04   |
| 300                        | 6,46    | 4,04     | 21,20      | 13,25  | 8,98                  | 13,51 | 29,47  | 44,31 | 0,34   | 1,12   |

### Afmeting projectie-afbeelding bijstellen (X460)

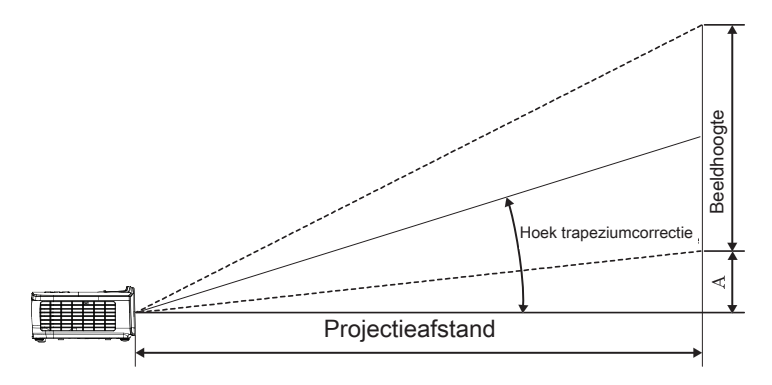

| Diagonale                | Sche    | rmafmeti | ng B X H | (4:3)  | Projectie-afstand (D) |       |        |       | Offset |        |
|--------------------------|---------|----------|----------|--------|-----------------------|-------|--------|-------|--------|--------|
| lengte-afmeting          | (m)     |          | (feet)   |        | (m)                   |       | (feet) |       | (A)    |        |
| (inch) van<br>4:3-scherm | Breedte | Hoogte   | Breedte  | Hoogte | wijd                  | tele  | wijd   | tele  | (m)    | (feet) |
| 30                       | 0,61    | 0,46     | 2,00     | 1,50   | 0,98                  | 1,17  | 3,20   | 3,84  | 0,06   | 0,21   |
| 40                       | 0,81    | 0,61     | 2,67     | 2,00   | 1,30                  | 1,56  | 4,27   | 5,12  | 0,08   | 0,28   |
| 60                       | 1,22    | 0,91     | 4,00     | 3,00   | 1,95                  | 2,34  | 6,40   | 7,68  | 0,13   | 0,42   |
| 80                       | 1,63    | 1,22     | 5,33     | 4,00   | 2,60                  | 3,12  | 8,53   | 10,24 | 0,17   | 0,56   |
| 100                      | 2,03    | 1,52     | 6,67     | 5,00   | 3,25                  | 3,90  | 10,67  | 12,80 | 0,21   | 0,70   |
| 120                      | 2,44    | 1,83     | 8,00     | 6,00   | 3,90                  | 4,68  | 12,80  | 15,36 | 0,25   | 0,83   |
| 140                      | 2,84    | 2,13     | 9,33     | 7,00   | 4,55                  | 5,46  | 14,93  | 17,92 | 0,30   | 0,97   |
| 160                      | 3,25    | 2,44     | 10,67    | 8,00   | 5,20                  | 6,24  | 17,07  | 20,48 | 0,34   | 1,11   |
| 190                      | 3,86    | 2,90     | 12,67    | 9,50   | 6,18                  | 7,41  | 20,27  | 24,32 | 0,40   | 1,32   |
| 230                      | 4,67    | 3,51     | 15,33    | 11,50  | 7,48                  | 8,97  | 24,53  | 29,44 | 0,49   | 1,60   |
| 280                      | 5,69    | 4,27     | 18,67    | 14,00  | 9,10                  | 10,92 | 29,87  | 35,84 | 0,59   | 1,95   |
| 300                      | 6,10    | 4,57     | 20,00    | 15,00  | 9,75                  | 11,70 | 32,00  | 38,40 | 0,64   | 2,09   |

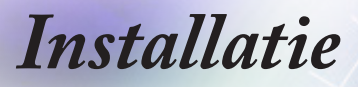

### Afmeting projectie-afbeelding bijstellen (W460)

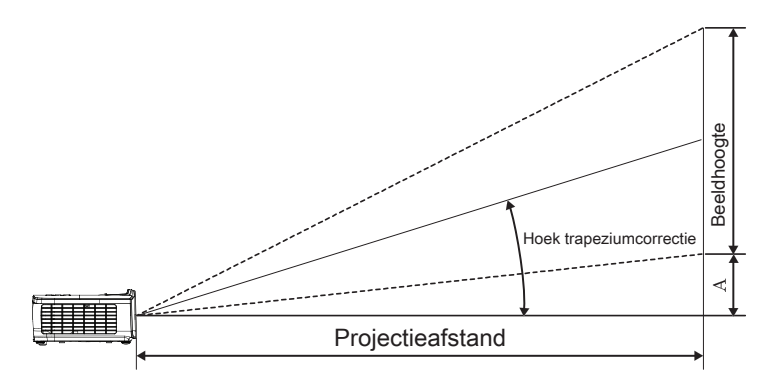

| Diagonale                  | Scherr  | nafmetin | g B X H (ʻ | 16:10) | Projectie-afstand (D) |      |        |       | Offset<br>(A) |        |
|----------------------------|---------|----------|------------|--------|-----------------------|------|--------|-------|---------------|--------|
| lengte-afmeting            | (m)     |          | (feet)     |        | (r                    | n)   | (feet) |       |               |        |
| (incn) van<br>16:10-scherm | Breedte | Hoogte   | Breedte    | Hoogte | wijd                  | tele | wijd   | tele  | (m)           | (feet) |
| 30                         | 0,65    | 0,40     | 2,12       | 1,32   | 0,83                  | 0,99 | 2,71   | 3,26  | 0,05          | 0,15   |
| 40                         | 0,86    | 0,54     | 2,83       | 1,77   | 1,10                  | 1,32 | 3,62   | 4,34  | 0,06          | 0,20   |
| 60                         | 1,29    | 0,81     | 4,24       | 2,65   | 1,65                  | 1,99 | 5,43   | 6,51  | 0,09          | 0,30   |
| 80                         | 1,72    | 1,08     | 5,65       | 3,53   | 2,21                  | 2,65 | 7,24   | 8,68  | 0,12          | 0,40   |
| 100                        | 2,15    | 1,35     | 7,07       | 4,42   | 2,76                  | 3,31 | 9,05   | 10,85 | 0,15          | 0,50   |
| 120                        | 2,58    | 1,62     | 8,48       | 5,30   | 3,31                  | 3,97 | 10,85  | 13,03 | 0,18          | 0,60   |
| 140                        | 3,02    | 1,88     | 9,89       | 6,18   | 3,86                  | 4,63 | 12,66  | 15,20 | 0,21          | 0,70   |
| 160                        | 3,45    | 2,15     | 11,31      | 7,07   | 4,41                  | 5,29 | 14,47  | 17,37 | 0,24          | 0,80   |
| 190                        | 4,09    | 2,56     | 13,43      | 8,39   | 5,24                  | 6,29 | 17,19  | 20,62 | 0,29          | 0,95   |
| 230                        | 4,95    | 3,10     | 16,25      | 10,16  | 6,34                  | 7,61 | 20,80  | 24,97 | 0,35          | 1,15   |
| 280                        | 6,03    | 3,77     | 19,79      | 12,37  | 7,72                  | 9,26 | 25,33  | 30,39 | 0,43          | 1,40   |
| 300                        | 6,46    | 4,04     | 21,20      | 13,25  | 8,27                  | 9,93 | 27,14  | 32,56 | 0,46          | 1,50   |

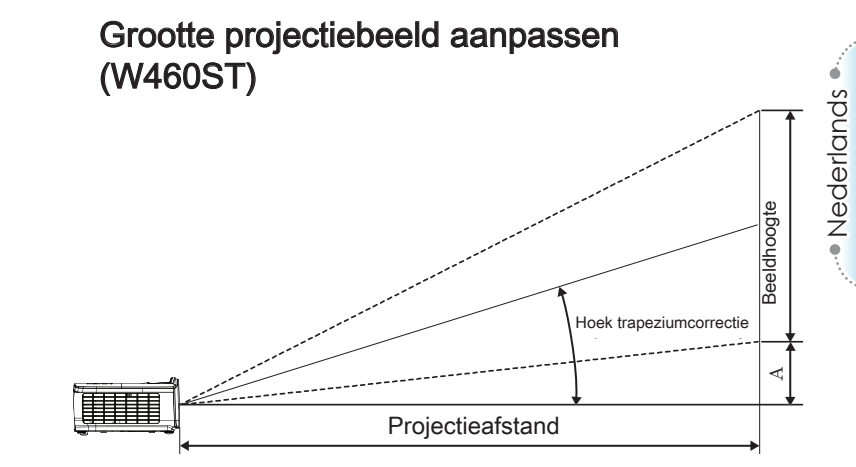

| Diagonale                  | Scher   | mafmetin | g B X H (ʻ | 16:10) | Projectie-a | ifstand (D) | Offset (A) |        |  |
|----------------------------|---------|----------|------------|--------|-------------|-------------|------------|--------|--|
| lengte-afmeting            | (m)     |          | (fe        | et)    | (m)         | (feet)      | Oliae      | n (~)  |  |
| (Inch) van<br>16:10-scherm | Breedte | Hoogte   | Breedte    | Hoogte | wijd        | wijd        | (m)        | (feet) |  |
| 30                         | 0,65    | 0,40     | 2,12       | 1,32   | 0,34        | 1,11        | 0,05       | 0,15   |  |
| 40                         | 0,86    | 0,54     | 2,83       | 1,77   | 0,45        | 1,48        | 0,06       | 0,20   |  |
| 60                         | 1,29    | 0,81     | 4,24       | 2,65   | 0,68        | 2,23        | 0,09       | 0,30   |  |
| 80                         | 1,72    | 1,08     | 5,65       | 3,53   | 0,90        | 2,97        | 0,12       | 0,40   |  |
| 100                        | 2,15    | 1,35     | 7,07       | 4,42   | 1,13        | 3,71        | 0,15       | 0,50   |  |
| 120                        | 2,58    | 1,62     | 8,48       | 5,30   | 1,36        | 4,45        | 0,18       | 0,60   |  |
| 140                        | 3,02    | 1,88     | 9,89       | 6,18   | 1,58        | 5,19        | 0,21       | 0,70   |  |
| 160                        | 3,45    | 2,15     | 11,31      | 7,07   | 1,81        | 5,94        | 0,24       | 0,80   |  |
| 190                        | 4,09    | 2,56     | 13,43      | 8,39   | 2,15        | 7,05        | 0,29       | 0,95   |  |
| 230                        | 4,95    | 3,10     | 16,25      | 10,16  | 2,60        | 8,53        | 0,35       | 1,15   |  |
| 280                        | 6,03    | 3,77     | 19,79      | 12,37  | 3,17        | 10,39       | 0,43       | 1,40   |  |
| 300                        | 6,46    | 4,04     | 21,20      | 13,25  | 3,39        | 11,13       | 0,46       | 1,50   |  |

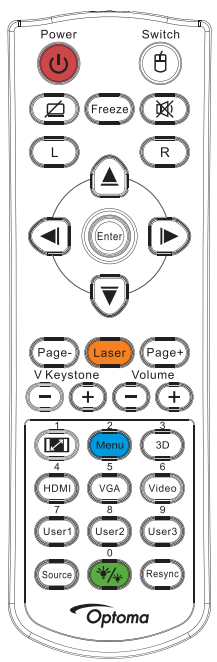

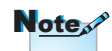

Door de verschillen in applicaties voor ieder land, kunnen sommige regio's verschillende accessoires hebben.

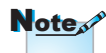

Vanwege de generieke afstandsbediening is de functie modelgebonden.

| Afstandsb | ediening |
|-----------|----------|
|-----------|----------|

| De afstandsbe            | ediening gebruiken                                                                                                    |  |  |  |  |  |  |  |
|--------------------------|----------------------------------------------------------------------------------------------------|--|--|--|--|--|--|--|
| Vooding oon/uit          | Raadpleeg "De projector uitschakelen" op pagina 15.                                                                                                    |  |  |  |  |  |  |  |
| voeding aan/uit          | Raadpleeg "De projector inschakelen" op<br>pagina 14.                                                                                                    |  |  |  |  |  |  |  |
| (B)/Schakelaar           | Druk tijdens het verbinden van de pc met de<br>projector via USB op "Muisschakelaar" om de<br>muismodus in of uit te schakelen en om de pc<br>met de afstandsbediening te bedienen. |  |  |  |  |  |  |  |
|                          | Scherm leeg en audio dempen                                                                                                    |  |  |  |  |  |  |  |
| Bevriezen                | Bevriezen                                                                                                    |  |  |  |  |  |  |  |
| ×                        | Dempen                                                                                                    |  |  |  |  |  |  |  |
| L                        | USB-muis links klikken                                                                                                    |  |  |  |  |  |  |  |
| R                        | USB-muis rechts klikken                                                                                                    |  |  |  |  |  |  |  |
| Vier<br>richtingstoetsen | <ol> <li>Gebruik ▲ ▼ ◀ ► om items te selecteren<br/>of aanpassingen aan te brengen aan uw<br/>selectie.</li> </ol>                                                                  |  |  |  |  |  |  |  |
| voor selectie            | <ol> <li>Gebruik in de muismodus ▲ ▼ ◀ ► als<br/>emulatie van de richtingstoetsen.</li> </ol>                                                                                       |  |  |  |  |  |  |  |
|                          | 1. Bevestig uw itemselectie.                                                                                                    |  |  |  |  |  |  |  |
| Invoeren                 | 2. In de muismodus, als emulatie van de<br>entertoets op het toetsenbord.                                                                                                    |  |  |  |  |  |  |  |
| Pagina-                  | Toets Pagina omlaag voor emulatie van USB-<br>toetsenbord via USB wanneer OSD uit is                                                                                                |  |  |  |  |  |  |  |
| Laser                    | Druk op Laser om de schermaanwijzer te bedienen.<br>NIET OP DE OGEN RICHTEN.                                                                                                    |  |  |  |  |  |  |  |
| Pagina+                  | Toets Pagina omhoog voor emulatie van USB-<br>toetsenbord via USB wanneer OSD uit is                                                                                                |  |  |  |  |  |  |  |
| Ver. Keystone +/-        | Past de beeldvervorming aan die door het<br>kantelen van de projector wordt veroorzaakt.<br>(±40 graden voor WXGA/1080P, ±20 graden<br>voor 1080p korte straallengte)               |  |  |  |  |  |  |  |
| Volume +/-               | Druk op "Volume +/-" om het volume aan te passen.                                                                                                    |  |  |  |  |  |  |  |

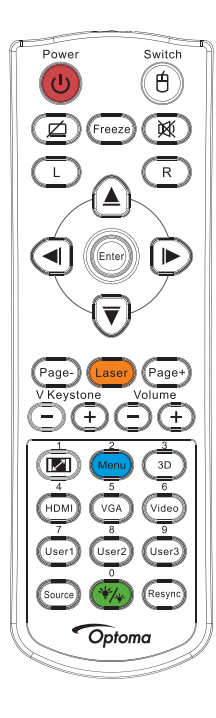

| De afstandsbediening gebruiken |                                                                                              |  |
|--------------------------------|----------------------------------------------------------------------------------------------|--|
| <b>I</b> /1                    | Raadpleeg 💷 "Aspect Ratio" op pagina 30.                                                     |  |
| Menu/2                         | Druk op "Menu" om het OSD-menu te openen. Druk opnieuw op "Menu" om het OSD-menu te sluiten. |  |
| 3D/3                           | Druk op "3D" om het 3D-menu in- of uit te schakelen.                                         |  |
| HDMI/4                         | Druk op "HDMI" om de HDMI-bron te kiezen.                                                    |  |
| VGA/5                          | Druk op "VGA" om de VGA-IN aansluiting als bron te kiezen.                                   |  |
| Video/6                        | Druk op "Video" om de Composiet video-bron te kiezen.                                        |  |
| Gebruiker1/7                   | Raadpleeg "Gebruiker1 / Gebruiker2 / Gebruiker3" op pagina 48.                               |  |
| Gebruiker2/8                   | Raadpleeg "Gebruiker1 / Gebruiker2 / Gebruiker3" op pagina 48.                               |  |
| Gebruiker3/9                   | Raadpleeg "Gebruiker1 / Gebruiker2 / Gebruiker3" op pagina 48.                               |  |
| */*/0                          | Menu Helderheidsmodus aan/uit                                                                |  |
| Bron                           | Druk op "Bron" om naar de bron te zoeken.                                                    |  |
| Opnieuw<br>synchroniseren      | Synchroniseert de projector automatisch met de invoerbron.                                   |  |

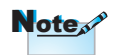

Door de verschillen in applicaties voor ieder land, kunnen sommige regio's verschillende accessoires hebben.

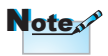

Vanwege de generieke afstandsbediening is de functie modelgebonden.

Note

Afstandsbedieningsnummer is voor gebruik met wachtwoord.

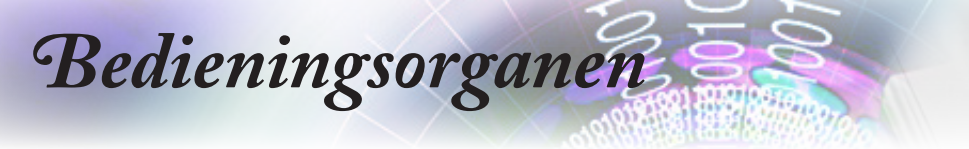

# Op het scherm weergegeven menuteksten

De projector beschikt over op het scherm weergegeven menu's in verschillende talen waarmee u het beeld kunt aanpassen en diverse instellingen kunt wijzigen. De bron wordt automatisch door uw projector gedetecteerd.

### Bediening

- 1. Om de menutekst te openen, drukt u op (Menu) op de afstandbediening of op het toetsenbord van de projector.
- Gebruik de toetsen ▲ ▼ om het gewenste item te selecteren en gebruik ► of (Enter) de knop (Enter) om meer instellingen weer te geven. Pas de instellingen aan met de toets ◄►.
- 4. Selecteer het volgende item dat u wilt aanpassen in het submenu en pas het aan zoals hierboven beschreven.
- 5. Druk op  $\blacktriangleright$  of de knop (Enter) (**Enter**) om te bevestigen.
- Om af te sluiten, drukt u nogmaals op (Menu). Het OSDmenu gaat terug naar het laatste niveau van de projector en slaat de nieuwe instellingen automatisch op.

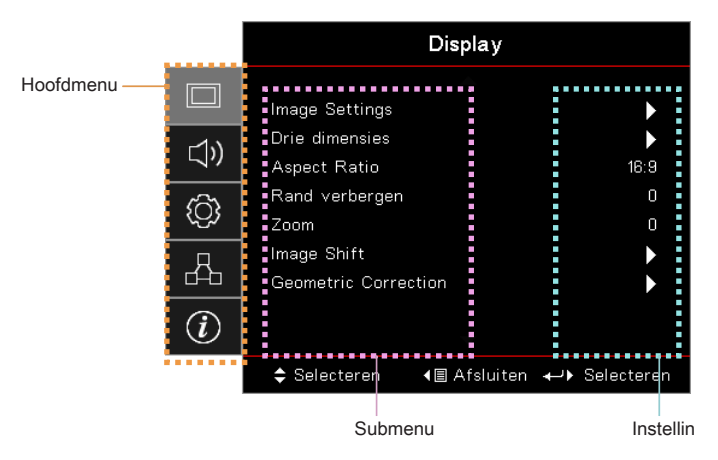

### Menustructuur

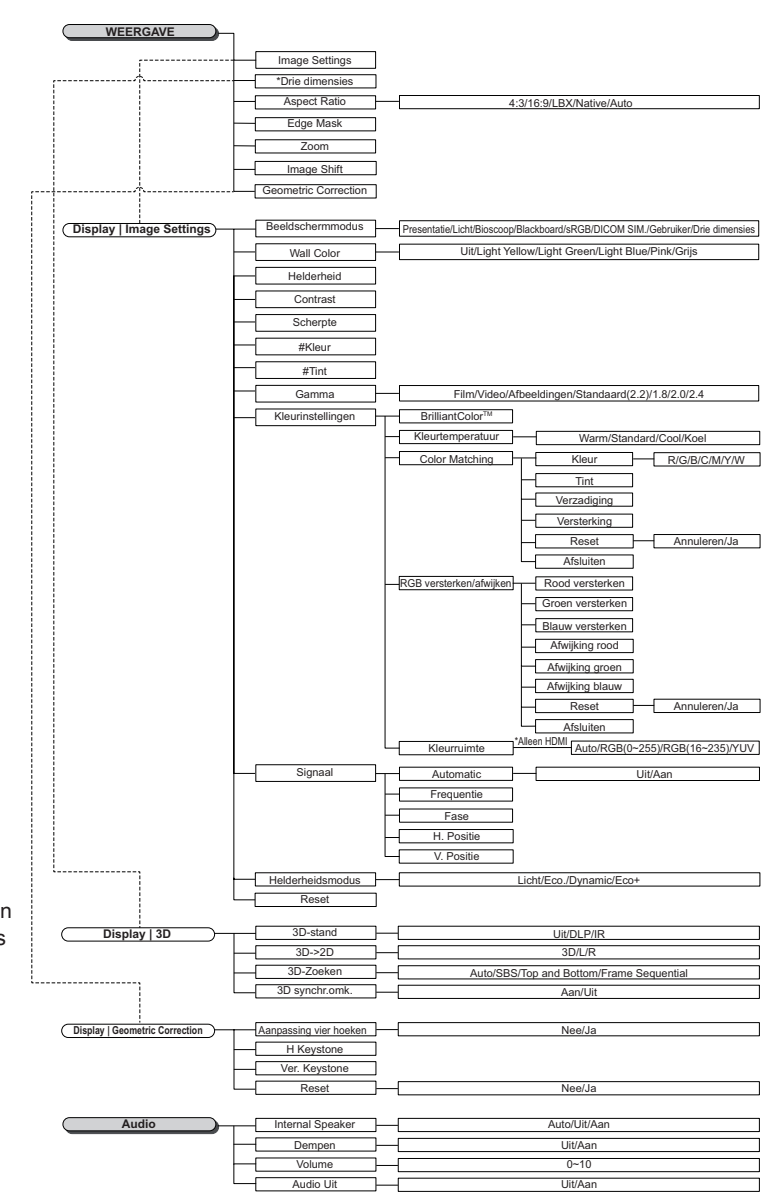

27

- Note
  - (#) "Kleur" en "Tint" worden alleen ondersteund voor YUVvideobronnen.
  - (\*) "3D" is alleen beschikbaar als een geschikt signaal wordt toegevoerd.

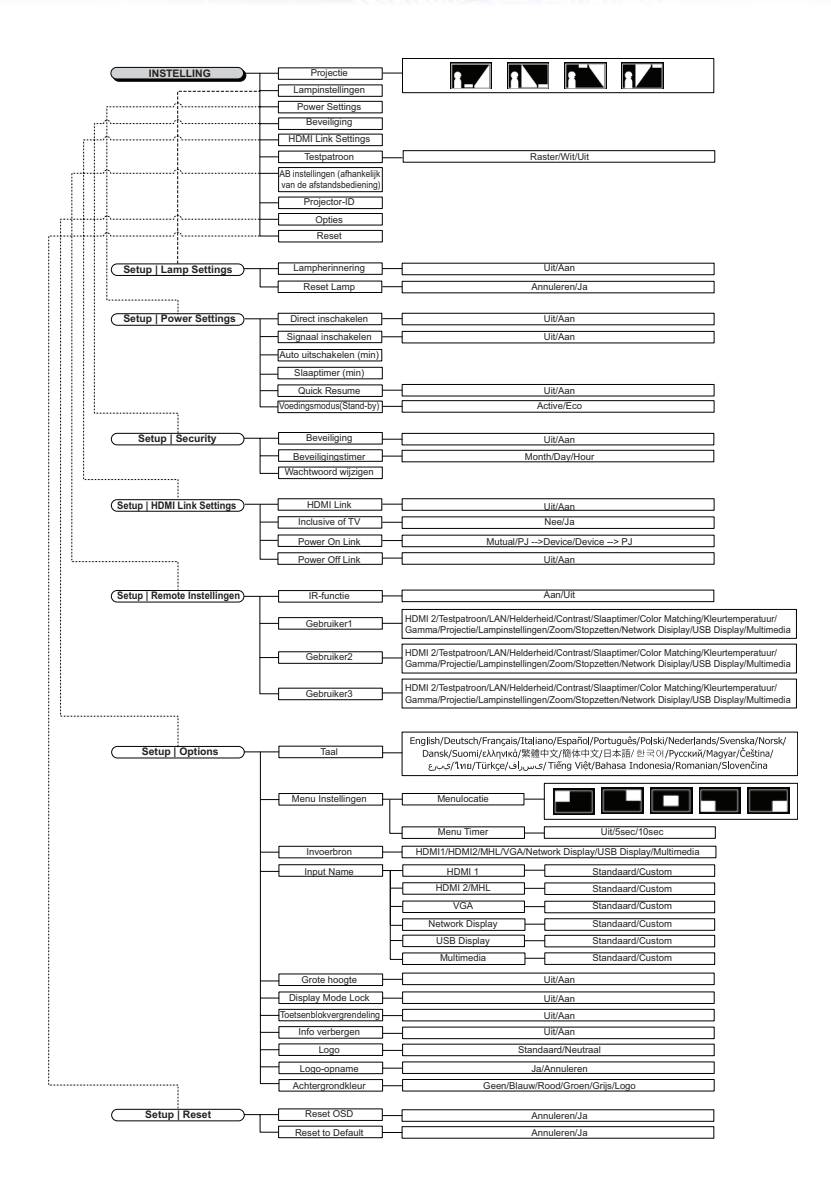

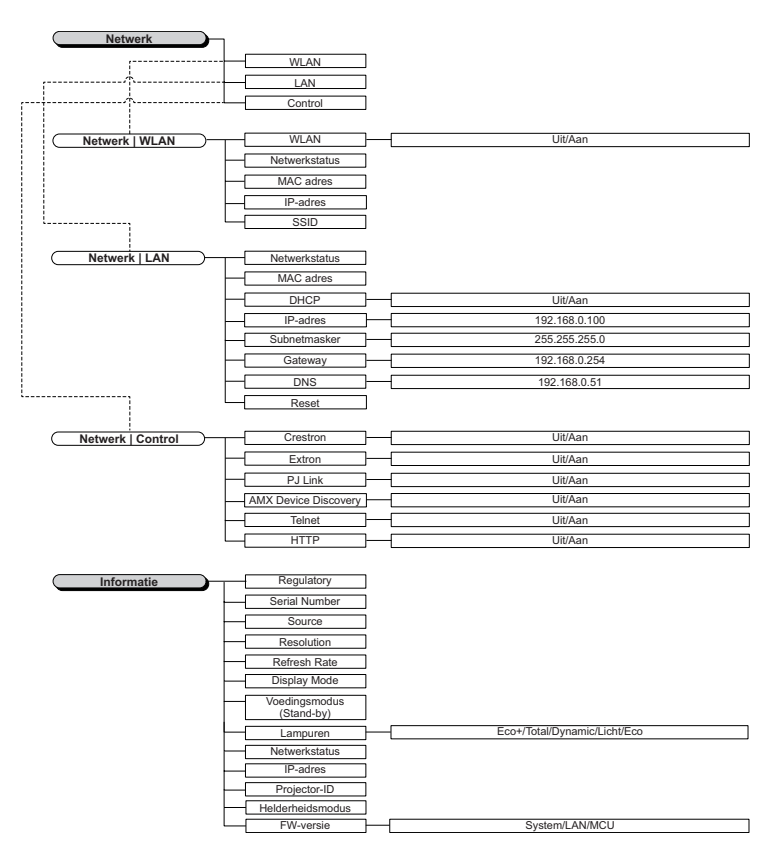

29

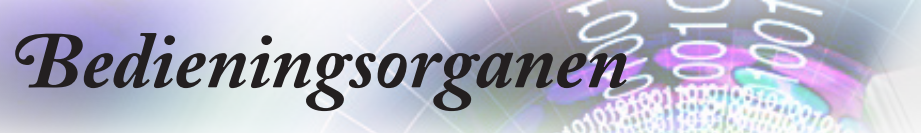

|           | Display              |
|-----------|----------------------|
|           | Image Settings       |
| 口)        | Drie dimensies       |
|           | Aspect Ratio 16:9    |
| <u>نې</u> | Rand verbergen 0     |
|           | Zoom O               |
| Å         | Image Shift 🕨        |
|           | Geometric Correction |
| i         | -                    |
|           | ♦ Selecteren         |

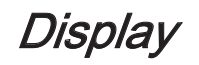

### Image Settings

Open het menu Image Settings. Zie pagina 32 voor meer details.

#### <u>3D</u>

Open het 3D-menu. Zie pagina 34 voor meer details.

### Aspect Ratio

Gebruik deze functie om de gewenste breedte-hoogteverhouding te kiezen.

- 4:3: Dit formaat is voor 4x3 invoerbronnen die niet verbeterd zijn voor breedbeeld-tv's.
- 16:9: Dit formaat is voor 16:9-invoerbronnen, zoals HDTV en dvd, die verbeterd zijn voor breedbeeld-tv's.
- LBX: dit formaat is voor een letterbox-bron die geen 16x9 is en voor gebruikers die een externe 16x9 lens gebruiken om een beeldverhouding van 2,35:1 weer te geven op volledige resolutie.
- Native: dit is afhankelijk van de resolutie van de ingangsbron. Er wordt geen schaling uitgevoerd.
- Auto: selecteert automatisch het geschikte formaat.

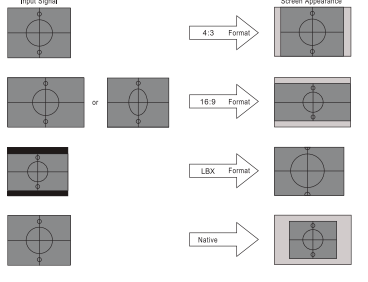

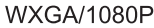

### Rand verbergen

De functie Rand verbergen verwijdert de ruis uit een videobeeld. Verberg de rand van het beeld om de videocoderingsruis aan de randen van de videobron te verwijderen.

### <u>Zoom</u>

▶ Druk op ◀ om het beeld te verkleinen.

 $\blacktriangleright$  Druk op  $\blacktriangleright$  om een beeld te vergroten op het geprojecteerde scherm.

### Image Shift

Verschuift de geprojecteerde beeldpositie horizontaal of verticaal.

Druk op ◀► om het beeld horizontaal te verplaatsen over het geprojecteerde scherm.

▶ Druk op  $\blacktriangle \lor$  om het beeld verticaal te verplaatsen over het geprojecteerde scherm.

### **Geometric Correction**

Open het menu Geometric Correction. Zie pagina 35 voor meer details.

|                  | Display                       |                |
|------------------|-------------------------------|----------------|
|                  | A<br>Display : Image Settings |                |
| ⊴»               | Beeldschermmodus              | Presentatie    |
|                  | Wall Color                    | Uit            |
| ( <u>)</u>       | Helderheid                    | 0              |
|                  | Contrast                      | 0              |
| Æ                | Scherpte                      | 0              |
|                  | Kleur                         | 0              |
|                  | Tint                          | 0              |
| $\boldsymbol{U}$ |                               |                |
|                  | \$ Selecteren                 | n 🔶 Selecteren |

### Display | Image Settings

### Beeldschermmodus

Er zijn talrijke instellingen die vooraf in de fabriek zijn gedefinieerd en voor verschillende typen beelden zijn geoptimaliseerd.

- Presentatie: goede kleur en helderheid van pc-ingang.
- Licht: Maximale helderheid van pc-ingang.
- Bioscoop: voor thuisbioscoop.
- sRGB: gestandaardiseerde nauwkeurige kleur.
- Blackboard: Deze modus moet worden geselecteerd om optimale kleurinstellingen te bereiken wanneer u projecteert op een schoolbord (groen).
- DICOM SIM: deze beeldschermmodus simuleert de prijuweerden / gemene presteties was anon

grijswaarden/gamma-prestaties van apparatuur gebruikt voor "Digital Imaging and Communications in Medicine" (DICOM).

Belangrijk: Deze modus mag NOOIT worden gebruikt voor medische diagnoses, hij is uitsluitend bestemd voor opleidings- en trainingsdoeleinden.

- Gebruiker: De persoonlijke instellingen van de gebruiker.
- Drie dimensies: door gebruiker aanpasbare instelling voor het inschakelen van 3D.

#### Wall Color

Gebruik deze functie om een geoptimaliseerd schermbeeld te verkrijgen volgens de wandkleur.

#### **Helderheid**

Past de helderheid van het beeld aan.

- ▶ Druk op ◀ om het beeld donkerder te maken.
- ▶ Druk op ▶ om het beeld lichter te maken.

#### **Contrast**

Het contrast beheert het verschil tussen de helderste en donkerste gedeelten van het beeld.

- ▶ Druk op ◀ om het contrast te verlagen.
- ▶ Druk op ▶ om het contrast te verhogen.

### Scherpte

Past de scherpte van het beeld aan.

- ▶ Druk op ◀ om de scherpte te verminderen.
- ▶ Druk op ▶ om de scherpte te vermeerderen.

#### <u>Kleur</u>

Past een videobeeld aan van zwart-wit naar volledig verzadigde kleuren.

- ▶ Druk op ◀ om de hoeveelheid kleur in het beeld te verlagen.
- ▶ Druk op ▶ om de hoeveelheid kleur in het beeld te verhogen.

#### <u>Tint</u>

Past de kleurbalans van rood en groen aan.

▶ Druk op ◀ om de hoeveelheid groen in het beeld te vermeerderen.

 $\blacktriangleright$  Druk op  $\blacktriangleright$  om de hoeveelheid rood in het beeld te vermeerderen.

#### <u>Gamma</u>

Kies het type gamma in Film, Video, Afbeeldingen, Standaard (2.2), 1.8, 2.0, 2,4.

### Kleurinstellingen

Open het menu Image Settings. Zie pagina 36 voor meer details.

### <u>Signaal</u>

Open het menu Signaal. Stel de signaaleigenschappen van de projector in. De functie is beschikbaar als de invoerbron VGA ondersteunt. Zie pagina 37 voor meer informatie.

### **Helderheidsmodus**

Pas de instellingen van de helderheidsmodus aan voor projectoren met lamp.

- Licht: Kies "Licht" om de helderheid te verhogen.
- Eco.: Kies "Eco" om de projectorlamp te dimmen zodat er minder energie wordt verbruikt en de levensduur van de lamp wordt verlengd.
- Dynamic: Kies "Dynamic" om het lampvermogen te dimmen op basis van het helderheidsniveau van de inhoud. Hiermee kunt u het energieverbruik van de lamp ook dynamisch aanpassen tussen 100% en 30%. De levensduur van de lamp wordt verlengd.
- Eco+: Wanneer de modus Eco+ is geactiveerd, wordt het helderheidsniveau van de inhoud automatisch gedetecteerd om het energieverbruik van de lamp aanzienlijke te verlagen (tot 70%) tijdens perioden van inactiviteit.

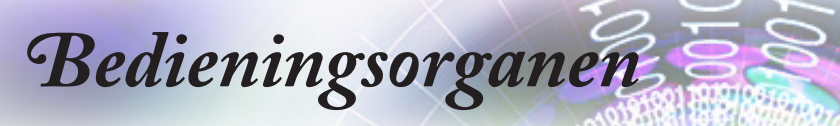

|            |                | Display      |                |
|------------|----------------|--------------|----------------|
|            | Display: 3D    |              |                |
| <b>⊴</b> » | 3D-stand       |              | Uit            |
|            | 3D-2D          |              | Drie dimensies |
| ŝ          | 3D-Zoeken      |              | Auto           |
| 4          | 3D synchr.omk. |              | Uit            |
|            |                |              |                |
| i          |                |              |                |
|            | Selecteren     | ▲目 Afsluiten | ← > Selecteren |

### Display | 3D

### 3D-stand

- DLP Link: Selecteer DLP Link voor het gebruiken van geoptimaliseerde instellingen voor DLP Link 3D-bril.
- IR: Selecteer IR voor optimale instellingen van op IR-gebaseerde 3D-beelden.
- ▶ Uit: Selecteer "Uit" om de 3D-modus uit te schakelen.

#### <u>3D→2D</u>

3D-instellingen worden na aanpassing opgeslagen.

Druk op ◀► om projectorweergave 3D inhoud in 2D (links) of 2D (rechts) te selecteren zonder de 3D-bril te gebruik om van 3D-inhoud te genieten. Deze instelling is ook geschikt voor passieve 3D-installaties met twee projectoren.

### 3D-Zoeken

- Auto: Bij detectie van een 3D-identificatiesignaal wordt het 3D-formaat automatisch geselecteerd. (Alleen voor HDMI 1.4 3D-bronnen)
- SBS: Toon 3D-signaal in de indeling Side-by-Side.
- ▶ Top and Bottom: Toon 3D-signaal in de indeling Top and Bottom.
- Frame Sequential: Toon 3D-signaal in de indeling Frame Sequential.

### 3D Sync. Omkeren

Druk op  $\blacktriangleleft$  om de functie 3D synchronisatie omkeren in of uit te schakelen.

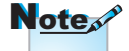

|            | Display                              |
|------------|--------------------------------------|
|            | Display : Geometric Correction       |
| ⊴»         | Four Corner Adjustment  H Keystone 0 |
| ( <u>)</u> | Ver. Keystone 0<br>Reset >           |
| 4          |                                      |
| Ì          |                                      |
|            | \$ Selecteren  ▲ Selecteren          |

*Display | Geometric Correction* 

### Aanpassing vier hoeken

Selecteer "Ja" voor de geometrische correctieaanpassing.

Gebruik de toets  $\blacktriangle \lor \dashv \lor$  voor het aanpassen van de hoeken. Druk op de knop (Enter) en pas de hoeken aan met  $\blacktriangle \lor \dashv \lor$ .

#### H Keystone

Selecteer "Ja" voor de geometrische correctieaanpassing.

Druk op ◀► om de horizontale beeldvervorming te compenseren wanneer de projector in een hoek ten opzichte van het scherm is geplaatst.

### Ver. Keystone

Selecteer "Ja" voor de geometrische correctieaanpassing.

Druk op ◀► om de verticale beeldvervorming te compenseren wanneer de projector in een hoek ten opzichte van het scherm is geplaatst.

#### Reset

Hiermee herstelt u de fabrieksinstellingen voor alle geometrische correctiewaarden.

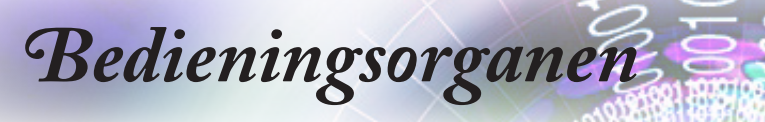

|            | Display                                         |
|------------|-------------------------------------------------|
|            | Display: Beeld Instellingen: Kleur Instellingen |
| <b>⊲</b> » | BrilliantColor™ 0                               |
|            | Color Temperature Warm                          |
| ŝ          | Color Matching                                  |
|            | RGB versterken/afwijken 🕨 🕨                     |
| 品          | Kleurruimte Auto                                |
|            | Afsluiten                                       |
| i          |                                                 |
|            | \$ Selecteren ↓ Afsluiten ↓ Selecterer          |

*Display | Beeld Instellingen / Kleur Instellingen* 

### <u>BrilliantColor</u>™

Dit aanpasbare item gebruikt een nieuw kleurverwerkingsalgoritme enverbetering op systeemniveau voor een hogere helderheid terwijl ware, meer levendige kleuren in het beeld worden geleverd. Het bereik ligt tussen 1 en 10. Als u een sterker verbeterd beeld wenst, past u dit aan naar de maximale instelling. Voor een vloeiender, meer natuurlijk beeld, past u dit aan naar de minimale instelling.

### Color Temperature

Hiermee past u de kleurtemperatuur aan. Bij een lage temperatuur ziet het beeld er kouder uit en bij een hogere temperatuur ziet het er warmer uit.

### Color Matching

Opent het menu Color Matching. Zie pagina 38 voor meer details.

### RGB versterken/afwijken

- RGB versterken/afwijken: Met deze instellingen kunt u de helderheid (versterking) en het contrast (afwijking) van een beeld configureren.
- Reset: Stel de standaard fabrieksinstellingen voor RGBversterking/afwijking opnieuw in.

### **Kleurruimte**

Selecteer een geschikt kleurenmatrixtype. U hebt de keuze tussen AUTO, RGB en YUV.

Alleen voor HDMI: Selecteer een geschikt kleurenmatrixtype uit AUTO, RGB(0-255), RGB(16-235) of YUV.
|                  | Display                                 |
|------------------|-----------------------------------------|
|                  | Display: Beeld Instellinen: Signaal     |
| 1))              | Automatic Uit                           |
| ~~               | Frequentie 0                            |
| ැරිූ             | Fase 0                                  |
| ( <del>)</del> } | H. Positie O                            |
| 4                | V. Positie 0                            |
| (i)              |                                         |
|                  | 🗢 Selecteren 🛛 📲 Afsluiten 🔶 Selecteren |

Display | Beeld Instellingen / Signaal

#### Automatic

Stel Automatisch in op Aan of Uit om de functies Fase en Frequentie te vergrendelen of ontgrendelen.

- Uitschakelen: Autom. vergrendelen uit.
- Inschakelen: Autom. vergrendelen aan.

#### **Frequentie**

Wijzig de frequentie van de weergavegegevens in overeenstemming met de frequentie van de grafische kaart van uw computer. Als u een verticale flikkerende staaf ondervindt, gebruikt u deze functie voor het uitvoeren van een aanpassing.

#### Fase

Met fase synchroniseert de signaaltiming van het beeldscherm met deze van de grafische kaart. Als u een onstabiel of flikkerend beeld ondervindt, gebruikt u deze functie om dit te corrigeren.

#### H. Positie

- ▶ Druk op ◀ om het beeld naar links te verplaatsen.
- ▶ Druk op ▶ om het beeld naar rechts te verplaatsen.

#### V. Positie

- ▶ Druk op ◀ om het beeld omlaag te verplaatsen.
- ▶ Druk op ▶ om het beeld omhoog te verplaatsen.

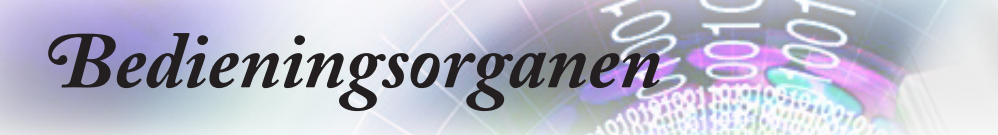

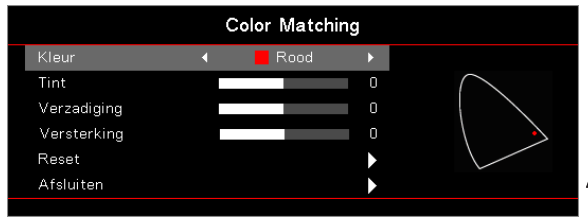

### *Display | Beeld Instellingen / Kleur Instellingen / Color Matching*

#### Kleuren (behalve wit)

Druk op  $\blacktriangle \lor$  om een kleur te selecteren en druk op  $\stackrel{(Enter)}{\leftarrow}$  (Enter) om de tint, verzadiging en versterking aan te passen.

Druk op  $\blacktriangle \lor$  om Tint, Verzadiging of Versterking te selecteren en druk op  $\blacktriangleleft \lor$  om de instellingen aan te passen.

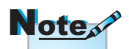

v U kunt groen, blauw, cyaan,

geel en magenta

apart instellen

· Wit kan worden

Groen, Blauw

HSG

bij elk

#### <u>Wit</u>

Druk op  $\blacktriangle \forall$  om Wit te selecteren en druk op de knop (Enter). Druk op  $\blacktriangle \forall$  om Rood, Groen of Blauw te selecteren en druk op

▲▶ om de instellingen aan te passen.

#### met elke kleuren- Reset

De fabrieksinstellingen voor alle kleuren herstellen.

aangepast Rood, Afsluiten

Sluit het menu Color Matching af.

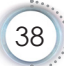

|           |                            | Audio        |             |
|-----------|----------------------------|--------------|-------------|
|           | Internal Speaker<br>Dempen |              | Auto<br>Uit |
| ))        | Volume                     |              | 0           |
| <u>نې</u> | Audio Out                  |              | Uit         |
| 4         |                            |              |             |
| i         |                            |              |             |
|           | Selecteren                 | <∎ Afsluiten | ←           |

Audio

#### Internal Speaker

- Auto: past de interne luidspreker automatisch aan.
- Uit: schakelt de interne luidspreker uit.
- Aan: schakelt de interne luidspreker in.

#### <u>Dempen</u>

Wissel geluid aan of uit.

- > Uit: het luidsprekervolume en audio uit worden ingeschakeld.
- Aan: het luidsprekervolume en audio uit worden uitgeschakeld.

#### Volume

Druk op ◀ om het volume te verlagen.

Druk op ► om het volume te verhogen.

#### Audio-uitgang

Druk op ◀► om de uitgang van de geluidsbron te selecteren.

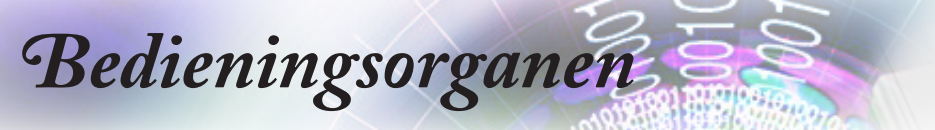

|           | INSTELLING                       |   |  |
|-----------|----------------------------------|---|--|
|           | Projectie                        |   |  |
| ⊴»)       | Lampinstellingen  Power Settings |   |  |
| <u>نې</u> | Beveiliging  HDMI Link Settings  |   |  |
| 4         | Testpatroon  AB instellingen     |   |  |
| i         | Projector-ID 00                  |   |  |
|           | \$ Selecteren → ↓ Selecterer     | 1 |  |

### INSTELLING

#### Projectie

Projectiemethode selecteren:

Voor Bureau

de standaard fabrieksinstelling.

Bureau achter

Wanneer u deze functie selecteert, keert de projector het beeld om zodat u kunt projecteren vanaf de achterkant van een doorzichtig scherm.

Plafond-boven

Wanneer u deze functie selecteert, draait de projector het beeld ondersteboven voor aan het plafond gemonteerde projectie.

Achter-boven

Als u deze functie selecteert, keert de projector om en wordt het beeld tegelijk omgedraaid. U kunt projecteren vanaf de achterkant van een doorzichtig scherm met aan het plafond gemonteerde projectie.

#### Lampinstellingen

Open het menu Lampinstellingen. Zie pagina 42 voor meer details.

#### Power Settings

Open het menu Power Settings. Zie pagina 43 voor meer informatie.

#### **Beveiliging**

Open het menu Beveiliging. Zie pagina 45 voor meer informatie.

#### HDMI Link Settings

Open het menu HDMI Link Settings. Zie pagina 47 voor meer informatie.

#### **Testpatroon**

Toont een testpatroon. U hebt de keuze tussen Raster, Wit en Geen.

#### AB instellingen

Open het menu AB instellingen. Zie pagina 48 voor meer informatie.

#### Projector-ID

Selecteer een projector-id van twee cijfers van 00 tot en met 99.

#### **Opties**

Open het menu Opties. Zie pagina 49 voor meer informatie.

#### <u>Reset</u>

Stel alle opties opnieuw in naar de standaard fabrieksinstellingen.

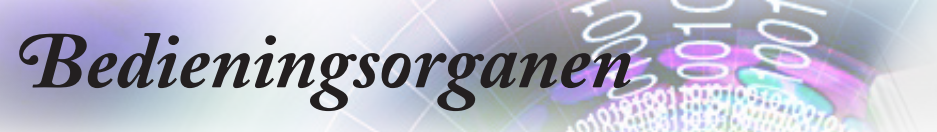

|           | INSTELLING                    |            |  |
|-----------|-------------------------------|------------|--|
|           | Setup : Lamp Settings         |            |  |
| ⊲»        | Lampherinnering<br>Reset Lamp | Uit        |  |
| <u>نې</u> |                               |            |  |
| 品         |                               |            |  |
| (i)       | -                             |            |  |
|           | ♦ Selecteren ◄ Afsluiten ←    | Selecteren |  |

### Setup / Lamp Settings

#### Lampherinnering

Schakel de herinnering voor de levensduur van de lamp in of uit.

- Aan: er verschijnt een waarschuwingsbericht wanneer de resterende levensduur van de lamp minder dan 30 uur is.
- ▶ Uit: er verschijnt geen waarschuwingsbericht.

#### Reset Lamp

Na het vervangen van de lamp, stelt u de lampteller opnieuw in zodat de levensduur van de nieuwe lamp correct wordt weergegeven.

1. Selecteer Reset Lamp.

Een bevestiging verschijnt.

2. Selecteer Ja om de lampteller opnieuw in te stellen naar nul.

|              | INSTELLING                            |  |
|--------------|---------------------------------------|--|
|              | Setup : Power Settings                |  |
| _1v          | Direct inschakelen Uit                |  |
| v            | Signaal inschakelen Uit               |  |
| ŝ            | Auto uitschakelen (min) 0             |  |
| ζΩ,          | Slaaptimer (min) 0                    |  |
| Д            | Quick Resume Uit                      |  |
| ۲ <u>-</u> D | Voedingsmodus(Stand-by) Actief        |  |
| (i)          | ~                                     |  |
|              | ♦ Selecteren ♦ Afsluiten ♦ Selecterer |  |

## Setup / Power Settings

#### Direct inschakelen

Zet Direct inschakelen aan of uit.

- Aan: De projector schakelt automatisch in wanneer wisselstroom wordt geleverd.
- > Uit: de projector moet worden ingeschakeld zoals normaal.

#### Signaal inschakelen

Zet Signaal inschakelen aan of uit.

- Aan: de projector wordt automatisch ingeschakeld wanneer een actief signaal wordt gedetecteerd.
- > Uit: Zet inschakelen door gedetecteerd actief signaal uit.

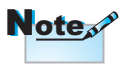

- 1. Alleen beschikbaar als de modus Stand-by Actief is.
- Als de projector wordt uitgeschakeld terwijl de signaalbron behouden blijft (de laatste beeldbron die op het scherm wordt getoond) herstart hij niet behalve:
  - a. Schakel de laatste beeldbron uit en voer weer een signaalbron in.
  - b. Trek de stekker van de projector uit het stopcontact en steek hem er weer in.
- 3. Signaal voeding aan negeert de instelling "bron vergrendelen".

#### Auto uitschakelen (min)

Stel het interval voor Auto inschakelen in. De projector schakelt de lamp uit na 0 minuten of standaard geen signaal. Het waarschuwingsbericht wordt 60 seconden vóór het uitschakelen weergegeven.

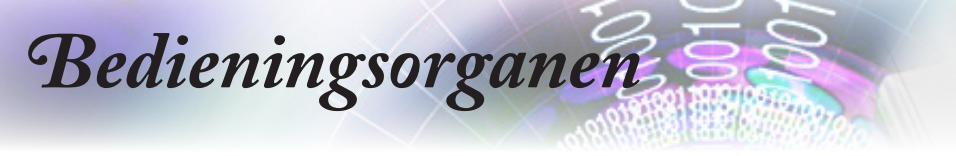

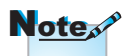

De projector schakelt in werkelijkheid niet helemaal uit tenzij de eindgebruiker 100 sec wacht.

#### Slaaptimer (min)

Stelt het interval in voor de slaaptimer. De projector schakelt uit na de opgegeven inactiviteitsperiode (ongeacht signaal). Het waarschuwingsbericht wordt 60 seconden vóór het uitschakelen weergegeven.

#### Quick Resume

Als Quick Resume is ingeschakeld, kan de projector snel doorgaan als de projector binnen 100 seconden na te zijn uitgeschakeld weer wordt ingeschakeld.

#### Voedingsmodus(Stand-by)

- Eco.: Kies "Eco" om verdere energieverspilling te voorkomen < 0,5 W.</li>
- Actief: Kies "Actief" om terug te keren naar de normale stand-by. De VGA-uitgang worden ingeschakeld.

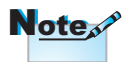

Wanneer Voedingsmodus (Standby) is ingesteld op Eco., worden de VGA & Audiopassthrough en RJ45 gedeactiveerd. Beperkte functionaliteit is beschikbaar op de bediening via RS232.

Dit is een proces waarbij signalen worden geschakeld terwijl wordt geprobeerd in te schakelen in de actieve modus. Bij de overgang licht gedurende enkele seconden een voedingslampje op van oranje naar rood voordat het apparaat opnieuw kan worden gebruikt.

|            | INSTELLING                             |
|------------|----------------------------------------|
|            | INSTELLING : BEVEILIGING               |
| <b>⊴</b> » | Beveiliging Uit<br>Beveiligingstimer O |
| (¢)        | Wachtwoord wijzigen 🕨 🕨                |
| 品          |                                        |
| (i)        |                                        |
|            | ♦ Selecteren ♦ Afsluiten ♦ Selecteren  |

## Instelling / Beveiliging

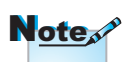

#### **Beveiliging**

schakel het beveiligingswachtwoord in of uit.

- Het standaard wachtwoord: 1, 2, 3, 4.
- Aan: het huidige wachtwoord is vereist voor het inschakelen van de projector en open het menu Beveiliging.
- ▶ Uit: geen wachtwoord vereist na inschakelen systeem.

Wanneer de beveiliging is ingeschakeld, verschijnt het volgende scherm bij het opstarten en voordat de toegang tot het menu Beveiliging is toegestaan:

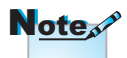

Als drie keer een onjuist wachtwoord wordt ingevoerd, schakelt het apparaat automatisch uit na 10 seconden.

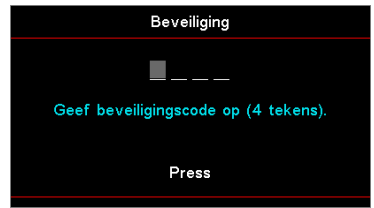

#### **Beveiligingstimer**

Open het submenu Beveiligingstimer.

Voer de maanden, dagen en uren in dat de projector kan worden gebruikt zonder het wachtwoord in te voeren. Als u het menu Instelling verlaat, wordt de Beveiligingstimer geactiveerd.

Zodra dit is geactiveerd, vereist de projector een wachtwoord op de opgegeven datums en tijden om het inschakelen en de toegang tot het beveiligingsmenu toe te staan.

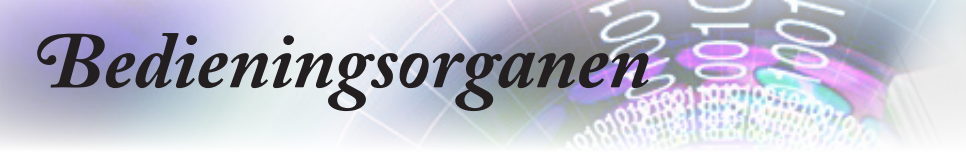

Als de projector in gebruik is en Beveiligingstimer actief is, verschijnt het volgende scherm 60 seconden voordat het wachtwoord is vereist.

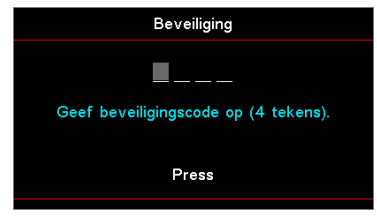

#### Wachtwoord wijzigen

Gebruik dit submenu om het beveiligingswachtwoord voor de projector te wijzigen.

- Selecteer Wachtwoord wijzigen van het submenu Beveiliging. Het dialoogvenster Wachtwoord wijzigen bevestigen wordt weergegeven.
- 2. Selecteer Ja.
- 3. Voer het standaard wachtwoord <1> <2> <3> <4> in.

Een tweede wachtwoordscherm verschijnt.

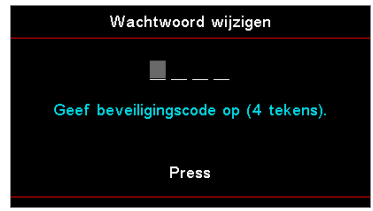

4. Voer het nieuwe wachtwoord twee keer in voor verificatie.

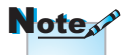

Als de nieuwe wachtwoorden niet overeenkomen, verschijnt het wachtwoordscherm opnieuw.

|      | INSTELLING                              |
|------|-----------------------------------------|
|      | Setup : HDMI Link Settings              |
| r1)) | HDMI Link Uit                           |
| ~''  | Inclusive of TV Nee                     |
| 562  | Power On Link Mutual                    |
| ~~~  | Power Off Link Uit                      |
| 4    |                                         |
| i    | -                                       |
|      | 🗢 Selecteren 🛛 📲 Afsluiten 斗 Selecteren |

Setup / HDMI Link Settings

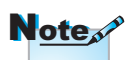

Wanneer u HDMI CEC-

compatibele apparaten

kunt u ze regelen

op dezelfde aan- of

uit-status via de HDMI

Link-regelfunctie in het OSD van de projector.

Hierdoor kunnen één

of meerdere apparaten in een groep worden

in- of uitgeschakeld via

de HDMI Link-functie

configuratie. Uw dvd-

in een standaard

speler kan worden

aangesloten op de proiector via een

versterker of een

thuisbioscoopsysteem.

#### HDMI Link

Hiermee schakelt u de HDMI Link-functie in/uit. De opties Inclusive TV, Power On Link en Power Off Link zullen alleen beschikbaar zijn als de instelling op "Aan" staat.

### aansluit op de projector Inclusive of TV met HDMI-kabels,

Stel dit in op "Ja" als u wilt dat de tv en projector automatische samen worden uitgeschakeld. Om te verhinderen dat beide apparaten tegelijk worden uitgeschakeld, zet u de instelling op "Nee".

#### Power On Link

CEC-voeding op commando.

- Mutual: de projector en het CEC-apparaat worden samen ingeschakeld.
- PJ -> Device: Het CEC-apparaat wordt pas ingeschakeld nadat de projector is ingeschakeld.
- Device -> PJ: De projector wordt pas ingeschakeld nadat het CEC-apparaat is ingeschakeld.

#### Power Off Link

Als de instelling op "Aan" staat, worden zowel HDMI Link als de projector automatisch tegelijk uitgeschakeld. Als dit op "Uit" staat, worden HDMI Link en de projector niet automatisch tegelijk uitgeschakeld.

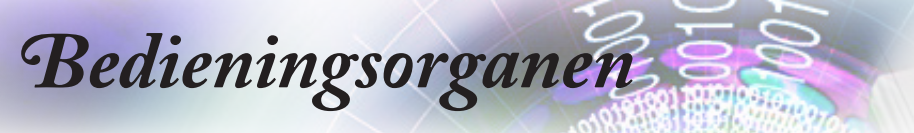

|    | INSTELLING               |                           |  |
|----|--------------------------|---------------------------|--|
|    | Setup: Remote In         | stellingen                |  |
| ⊲» | IR-functie<br>Gebruiker1 | Uit<br>Network Display    |  |
| ŝ  | Gebruiker2<br>Gebruiker3 | USB Display<br>Multimedia |  |
| 4  |                          |                           |  |
| Ì  |                          |                           |  |
|    | 🗢 Selecteren             | ∢≣ Afsluiten 📣 Selecteren |  |

Setup / Remote Instellingen

#### IR-functie

Schakel de IR-runctie van de projector in of uit.

#### Gebruiker1 / Gebruiker2 / Gebruiker3

Stel de toets Gebruiker1, Gebruiker2, Gebruiker3 in als een sneltoets voor de functies LAN, Helderheid, Contrast, Slaaptimer, Color Matching, Kleurtemp., Gamma, Projectie, Lampinstellingen, Zoom, Testpatroon, Bevriezen, Network Display, USB Display, Multimedia, HDMI2.

|             | INSTELLING                                |  |
|-------------|-------------------------------------------|--|
|             | ▲<br>Setup : Options                      |  |
| <b>⊴</b> ») | Taal Nederlands<br>Menu Instellingen      |  |
| ŝ           | Invoerbron                                |  |
| 品           | Grote hoogte Uit<br>Display Mode Lock Uit |  |
| (i)         | Toetsenblokvergrendeling Uit              |  |
|             | \$ Selecteren ↓ Afsluiten ↓ Selecterer    |  |

## Setup / Options

#### <u>Taal</u>

Open het menu Taal. Selecteer het meertalige OSD-menu.

#### Menu Instellingen

Stel de menulocatie in op het scherm en configureer de instellingen voor het menu Timer.

#### Invoerbron

Open het submenu Invoerbron. Selecteer de bronnen waarop moet worden gescand bij het opstarten.

#### Input Name

Gebruik deze optie om de naam van de invoerfunctie te wijzigen voor een gemakkelijkere identificatie. De beschikbare opties omvatten HDMI1, HDMI2/MHL, VGA, Network Display, USB Display en Multimedia.

#### Grote hoogte

Pas de ventilatorsnelheid aan om de omgeving te tonen.

- Aan: Verhoogt de ventilatorsnelheid voor hoge temperatuur, vochtigheid of hoogte.
- ▶ Uit: gewone ventilatorsnelheid voor normale omstandigheden.

#### Display Mode Lock

Kies "Aan" of "Uit" om de instellingen voor het aanpassen van de weergavemodus te vergrendelen of te ontgrendelen.

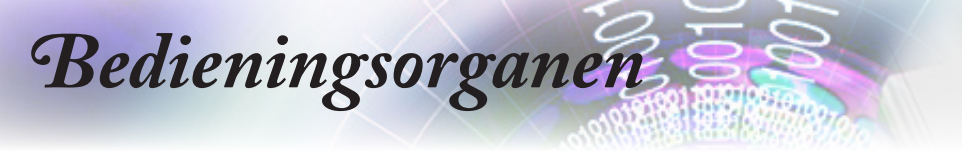

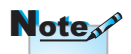

Houd de knop (Enter) op het toetsenblok 10 seconden ingedrukt om het toetsenblok te ontgrendelen

#### Toetsenblokvergrendeling

Vergrendel de knoppen op het bovenpaneel van de projector.

- Aan: een waarschuwingsbericht verschijnt om de toetsenblokvergrendeling te bevestigen.
- Uit: De toetsenblokfuncties van de projector werken zoals normaal.

#### Info verbergen

Onderdruk informatieberichten op het geprojecteerde scherm.

- Aan: er verschijnen geen statusberichten op het scherm tijdens het gebruik.
- Uit: er verschijnen statusberichten zoals normaal op het scherm tijdens het gebruik.

#### <u>Logo</u>

Selecteer het scherm om tijdens opstarten weer te geven.

- Standaard: het geleverde standaard opstartscherm.
- Neutraal: dit is de achtergrondkleur.

#### Logo Capture

Leg een weergegeven scherm vast om dit te gebruiken als het opstartscherm.

- 1. Geef het gewenste scherm op de projector weer.
- 2. Selecteer Logo Capture in het menu Geavanceerd. Een bevestiging verschijnt.
- 3. Selecteer Ja. De voortgang van het scherm vastleggen wordt weergegeven.

Wanneer voltooid wordt "Scherm vastleggen geslaagd" weergegeven.

Het vastgelegde scherm wordt in het menu Logo als Gebruiker opgeslagen.

#### <u>Achtergrondkleur</u>

Selecteer de gewenste achtergrondkleur voor het geprojecteerde beeld wanneer er geen bron is geselecteerd.

#### <u>Reset</u>

- Reset OSD: Stel de standaard fabrieksinstellingen voor de instellingen van het schermmenu opnieuw in.
- Reset to Default: Stel de standaard fabrieksinstellingen voor de instellingen van het menu Instelling opnieuw in.

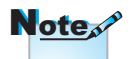

Er kan slechts één opstartscherm tegelijk worden opgeslagen. Volgende beelden overschrijven vorige bestanden beperkt tot 1920 x 1200 (zie de timingtabel in de bijlage)

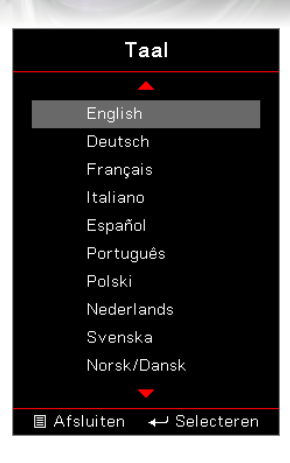

Setup / Options / Taal

#### Taal

Kies het meertalige OSD-menu. Druk op de knop (Enter) (**Enter**) in het submenu en gebruik dan de toets Omhoog ( $\blacktriangle$ ) of Omlaag ( $\nabla$ ) om uw voorkeurstaal te selecteren.

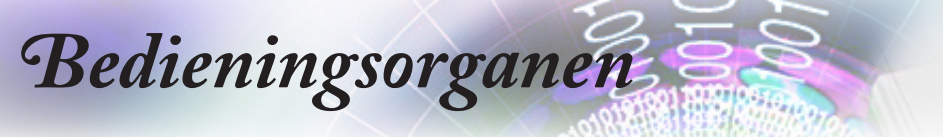

|            | INSTELLING                            |
|------------|---------------------------------------|
|            | Setup : Options : Menu Settings       |
| <b>⊲</b> » | Menulocatie<br>Menu Timer Uit         |
| (Ĉ)        |                                       |
| 4          |                                       |
| (i)        |                                       |
|            | ♦ Selecteren ♦ Afsluiten ♦ Selecteren |

### Setup / Options / Menu Settings

#### **Menulocatie**

Selecteer de locatie van het menu op het weergavescherm.

#### Menu Timer

Stel de duur in dat het OSD-menu zichtbaar moet blijven op het scherm.

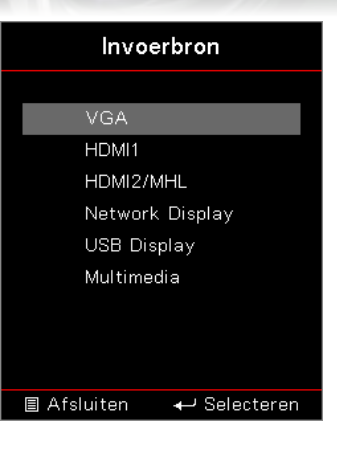

### Setup / Options / Invoerbron

#### Invoerbron

Gebruik deze optie voor het selecteren van de invoerbronnen. Druk op  $\blacktriangle \lor$  om een bron te selecteren. Druk op de knop (Enter) (**Enter**) om de selectie te voltooien.

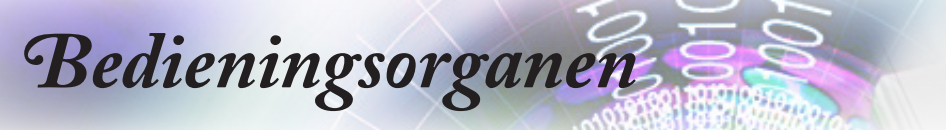

|            |                  | Netwerk              |              |
|------------|------------------|----------------------|--------------|
|            | WLAN             |                      | •            |
| <b>⊲</b> » | LAN<br>Bediening |                      | •            |
| ŝ          |                  |                      |              |
| 4          |                  |                      |              |
| (i)        |                  |                      |              |
|            | Selecteren       | <b>∢</b> ≣ Afsluiten | ↔ Selecteren |

### Netwerk

#### <u>WLAN</u>

- ▶ WLAN: Uit/Aan
- Netwerkstatus: Alleen lezen.
- MAC-adres: Alleen lezen.
- IP-adres: Alleen lezen.
- SSID: Alleen lezen.

#### <u>LAN</u>

Open het menu LAN. Zie pagina 55 voor meer informatie.

#### **Bediening**

Open het menu Bediening. Zie pagina 56 voor meer informatie.

|            |                            | Netwerk      |                |
|------------|----------------------------|--------------|----------------|
|            | Netwerk: LAN               | <b></b>      |                |
| <b>⊲</b> » | Netwerkstatus<br>MAC adres |              | Verbinden<br>0 |
| ۲¢۶        | DHCP<br>IP-adres           |              | Uit<br>O       |
| 4          | Subnetmasker<br>Gateway    |              | 0<br>0         |
| (i)        | DNS                        | -            | 0              |
|            | 🗢 Selecteren               | <∎ Afsluiten | ←              |

### Netwerk / LAN

Nederlands

Als de verbinding is gelukt, toont het OSD het volgende dialoogvenster.

- > Netwerkstatus: Netwerkinformatie weergeven.
- MAC-adres: Alleen lezen.
- DHCP:

Aan: Wijs automatisch een IP-adres toe aan de projector vanaf de DHCP-server.

Uit: wijs een IP-adres handmatig toe.

- IP-adres: selecteer een IP-adres.
- Subnetmasker: selecteer het nummer voor het subnetmasker.
- Gateway: Selecteer de standaard gateway van het netwerk dat op de projector is aangesloten.
- DNS: Selecteer het DNS-nummer.
- Toepassen: Druk op de knop (Enter) (Enter) om de selectie toe te passen.

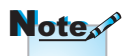

Het submenu Netwerk is alleen beschikbaar als een netwerkkabel is aangesloten.

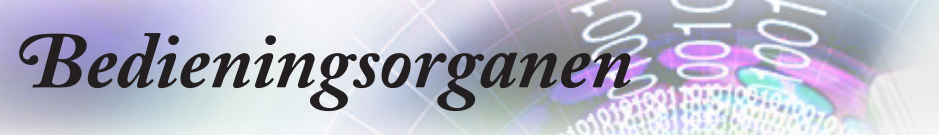

|            |                           | Netwerk      |          |            |
|------------|---------------------------|--------------|----------|------------|
|            | Netwerk: Control          |              |          |            |
| <b>⊲</b> » | Crestron<br>Extron        |              |          | Uit<br>Uit |
| ŝ          | PJ Link<br>AMX Device Dis | covery       |          | Uit<br>Uit |
|            | Telnet<br>HTTP            |              |          | Uit<br>Uit |
| (i)        |                           |              |          |            |
|            | Selecteren                | <∎ Afsluiten | ← > Sele | cteren     |

### Netwerk / Control

#### Crestron

Druk op ◀► om Crestron in of uit te schakelen.

#### Extron

Druk op ◀► om Extron in of uit te schakelen.

#### <u>PJ Link</u>

Druk op ◀► om PJ Link in of uit te schakelen.

#### AMX Device Discovery

Druk op ◀► om AMX Device Discovery in of uit te schakelen.

#### <u>Telnet</u>

Druk op ◀► om Telnet in of uit te schakelen.

#### <u>HTTP</u>

Druk op  $\blacktriangleleft \triangleright$  om HTTP in of uit te schakelen.

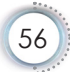

|           | Info                                                           |   |
|-----------|----------------------------------------------------------------|---|
|           | Regulatory DAEHHLZ                                             |   |
| ⊴»)       | Serial Number 0<br>Bron VGA                                    |   |
| <u>نې</u> | Resolution 1920 x 1080 60Hz<br>Refresh Rate 0                  |   |
| 品         | Beeldschermmodus Presentatie<br>Voedingsmodus(Stand-by) Actief |   |
| i         | Lampuren                                                       |   |
|           | \$ Selecteren  ▲ Selecteren  ▲ Selecteren                      | n |

Info

Geef de projectorinformatie weer zoals hieronder:

- Regulatory
- Serial Number
- Bron
- Resolution
- Refresh Rate
- Beeldschermmodus
- Voedingsmodus(Stand-by)
- Lampuren
- Netwerkstatus
- IP-adres
- Projector-ID
- Helderheidsmodus
- FW-versie

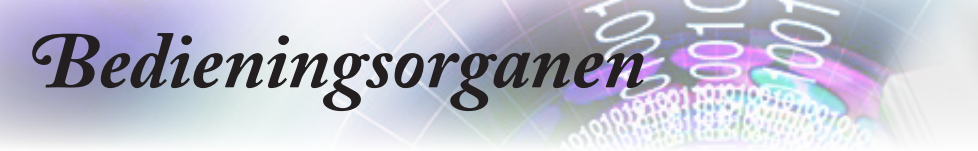

### Media

## Het bestandstype instellen voor multimedia met USB

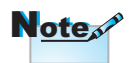

- 1. Er moet een USB-flashdisk worden aangesloten op de projector als u de multimedia USB-functie wilt gebruiken.
- 2. Sluit geen USB-poort aan voor de camera omdat er een compatibiliteitsprobleem is.

Volg deze stappen om de foto-, video- of muziekbestanden weer te geven op uw projector:

1. Sluit de voedingskabel met wisselstroomadapter aan en schakel de projector in door op de voedingsknop te drukken.

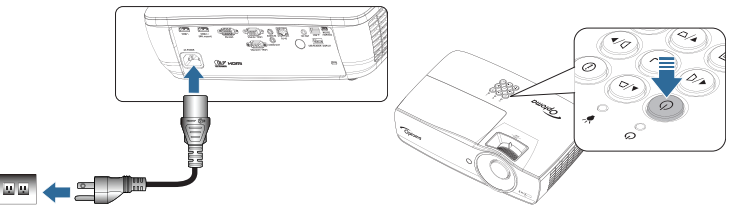

2. Sluit een USB-flashdisk aan op uw projector.

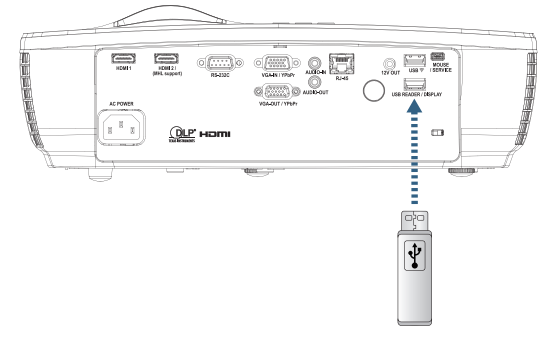

Om het menu Media te openen, drukt u op de knop (Borre) (Bron) op de afstandsbediening of het toetsenblok en maak uw selectie. Het menu Multimedia opent.

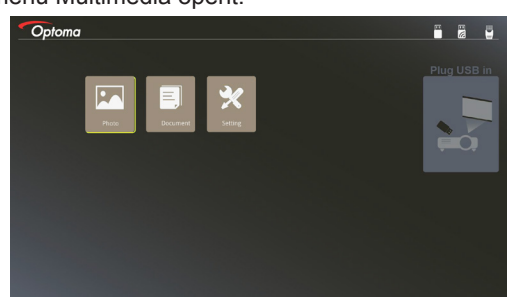

- Open het USB-menu en selecteer de multimediabestanden: Foto of Document. Of selecteer de optie Instellingen om de instellingen voor Foto of Document te wijzigen.
- 4. Selecteer het bestand dat u wilt openen.

Met de instelling Multimedia kunt u de instellingen wijzigen voor de beeldschermverhouding en de intervaltijd voor Foto en Document.

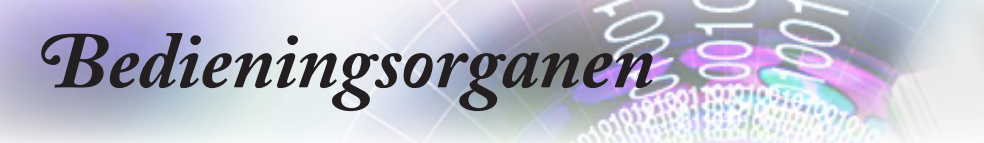

## Het scherm van het draagbare apparaat spiegelen (met de optionele USB Wi-Fi-dongle)

Volg deze stappen om het scherm van uw draagbaar apparaat te spiegelen:

1. Sluit de voedingskabel met wisselstroomadapter aan en schakel de projector in door op de voedingsknop te drukken.

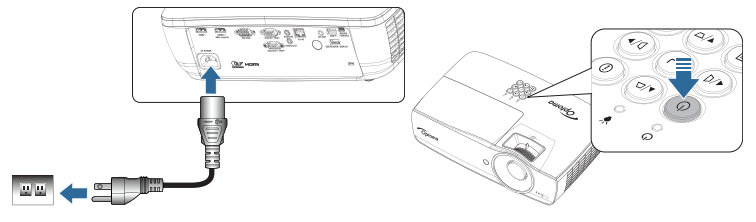

 Afhankelijk van het besturingssysteem van uw mobiel apparaat, opent u de App Store (iOS) of Google Play (Android) en installeert u de HDCast Pro-app op uw mobiel apparaat.

Als u een laptop gebruikt, downloadt u de HDCast Pro-app van de website www.optoma.com/hdcastpro.

3. Sluit een Wi-Fi-dongle (optioneel) aan op uw projector.

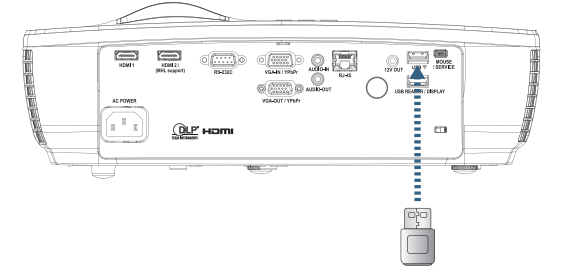

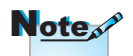

De SSID en het Wi-Fi-wachtwoord van de projector verschilt afhankelijk van de aangesloten Wi-Fidongle.

- 4. Verbind uw draagbaar apparaat via wifi met de projector. Een voorbeeld van de aansluitingsparameters is als volgt:
- SSID van de projector: HDCastPro\_XXXXXXXX
- Wifi-wachtwoord: XXXXXXXX

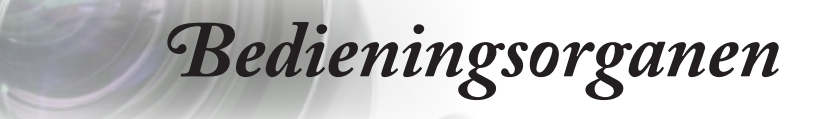

5. open HDCast Pro-app op uw draagbaar apparaat. Het volgende scherm opent.

Android

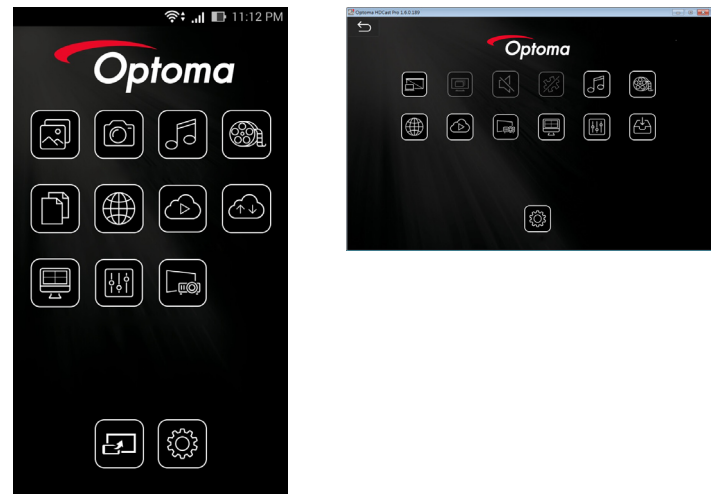

Windows

6. Selecteer HDMirror (Android) in het menu om het spiegelen van het scherm van uw draagbaar apparaat te starten.

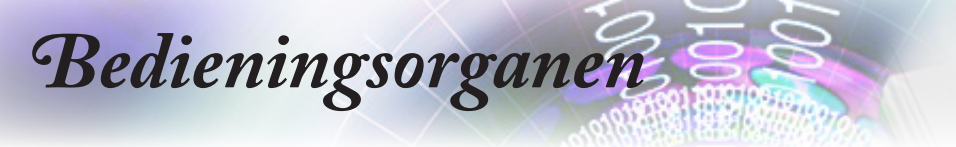

### LAN\_RJ45

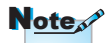

- Projector wordt aan LAN verbonden.
   Gebruik hiervoor een normale Ethernet-kabel.
- Peer-to-peer (pc wordt rechtstreeks op projector aangesloten).
   Gebruik hiervoor een ethernetcrossoverkabel.

Voor eenvoudige en gemakkelijke besturing biedt de Optomaprojector verschillende functies voor netwerken en extern beheer.

De LAN/RJ45-functie van de project via een netwerk, zoals extern beheer: Instellingen aan-/uitschakelen, helderheid en contrast. Ook statusinformatie over de projector, zoals: Video-bron, geluid dempen, enz.

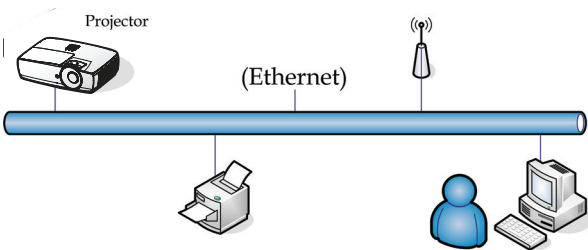

#### Functies voor bekabelde LAN-aansluiting

De projector kan worden bestuurd door en pc (laptop) of ander extern apparaat via de LAN/RJ45-poort en compatibel met Crestron / Extron / AMX (Device Discovery) / PJLink.

- Crestron is een gedeponeerd handelsmerk van Crestron Electronics, Inc. in de Verenigde
- Extron is een gedeponeerd handelsmerk van Extron Electronics, Inc. in de Verenigde Staten.
- AMX is een gedeponeerd handelsmerk van AMX LLC in de Verenigde Staten.
- PJLink heeft handelsmerk en logo-registratie aangevraagd in Japan, de Verenigde Staten en andere landen door JBMIA.

#### Ondersteunde externe apparaten

Deze projector wordt ondersteund door de opgegeven opdrachten van de Crestron Electronics-bediening en de bijbehorende software (zoals RoomView<sup>®</sup>).

http://www.crestron.com/

Deze projector is geschikt voor ondersteuning van Extronapparaten ter referentie.

http://www.extron.com/

Deze projector wordt ondersteund door AMX ( Device Discovery ). http://www.amx.com/

Deze projector ondersteunt alle opdrachten van PJLink Class1 (Version 1.00).

http://pjlink.jbmia.or.jp/english/

Voor meer informatie over de verschillende soorten externe apparaten die met de LAN/RJ45-poort verbonden kunnen worden voor bediening en beheer op afstand van de projector, evenals de bijbehorende opdrachten voor elk apparaat, kunt u rechtstreeks contact opnemen met Support Service.

#### LAN\_RJ45

1. Verbind een RJ45-kabel met RJ45-poorten op de projector en de pc (laptop).

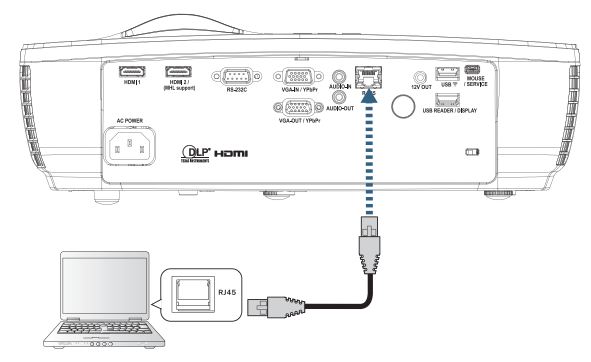

 Op de pc (laptop) selecteert u Start -> Configuratiescherm -> Netwerkverbindingen.

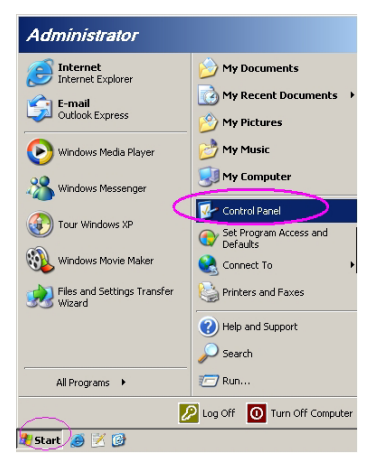

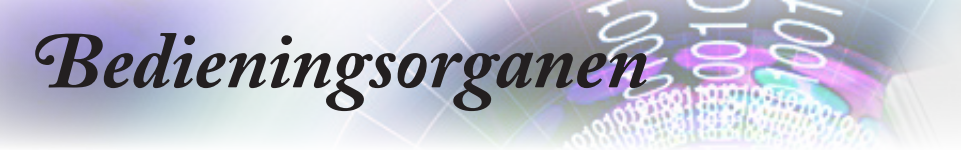

 Klik met de rechtermuisknop op uw Lokale netwerkverbinding en selecteer Eigenschappen.

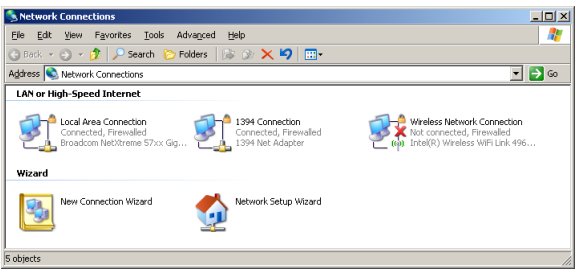

4. In het venster Eigenschappen selecteert u het tabblad Algemeen en daarna selecteert u Internetprotocol (TCP/IP).

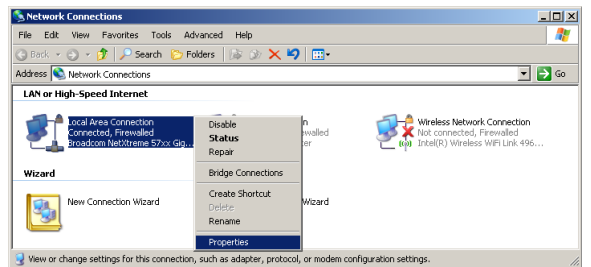

5. Klik op Eigenschappen.

| 🚣 Local Area Connection Properties 🔋                          | × |  |  |  |
|---------------------------------------------------------------|---|--|--|--|
| General Advanced                                              |   |  |  |  |
| Connect using:                                                |   |  |  |  |
| Broadcom NetXtreme 57xx Gigabit Cc Configure                  |   |  |  |  |
| This connection uses the following items:                     |   |  |  |  |
| 🗹 📇 QoS Packet Scheduler 📃                                    | L |  |  |  |
| Network Monitor Driver                                        | L |  |  |  |
| Internet Protocol (TCP/IP)                                    | L |  |  |  |
|                                                               | L |  |  |  |
|                                                               | L |  |  |  |
| Install Uninstall Properties                                  |   |  |  |  |
| Description                                                   | L |  |  |  |
| Transmission Control Protocol/Internet Protocol. The default  |   |  |  |  |
| across diverse interconnected networks.                       | L |  |  |  |
|                                                               | L |  |  |  |
| Show icon in notification area when connected                 |   |  |  |  |
| Votify me when this connection has limited or no connectivity |   |  |  |  |
|                                                               |   |  |  |  |
|                                                               | L |  |  |  |
| OK Cancel                                                     | 1 |  |  |  |
|                                                               |   |  |  |  |

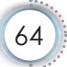

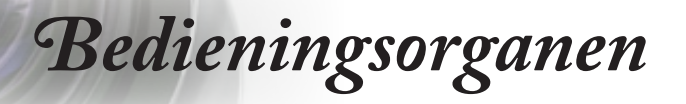

6. Vul het IP-adres en Subnetmasker in en druk op OK.

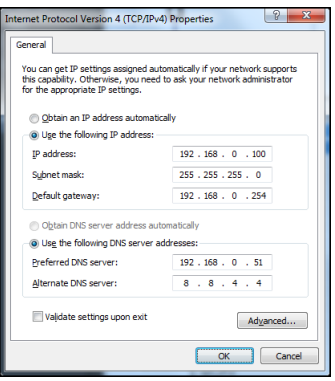

- 7. Druk op de projector op de knop (Menu).
- 8. Selecteer OSD -> Netwerk -> LAN.
- 9. Voer het volgende in:

| DHCP:         | Uit           |
|---------------|---------------|
| IP-adres:     | 192.168.0.100 |
| Subnetmasker: | 255.255.255.0 |
| Gateway:      | 192.168.0.254 |
| DNS:          | 192.168.0.51  |
| DNS2:         | 8.8.4.4       |
|               |               |

- 10. Druk op (Enter) (Enter) om de instellingen te bevestigen.
- 11. Open een webbrowser (bijvoorbeeld Microsoft Internet Explorer met Adobe Flash Player 9.0 of hoger).
- 12. In de balk Adres plaatst u het IP-adres: 192.168.0.100.

| 🟉 Welcome to Tabbed Browsing - Windows Internet Explorer |          |
|----------------------------------------------------------|----------|
| () (E) http://192.168.0.100/                             | ▼ 49 × L |
|                                                          | 10 m     |

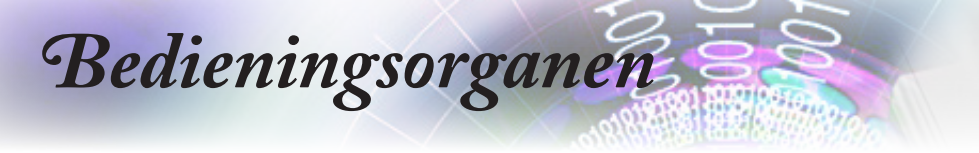

13. Druk op Enter (Enter).

De projector is voor extern beheer ingesteld. De functie LAN/RJ45 wordt als volgt weergegeven.

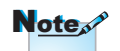

Zie voor meer informatie http://www. crestron.com.

| Model: Optoma                        |                            | Tool            | Info Contact IT Help  |
|--------------------------------------|----------------------------|-----------------|-----------------------|
|                                      |                            |                 |                       |
| Oproma                               |                            |                 |                       |
|                                      |                            |                 |                       |
| Projector Information                |                            | Projector Statu | IS                    |
| Projector Name Optoma WXGA           | Power Status               | Power On.       |                       |
| Location                             | Source                     | Video           |                       |
| Firmware Version                     | Display Mode<br>Projection | Front           |                       |
| MAC Address 00:50:41:7F:D4:40        |                            |                 |                       |
| Resolution NTSC                      |                            |                 |                       |
| Lamp Hours 3                         | Brightness Mode            | Bright          |                       |
| Assigned to Optoma Projector         | Error Status               | 0.No Error      | _                     |
|                                      |                            |                 |                       |
|                                      |                            |                 |                       |
|                                      | exit                       |                 |                       |
| -                                    |                            |                 |                       |
|                                      |                            |                 |                       |
| conscied                             |                            |                 | Expansion Options     |
| Madel: Onland                        |                            | Tool            | Info Contact IT Vicin |
| Model, optoma                        |                            | 1001            | nito   Comateril Help |
| Ontoma                               |                            |                 |                       |
| Opioliid                             |                            |                 |                       |
|                                      |                            |                 |                       |
| Power Vol -                          | Mute Vi                    | + 10            |                       |
| Sources List                         |                            |                 | Interface 2.7.2.7     |
|                                      |                            |                 |                       |
| VGA                                  |                            |                 |                       |
| Video                                |                            | Menu            | A Re-Sync             |
| LIDAI 1840                           |                            |                 | Entor                 |
|                                      |                            |                 |                       |
| HDMI 2                               |                            | AV mute         | V Source              |
| 11000                                |                            |                 |                       |
|                                      |                            |                 |                       |
| Freeze Contra                        | ast Brightness             | Sharoness       |                       |
|                                      |                            |                 |                       |
| CRESTRON                             |                            |                 | Expansion Options     |
| 078080                               |                            |                 |                       |
| Model: Optoma                        |                            | Tool            | Info Contact IT Help  |
|                                      |                            |                 |                       |
| Optoma                               |                            |                 |                       |
|                                      |                            |                 |                       |
| Creation Control                     | Projector                  |                 | Licor Pacruord        |
| IP Address 192158.0.7 Protector Nome | Optoma WXGA                |                 | Enabled               |
| IP ID 7 Location                     |                            | New Password    | La chabled            |
| Port 41794 Assigned to               | Optoma Projector           | Confirm         |                       |
| Send                                 | Send                       |                 | Send                  |
| DHCP<br>IP Address                   | 192.168.0.100              |                 | Admin Password        |
| Subnet Mask                          | 255.255.255.0              |                 | Enabled               |
| Default Gateway                      | 192.168.0.254              | New Password    |                       |
| DIAP SEAM                            | 104.100.0.1                | Confirm         | Send                  |
|                                      | Send                       |                 |                       |
|                                      | ovit                       |                 |                       |
|                                      | GAIL                       |                 |                       |
|                                      |                            |                 |                       |
| CHESTRON                             |                            |                 | Expansion Options     |

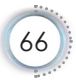

#### RS232 op Telnet-functie

Behalve een projector die is aangesloten op de RS232interface met "Hyper-Terminal"-communicatie via een speciale RS232-bediening, is er een alternatieve RS232-bediening, de zogenaamde "RS232 op TELNET" voor de LAN/RJ45 interface.

#### Snelstartgids voor "RS232 op TELNET"

Haal het IP-adres op de OSD van de projector op.

Controleer of de laptop of pc de webpagina van de projector kan bereiken.

Controleer of de instelling van "Windows Firewall" is uitgeschakeld als de "TELNET"-functie wordt uitgefilterd door de laptop of pc.

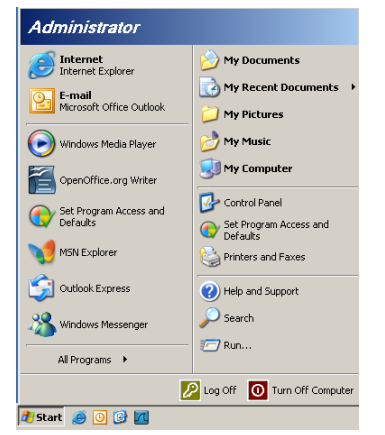

 Start => Alle programma's => Bureau-accessoires => Opdrachtprompt.

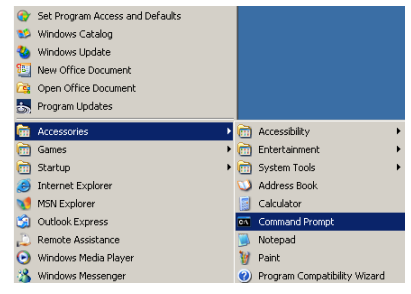

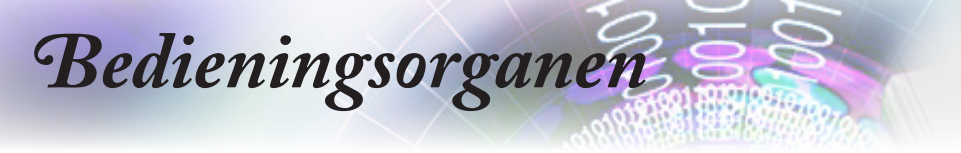

2. Typ de opdracht als volgt:

telnet ttt.xxx.yyy.zzz 23 ("Invoeren"-toets ingedrukt)

(ttt.xxx.yyy.zzz: IP-adres van de projector)

 Als de Telnet-verbinding gereeds is, en de gebruiker kan een RS232-opdracht invoeren, wordt deze opdracht uitgevoerd na het indrukken van de "Invoeren"-toets.

#### Zo activeert u TELNET in Windows VISTA / 7

In de standaardinstallatie van Windows VISTA is "TELNET" niet opgenomen. Maar de gebruiker kan hier toch over beschikken via "Windows-onderdelen in- of uitschakelen"

1. Open het "Configuratiescherm" in Windows Vista.

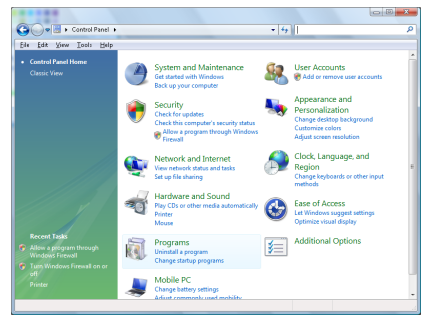

2. Klik op "Programma".

| Bie Edit Yew Icols Help                                                              |                                                                                                    |                                                                                                    |                                                                                                    |
|--------------------------------------------------------------------------------------|----------------------------------------------------------------------------------------------------|----------------------------------------------------------------------------------------------------|----------------------------------------------------------------------------------------------------|
| Tasks<br>View installed updates<br>Get new programs enline at<br>Windows Marketplace | Uninstall or change a program<br>To uninstall a program, select it from the list a<br>Organize                                                                                                    | nd then click "Uninstall", "Change", or "Re                                                                                                    | pair".                                                                                                    |
| (digital locker)                                                                     | Name                                                                                                    | Publisher                                                                                                    | Installed                                                                                                    |
|                                                                                      | B2-2xxx 13     Activations     Activations     Activation     Activation     Activation     Activation     Activation | Adobe Systems Jacogovented<br>Adobe Systems Jacogovented<br>Adobe Systems Torogovented<br>Adobe Systems Torogovented<br>Adobe Systems Torogovented<br>Adobe Tochnosogies<br>Adob Tochnosogies<br>Adob Tochnosogies<br>Datic Anic<br>Bist Charlos<br>Datic Anic<br>Bist Charlos<br>Michael<br>Michael | 11/20/2<br>11/21/2<br>11/21/2<br>9/30/20<br>11/21/2<br>9/30/20<br>9/30/20<br>9/30/20<br>9/30/20<br>11/20/2<br>11/20/2<br>11/20/2<br>11/20/2<br>11/20/2<br>11/20/2<br>11/20/2<br>11/20/2<br>11/20/2<br>11/20/2<br>11/20/2 |

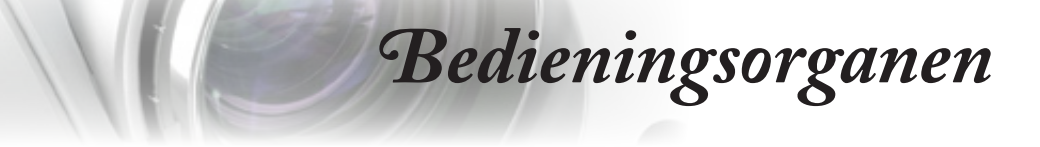

3. Selecteer "Windows-onderdelen in- of uitschakelen".

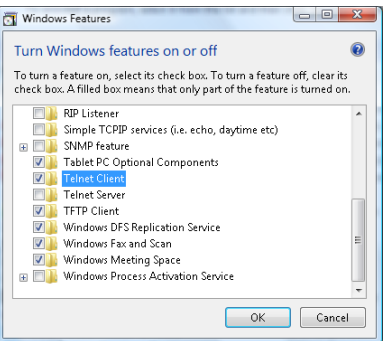

4. Selecteer de optie "Telnet-client" en druk op de knop "OK".

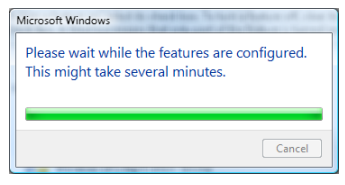

#### Specificatieblad voor "RS232 op TELNET":

- 1. Telnet: TCP.
- 2. Telnetpoort: 23 (neem voor meer informatie contact op met de service-agent of het team).
- 3. Telnet hulpprogramma: Windows "TELNET.exe" (console mode).
- Normaal verbinding verbreken voor RS232-op-Telnet: Sluit de Windows Telnet-client direct nadat de TELNET-verbinding is gemaakt.

Beperking 1 voor Telnet-bediening: Voor een Telnetbedieningstoepassing zijn minder dan 50 bytes beschikbaar.

Beperking 2 voor Telnet-bediening: Voor een volledige RS232opdracht voor Telnet-bediening zijn minder dan 26 bytes beschikbaar.

Beperking 3 voor Telnet-bediening: De minimale vertraging voor de volgende RS232-opdracht is 200 (ms).

(\*, In het in Windows XP ingebouwde hulpprogramma "TELNET. exe" zorgt het indrukken van de "Enter"-toets voor "Carriage-Return" en "New-Line" code.)

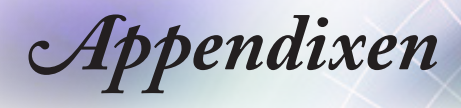

### Probleemoplossen

Als u een probleem ondervindt met uw projector, dient u de volgende informative te raadplegen. Als een probleem aanhoudt, dient u contact op te nemen met uw lokale handelaar of servicecentrum.

#### Beeld

#### Op het scherm verschijnt geen afbeelding

- Zorg dat alle kabels en stroomverbindingen goed en stevig zijn aangesloten zoals in de sectie "Installatie" wordt beschreven.
- Zorg dat de pinnen van de connectors niet gebarsten of gebroken zijn.
- Controleer of het projectielampje goed is geïnstalleerd. Raadpleeg de sectie "De lamp vervangen".
- Zorg dat u de lenskap hebt verwijderd en dat de projector is ingeschakeld.

#### Afbeelding is uit focus

- > Zorg dat de lenskap is verwijderd.
- Stel de focusring bij op de projectorlens.
- Zorg dat het projectiescherm tussen de vereiste afstand van de projector is. Zie pagina 17-23.

## Pe afbeelding is gestrekt als deze de dvd-titel bij 16:9 weergeeft

- Als u anamorfische DVD of DVD van 16:9 afspleelt, zal de projector het beste beeld geven in de opmaak van 16: 9 aan de zijde van de projector.
- Als u de DVD-titel in LBX-opmaak afspeelt, dient u in de OSD van de projector de opmaak naar LBX te veranderen.
- Als u de DVD-titel in 4:3-opmaak afspeelt, dient u in de OSD van de projector de opmaak naar 4:3 te veranderen.
- Als de afbeelding nog steeds wordt gestrekt, moet u ook de breedte-hoogteverhouding wijzigen door naar het volgende te verwijzen:
- Stel op uw DVD-speler de weergave-opmaak in als het type breedte-hoogteverhouding van 16:9 (breed).

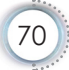

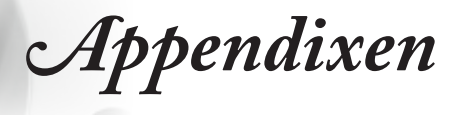

#### Afbeelding is te klein of te groot

- Stel de zoomhendel bij van de lens.
- Verplaats de projector dichter naar of verder van het scherm.
- Druk op het projectorpaneel op (Menu), ga naar "Weergave -->Aspect Ratio".

Probeer de verschillende instellingen.

#### Afbeelding heeft schuin aflopende zijkanten:

- Indien mogelijk, dient u de projector zo te plaatsen dat het op het scherm is gericht en onder de onderkant van het scherm. Gebruik PureShift om de afbeeldingspositie bij te stellen.
- Gebruik "Weergave-->Geometric Correction-->Ver. Keystone" van het OSD om bij te stellen.

#### Afbeelding is omgekeerd

 Selecteer "Systeem-->Projectie" van de OSD en stel de richting van de projectie bij.

### Overige

#### P De projector stopt te reageren op alle besturingsfuncties

Indien mogelijk, schakelt u de projector uit, trekt u de stroomkabel uit en wacht u minstens 20 seconden voordat u de stroom opnieuw inschakelt.

#### Lamp verbrandt of maakt een klikkend geluid

Als de lamp het einde van zijn levensduur bereikt, zal het verbranden en kan het een klikkend geluid voortbrengen. Als dit gebeurt, mag de projector niet worden ingeschakeld totdat de lampmodule is vervangen. Om de lamp te vervangen, dient u de procedures te volgens in de sectie "De lamp vervangen", op pagina 74.

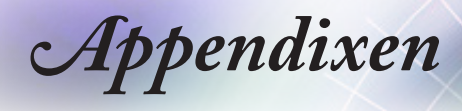

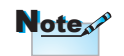

Vast licht => -∰-Geen licht => ○

| Bericht                           | Voeding-LED | Voeding-LED                                                                                                    | Temperatuur-<br>LED | Lamp-LED |
|-----------------------------------|-------------|----------------------------------------------------------------------------------------------------|---------------------|----------|
|                                   | (Rood)      | (Groen)                                                                                                    | (Rood)              | (Rood)   |
| Stand-bytoestand                  | *           | 0                                                                                                    | 0                   | 0        |
| Inschakelen<br>(opwarmen)         | 0           | Knipperend<br>0,5 sec uit<br>0,5 sec licht                                                                                     | 0                   | 0        |
| Inschakelen en<br>lampverlichting | 0           | *                                                                                                    | 0                   | 0        |
| Power off<br>(afkoelen)           | 0           | Knipperend<br>0,5 sec uit<br>0,5 sec licht<br>Terug naar<br>stabiel rood<br>lampje wanneer<br>de koelventilator<br>uitschakelt | 0                   | 0        |
| Quick Resume(100 sec.)            | 0           | Knipperend<br>0,25 sec uit<br>0,25 sec licht                                                                                   | 0                   | 0        |
| Fout (lamp defect)                | Knipperend  | 0                                                                                                    | 0                   | *        |
| Fout (Vent.defect)                | Knipperend  | 0                                                                                                    | Knipperend          | 0        |
| Fout (Over temp.)                 | Knipperend  | 0                                                                                                    | *                   | 0        |
|                                   |             |                                                                                                    |                     |          |

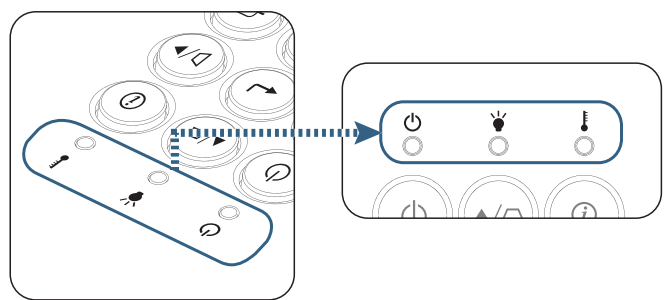

### Statusindicator projector-LED
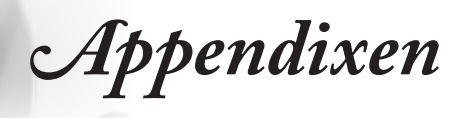

# LED-statussenBerichten op het scherm

- Storing ventilator:
   De projector zal automatisch sluiten.
- Overtemperatuur: De projector zal automatis
- De lamp vervangen:
   Lamp bereikt het einde van de verwachte levensduur.

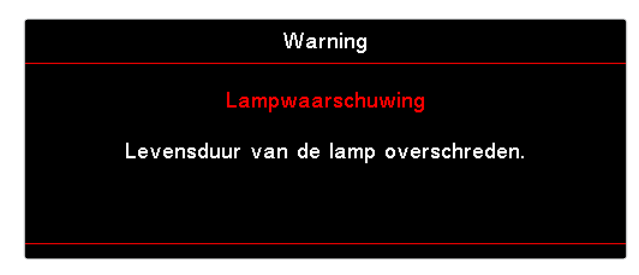

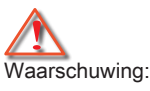

gebruik alleen originele lampen.

### Afstandsbediening

#### Als de afstandsbediening niet werkt

- Controleer of de bedrijfshoek van de afstandsbediening horizontaal en verticaal binnen ±15° van de IR-ontvangers op de projector is.
- Zorg dat tussen de afstandsbediening en de projector geen obstakels zijn. Ga binnen 7 m (23 ft) van de projector.
- > Zorg dat de batterijen juist zijn geplaatst.
- Vervang de batterijen als zij leeg zijn.

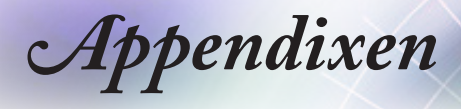

### De lamp vervangen

De projector detecteert automatisch de levensduur van de lamp. Als de levensduur van de lamp het einde van het gebruik benadert, ontvangt u een waarschuwingsbericht.

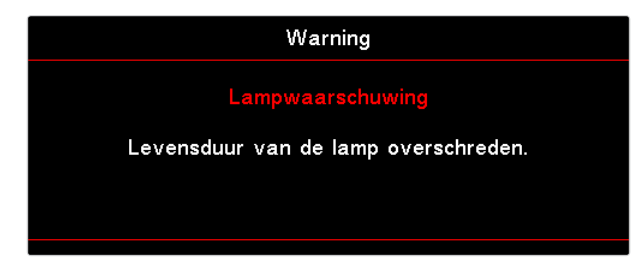

Als u dit bericht ziet, dient u contact op te nemen met uw plaatselijke handelaarof servicecentrum om de lamp zo spoedig mogelijk te vervangen. Zorg dat de projector gedurende minstens 30 minuten afkoelt voordat u de lamp wisselt.

Waarschuwing: Lampcompartiment is heet! Laat het afkoelen voordat u de lamp verwisselt!

Waarschuwing:

Om het risico op persoonlijk letsel te verminderen, mag u niet de lampmodule laten vallen of de lamp zelf aanraken. De lamp kan uit elkaar vallen en bij het vallen letsel veroorzaken.

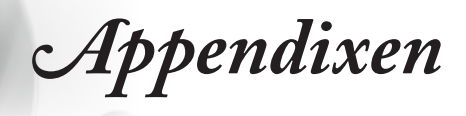

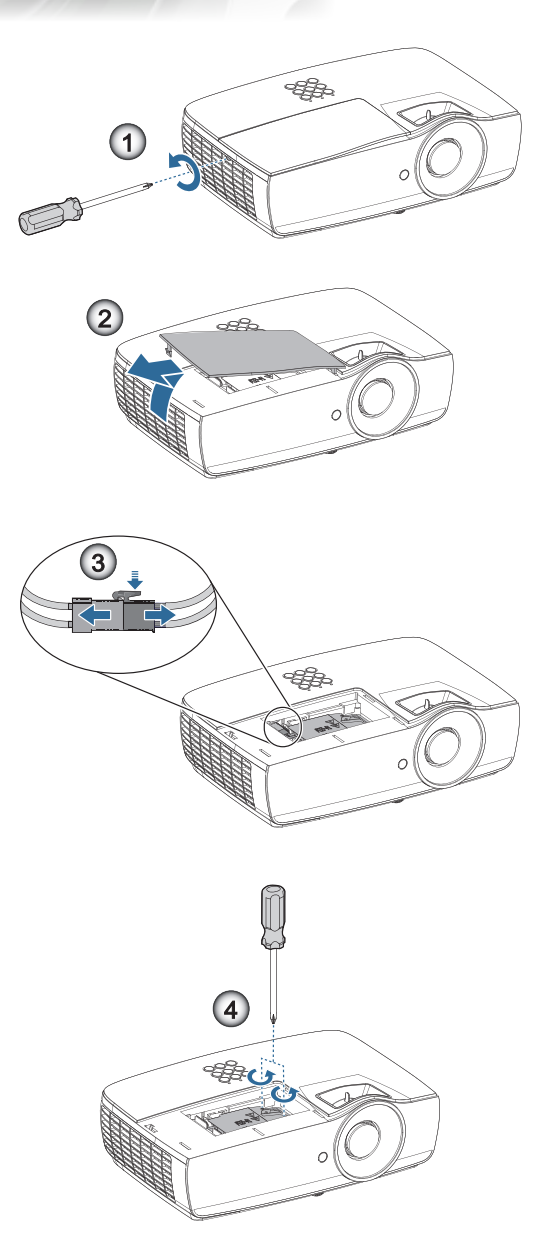

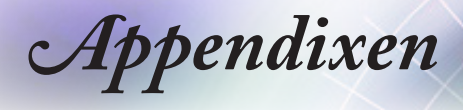

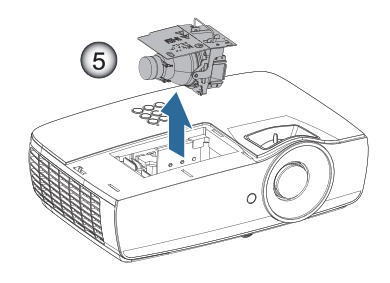

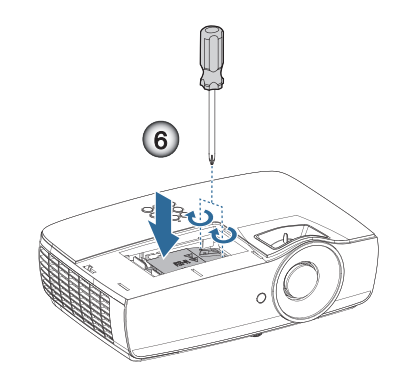

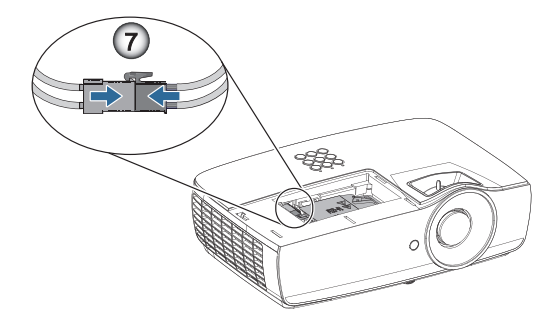

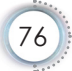

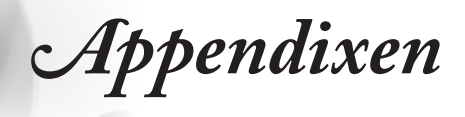

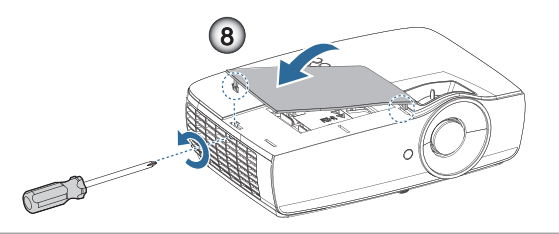

#### Procedure voor vervanging van lamp:

- 1. Schakel de stroom naar de projector uit door op de aan/uit-knop te drukken.
- 2. Laat de projector gedurende minstens 30 minuten afkoelen.
- 3. Verwijder de stroomkabel.
- 4. Verwijder de twee schroeven op het deksel van het lampcompartiment.
- 5. Verwijder het deksel van het lampcompartiment. 2
- 6. Koppel de lampaansluiting los. 6
- 7. Verwijder de twee schroeven uit de lampmodule Til de modulehandgreep op. ④
- 8. Trek stevig aan de modulehandgreep om de lampmodule te verwijderen. **G**

Keer de vorige stappen om, om de lampmodule te vervangen. Lijn de lampmodule tijdens de installatie uit op de aansluiting en zorg dat deze waterpas staat om schade te voorkomen.

9. Zet de projector aan en voer een "Reset lamp" uit nadat u de lampmodule hebt vervangen.

Reset lamp: (i)Druk op "Menu" -> (ii)Selecteer "INSTELLING" -> (iii)Selecteer "Lampinstellingen" ->(iv)Selecteer "Reset lamp" -> (v) Selecteer "Ja".

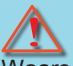

Waarschuwing:

De lampaansluiting moet op dezelfde hoogte als de aansluitingsvoet worden geïnstalleerd zoals weergegeven in de onderstaande afbeelding. Een opening tussen de lampaansluiting en de aansluitingsvoet zal schade veroorzaken aan de projector. De volgende afbeeldingen illustreren correcte en incorrecte lampaansluitingsinstallaties.

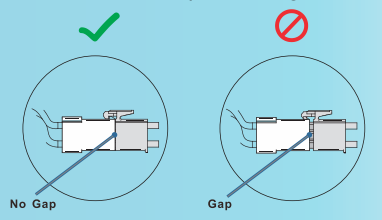

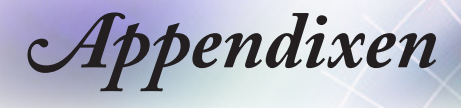

# Compatibele resoluties

| Signaal | Resolution                       | H-SYNC<br>(KHz) | V-SYNC<br>(Hz) | COMPONENT | VGA<br>(analoog) | HDMI 1<br>HDMI 2/MHL<br>(Digitaal) |
|---------|----------------------------------|-----------------|----------------|-----------|------------------|------------------------------------|
|         | 720 x 400                        | 31,5            | 70,1           | _         | 0                | 0                                  |
|         | 640 x 480                        | 31,5            | 60             | _         | 0                | 0                                  |
|         | 640 x 480                        | 35              | 66,667         | —         | 0                | 0                                  |
|         | 640 x 480                        | 37,86           | 72,8           | —         | 0                | 0                                  |
|         | 640 x 480                        | 37,5            | 75             | —         | 0                | 0                                  |
|         | 640 x 480                        | 43,3            | 85             | —         | 0                | 0                                  |
| VESA    | 640 x 480                        | 61,9            | 119,5          | _         | 0                | 0                                  |
|         | 800 x 600                        | 37,9            | 60,3           | —         | 0                | 0                                  |
|         | 800 x 600                        | 46,9            | 75             | —         | 0                | 0                                  |
|         | 800 x 600                        | 48,1            | 72,2           | _         | 0                | 0                                  |
|         | 800 x 600                        | 53,7            | 85,1           | —         | 0                | 0                                  |
|         | 800 x 600                        | 76,3            | 120            |           | 0                | 0                                  |
|         | 832 x 624                        | 49,722          | 74,546         | —         | 0                | 0                                  |
|         | 1024 x 768                       | 48,4            | 60             | —         | 0                | 0                                  |
|         | 1024 x 768                       | 56,5            | 70,1           | —         | 0                | 0                                  |
| VESA    | 1024 x 768                       | 60,241          | 75,02          | _         | 0                | 0                                  |
| VESA    | 1024 x 768                       | 60              | 75             | _         | 0                | 0                                  |
|         | 1024 x 768                       | 68,7            | 85             | _         | 0                | 0                                  |
|         | 1024 x 768                       | 97,6            | 120            | _         | 0                | 0                                  |
|         | 1152 x 864                       | 68,68           | 75,06          |           | 0                | 0                                  |
|         | 1280 x 720                       | 45              | 60             |           | 0                | 0                                  |
|         | 1280 x 720                       | 90              | 120            |           | 0                | 0                                  |
|         | 1280 x 768<br>(Reduce Blanking)  | 47,4            | 60             | _         | 0                | 0                                  |
|         | 1280 x 768                       | 47,8            | 59,9           | —         | 0                | 0                                  |
|         | 1280 x 800                       | 49,7            | 59,8           | —         | 0                | 0                                  |
|         | 1280 x 800                       | 62,8            | 74,9           | —         | 0                | 0                                  |
|         | 1280 x 800                       | 71,6            | 84,9           | —         | 0                | 0                                  |
|         | 1280 x 800                       | 101,6           | 119,9          | —         | 0                | 0                                  |
|         | 1280 x 1024                      | 64              | 60             | _         | 0                | 0                                  |
|         | 1280 x 1024                      | 80              | 75             |           | 0                | 0                                  |
| VESA    | 1280 x 1024                      | 91,1            | 85             |           | 0                | 0                                  |
|         | 1280 x 960                       | 60              | 60             |           | 0                | 0                                  |
|         | 1280 x 960                       | 85,9            | 85             |           | 0                | 0                                  |
|         | 1366 x 768                       | 47,7            | 60             |           | 0                | 0                                  |
|         | 1400 x 1050                      | 65,3            | 60             |           | 0                | 0                                  |
|         | 1440 x 900                       | 55,9            | 59,9           |           | 0                | 0                                  |
|         | 1440 x 900                       | 70,6            | 75             |           | 0                | 0                                  |
|         | 1600 x1200                       | 75              | 60             | -         | 0                | 0                                  |
|         | 1680 x1050<br>(Reduce Blanking)  | 64,67           | 59,88          | _         | 0                | 0                                  |
|         | 1680 x1050                       | 65,29           | 59,95          |           | 0                | 0                                  |
|         | 1920 x 1080                      | 67,5            | 60             | -         | 0                | 0                                  |
|         | 1920 x 1200<br>(Reduce Blanking) | 74,038          | 59,95          | -         | 0                | 0                                  |

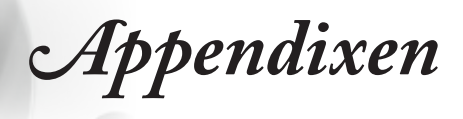

| Signaal   | Resolution | H-SYNC<br>(KHz) | V-SYNC<br>(Hz) | COMPONENT | VGA<br>(analoog) | HDMI 1<br>HDMI 2/MHL<br>(Digitaal) |     |
|-----------|------------|-----------------|----------------|-----------|------------------|------------------------------------|-----|
|           | 640 x 480  | 35              | 66,7           | —         | 0                | 0                                  | -   |
| Apple     | 832 x 624  | 49,7            | 74,5           | —         | 0                | 0                                  |     |
| Macintosh | 1024 x 768 | 60,2            | 74,9           | —         | 0                | 0                                  | - 1 |
|           | 1152 x870  | 68,7            | 75,1           | —         | 0                | 0                                  | - 1 |
|           | 480i       | 15,734          | 60             | 0         | _                | 0                                  |     |
| SDIV      | 576i       | 15,625          | 50             | 0         | _                | 0                                  | 1   |
|           | 576p       | 31,3            | 50             | 0         | _                | 0                                  | 1   |
| EDIV      | 480p       | 31,5            | 60             | 0         | _                | 0                                  |     |
|           | 720p       | 37,5            | 50             | 0         | _                | 0                                  |     |
|           | 720p       | 45              | 60             | 0         | _                | 0                                  |     |
|           | 1080i      | 33,8            | 60             | 0         | _                | 0                                  |     |
|           | 1080i      | 28,1            | 50             | 0         | _                | 0                                  |     |
| HDTV      | 1080p      | 27              | 24             | 0         | _                | 0                                  |     |
|           | 1080p      | 28              | 25             | 0         | _                | 0                                  |     |
|           | 1080p      | 33,7            | 30             | 0         | _                | 0                                  |     |
|           | 1080p      | 56,3            | 50             | 0         | _                | 0                                  |     |
|           | 1080p      | 67,5            | 60             | 0         | _                | 0                                  |     |

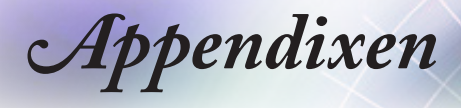

#### Tabel ware 3D-videocompatibiliteit

| Invoer<br>resoluties | l                  | ngangstiming           |                                  |  |
|----------------------|--------------------|------------------------|----------------------------------|--|
| HDMI 1.4a            | 1280 x 720p @50Hz  | Top-and–Bottom         |                                  |  |
| 3D invoer            | 1280 x 720p @60Hz  | Top-and-Bottom         |                                  |  |
|                      | 1280 x 720p @50Hz  | Frame packing          |                                  |  |
|                      | 1280 x 720p @60Hz  | Frame packing          |                                  |  |
|                      | 1920 x 1080i @50Hz | Side-by-Side (Hal      | f)                               |  |
|                      | 1920 x 1080i @60Hz | Side-by-Side (Half)    |                                  |  |
|                      | 1920 x 1080p @24Hz | Top-and–Bottom         |                                  |  |
|                      | 1920 x 1080p @24Hz | Frame packing          |                                  |  |
| HDMI 1.3             | 1920 x 1080i @50Hz | Side-by-Side<br>(Half) | SBS-modus is<br>aan              |  |
|                      | 1920 x 1080i @60Hz |                        |                                  |  |
|                      | 1280 x 720p @50Hz  | 720p @50Hz             |                                  |  |
|                      | 1280 x 720p @60Hz  |                        |                                  |  |
|                      | 1920 x 1080i @50Hz | Top-and-Bottom         | TAB-modus is                     |  |
|                      | 1920 x 1080i @60Hz |                        | aan                              |  |
|                      | 1280 x 720p @50Hz  |                        |                                  |  |
|                      | 1280 x 720p @60Hz  |                        |                                  |  |
|                      | 480i               | HQFS                   | 3D-Zoeken is<br>Frame Sequential |  |

Als de 3D-invoer 1080p bij 24 hz is, moet de DMD afspelen met een integraal veelvoud met de 3D-modus.

1080i bij 25 Hz en 720p bij 50 Hz draaien met 100 Hz; andere 3D timing draait met 120 Hz.

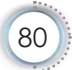

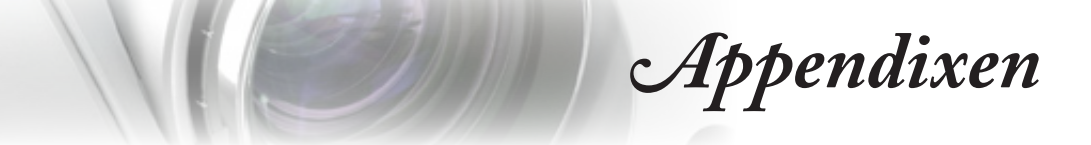

RS232-opdrachten en protocol Functielijst

RS232-pintoewijzingen (projectorzijde)

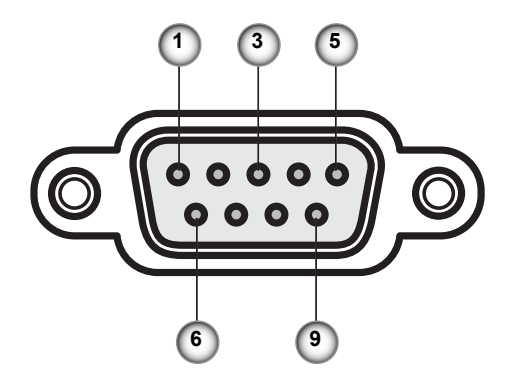

| Pin nr. | Naam  | I/O (van kant van projector) |
|---------|-------|------------------------------|
| 1       | NC    | _                            |
| 2       | RXD   | IN                           |
| 3       | TXD   | UIT                          |
| 4       | NC    | _                            |
| 5       | NC    | _                            |
| 6       | NC    | _                            |
| 7       | RS232 | RTS                          |
| 8       | RS232 | CTS                          |
| 9       | NC    | _                            |

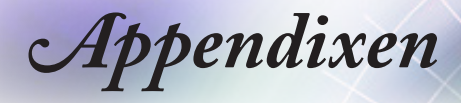

# RS232-protocol functielijst

| RS232 ASCII<br>Code | HEX Code                      | Function                 | Description                                                                                                    |
|---------------------|-------------------------------|--------------------------|----------------------------------------------------------------------------------------------------|
|                     |                               | System Auto Send         | a=0 Standby Mode<br>a=1 Warming up<br>a=2 Cooling Down<br>a=3 Out of Range<br>a=4 Lamp Fail (LED Fail)<br>a=5 Thermal Switch Error<br>a=6 Fan Lock<br>a=7 Over Temperature<br>a=8 Lamp Hours Running Out<br>a=9 Cover Open<br>a=10 Lamp Ignite Fail<br>a=11 Format Board Power On Fail<br>a=12 Color Wheel Unexpected Stop<br>a=13 //<br>a=14 FAN 1 Lock<br>a=15 FAN 2 Lock<br>a=16 FAN 3 Lock<br>a=17 FAN 4 Lock<br>a=18 FAN 5 Lock<br>a=19 LAN fail then restart<br>a=20 LD lower than 60%<br>a=21 LD NTC (1) Over Temperature<br>a=23 High Ambient Temperature |
| ~XX151 1            | 7E 30 30 31 35 31<br>20 31 0D | Model Name               | "a=2 XGA<br>a=3 WXGA<br>a=4 1080p<br>a=5 WUXGA"                                                                                                    |
| ~XX121 1            | 7E 30 30 31 32 31<br>20 31 0D | Input Source<br>Commands | a = 0 None<br>a = 2 VGA<br>a = 7 HDMI1<br>a = 8 HDMI2<br>a = 13 Network Display<br>a = 14 USB Display<br>a = 17 Multimedia                                                                                                    |
| ~XX122 1            | 7E 30 30 31 32 32<br>20 31 0D | Software Version         | dddd = Software Version                                                                                                    |
| ~XX123 1            | 7E 30 30 31 32 33<br>20 31 0D | Display Mode             | a = 0 None<br>a = 1 Presentation<br>a = 2 Bright<br>a = 3 Cinema<br>a = 4 sRGB<br>a = 5 User<br>a = 7 Blackboard<br>a = 9 3D<br>a = 10 DICOM SIM.<br>a = 12 BlackBoard                                                                                                    |

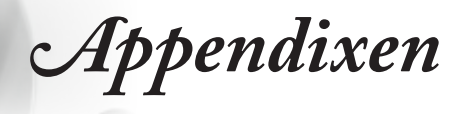

| RS232 ASCII<br>Code                     | HEX Code                      | Function          | Description                 |
|-----------------------------------------|-------------------------------|-------------------|-----------------------------|
| ~XX124 1                                | 7E 30 30 31 32 34             | Power State       | a = 0 Off                   |
|                                         | 20 31 0D                      |                   | a = 1 On                    |
| ~XX125 1                                | 7E 30 30 31 32 35             | Brightness        | aaa can be -50 ~ + 50       |
| 70(1251                                 | 20 31 0D                      | Digitaless        |                             |
| ~XX126 1                                | 7E 30 30 31 32 36<br>20 31 0D | Contrast          | aaa can be -50~ + 50        |
| ~XX127 1                                | 7E 30 30 31 32 37             | Format            | aa=0 None                   |
|                                         | 20 31 0D                      |                   | aa=1 4:3                    |
|                                         |                               |                   | aa=2 16:9                   |
|                                         |                               |                   | aa=3 16:10                  |
|                                         |                               |                   | aa=5 LBX                    |
|                                         |                               |                   | aa=6 Native                 |
|                                         |                               |                   | aa=7 Auto                   |
| ~XX128 1                                | 7E 30 30 31 32 38             | Color Temperature | a=0 Standard                |
|                                         | 20 31 0D                      |                   | a=1 Cool                    |
|                                         |                               |                   | a=2 Cold                    |
|                                         |                               |                   | a=3 Warm                    |
| ~XX129 1                                | 7E 30 30 31 32 39             | Projection Mode   | a=0 Front-Desktop           |
|                                         | 20 31 0D                      |                   | a=1 Rear-Desktop            |
|                                         |                               |                   | a=2 Front-Ceiling/          |
|                                         |                               |                   | a=3 Rear-Ceiling            |
| ~XX353 1                                | 7E 30 30 33 35 33<br>20 31 0D | Serial number     | a= serial number string     |
| ~XX354 1                                | 7E 30 30 33 35 34             | Closed Captioning | a = 0.0ff                   |
|                                         | 20 31 0D                      | Closed Captioning | a = 1 CC1                   |
|                                         |                               |                   | a = 2 CC2                   |
|                                         | 75 20 20 22 25 25             | A)/ Muto          | a = 0.0#                    |
| ~~~~~~~~~~~~~~~~~~~~~~~~~~~~~~~~~~~~~~~ | 20 31 0D                      | AVINULE           |                             |
|                                         | 75 00 00 00 05 00             | N4.4-             | - 0.0"                      |
| ~XX356 1                                | 20 31 0D                      | wute              | $a = 0.0\pi$                |
|                                         |                               |                   |                             |
| ~XX357 1                                | 7E 30 30 33 35 37<br>20 31 0D | LAN FW version    | eeeee = Software Version    |
| ~XX358 1                                | 7E 30 30 33 35 38<br>20 31 0D | Current Watt      | aaaa=0000~9999              |
| ~XX150 1                                | 7E 30 30 31 35 30             | Information 1     | a = Power Status            |
|                                         | 20 31 0D                      |                   | a=0 Power Off               |
|                                         |                               |                   | a=1 Power On                |
|                                         |                               |                   | b = Lamp Hour (LED Hours)   |
|                                         |                               |                   | bbbbb Lamp Hour (LED Hours) |
|                                         |                               |                   | c = Input Source            |
|                                         |                               |                   | cc=00 None                  |
|                                         |                               |                   | cc=01 DVI                   |
|                                         |                               |                   | cc=02 VGA1                  |
|                                         |                               |                   | cc=03 VGA2                  |
|                                         |                               |                   | cc=04 S-Video               |
|                                         |                               |                   | cc=05 Video                 |
|                                         |                               |                   | cc=06 BNC                   |
|                                         |                               |                   | cc=07 HDMI1                 |
|                                         |                               |                   | cc=08 HDMI2                 |
|                                         |                               |                   | cc=09 Wireless              |
|                                         |                               |                   | cc=10 Compnent              |

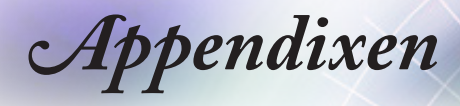

| RS232 ASCII<br>Code | HEX Code                         | Function                        | Description                           |
|---------------------|----------------------------------|---------------------------------|---------------------------------------|
|                     |                                  |                                 | cc=11 Flash drive                     |
|                     |                                  |                                 | cc=12 Network Display (Presenter)     |
|                     |                                  |                                 | cc=13 USB Display                     |
|                     |                                  |                                 | cc=14 HDMI3                           |
|                     |                                  |                                 | cc=15 DisplayPort                     |
|                     |                                  |                                 | cc=16 HDBaseT                         |
|                     |                                  |                                 | d = Firmware Version                  |
|                     |                                  |                                 | dddd Eirmware Version                 |
|                     |                                  |                                 | e = Display mode                      |
|                     |                                  |                                 | e=00 None                             |
|                     |                                  |                                 |                                       |
|                     |                                  |                                 | ee=02 Bright                          |
|                     |                                  |                                 |                                       |
|                     |                                  |                                 | ee=04 sRGB\Reference\Standard         |
|                     |                                  |                                 | cc=05 $J(cc)$ (1)                     |
|                     |                                  |                                 | ee=03 User(1)                         |
|                     |                                  |                                 | ee-00 Usel2                           |
|                     |                                  |                                 |                                       |
|                     |                                  |                                 |                                       |
|                     |                                  |                                 |                                       |
|                     |                                  |                                 |                                       |
|                     |                                  |                                 | ee=11 Comp                            |
|                     |                                  |                                 | ee-12 Game                            |
|                     |                                  |                                 |                                       |
|                     |                                  |                                 |                                       |
|                     |                                  |                                 | ee=15 ISF Day                         |
|                     |                                  |                                 |                                       |
|                     |                                  |                                 | ee=17 ISF 3D                          |
|                     |                                  |                                 |                                       |
|                     |                                  |                                 | ee=21 HDR                             |
| ~XX150 4            | 7E 30 30 31 35 30<br>20 34 0D    | - Resolution                    | a = string (e.g. Ok1920x1080)         |
| ~XX150 5            | 7E 30 30 31 35 30<br>20 35 0D    | - Signal Format                 | a = string                            |
| ~XX150 16           | 7E 30 30 31 35 30                | Standby Power                   | a=1 Active                            |
|                     | 20 31 36 0D                      | Mode                            | a=0 Eco.                              |
| ~XX150 17           | 7E 30 30 31 35 30                | DHCP                            | a=1 On                                |
|                     | 20 31 37 0D                      |                                 | a=0 Off                               |
| ~XX150 19           | 7E 30 30 31 35 30<br>20 31 39 0D | Refresh rate                    | a = string (Refresh rate e.g. Ok60Hz) |
| ~XX87 1             | 7E 30 30 38 37 20<br>31 0D       | LAN Settings /<br>Network State | "a=0 Disconnected<br>a=1 Connected"   |
| ~XX87 3             | 7E 30 30 38 37 20<br>33 0D       | LAN Settings /IP<br>Address     |                                       |
| ~XX451 1            | 7E 30 30 34 35 31                | WLAN Settings /                 | a=0 Disconnected                      |
|                     | 20 31 0D                         | Network State                   | a=1 Connected"                        |
| ~XX451 2            | 7E 30 30 34 35 31<br>20 32 0D    | WLAN Settings /IP<br>Address    | return IP                             |
| ~XX451 3            | 7E 30 30 34 35 31<br>20 33 0D    | WLAN Settings /<br>SSID         | return SSID                           |
| ~XX555 1            | 7E 30 30 35 35 35                | LAN MAC Address                 | return SSID                           |
|                     | 20 31 00                         |                                 |                                       |

| Appendixen | ļ |
|------------|---|
|------------|---|

| RS232 ASCII<br>Code | HEX Code                         | Function                       | Description                                                                   |
|---------------------|----------------------------------|--------------------------------|-------------------------------------------------------------------------------|
| ~XX555 2            | 7E 30 30 35 35 35<br>20 32 0D    | WLAN MAC<br>Address            | return SSID                                                                   |
| ~XX108 1            | 7E 30 30 31 30 38<br>20 31 0D    | Lamp Hour Total                | (5 digits) Total Lamp Hours                                                   |
| ~XX108 3            | 7E 30 30 31 30 38<br>20 33 0D    | Lamp Hour (Bright)             | (5 digits) Total Lamp Hours                                                   |
| ~XX108 4            | 7E 30 30 31 30 38<br>20 34 0D    | Lamp Hour (Eco.)               | (5 digits) Total Lamp Hours                                                   |
| ~XX108 5            | 7E 30 30 31 30 38<br>20 35 0D    | Lamp Hour<br>(Dynamic)         | (5 digits) Total Lamp Hours                                                   |
| ~XX108 6            | 7E 30 30 31 30 38<br>20 36 0D    | Lamp Hour (Eco+)               | (5 digits) Total Lamp Hours                                                   |
| ~XX543 1            | 7E 30 30 35 34 33<br>20 31 0D    | H Image Shift                  | a=%                                                                           |
| ~XX543 2            | 7E 30 30 35 34 33<br>20 32 0D    | V Image Shift                  | a=%                                                                           |
| ~XX543 3            | 7E 30 30 35 34 33<br>20 33 0D    | V Keystone                     | a=%                                                                           |
| ~XX543 4            | 7E 30 30 35 34 33<br>20 34 0D    | H Keystone                     | a=%                                                                           |
| ~XX544 1            | 7E 30 30 35 34 34<br>20 31 0D    | Security Timer<br>Month        | a = 00~12                                                                     |
| ~XX544 2            | 7E 30 30 35 34 34<br>20 32 0D    | Security Timer Day             | a = 00~30                                                                     |
| ~XX544 3            | 7E 30 30 35 34 34<br>20 33 0D    | Security Timer<br>Hour         | a = 00~24                                                                     |
| ~XX558 1            | 7E 30 30 35 35 38<br>20 31 0D    | Projector ID                   | a=%                                                                           |
| ~XX00 1             | 7E 30 30 30 30 20<br>31 0D       | Power On                       |                                                                               |
| ~XX00 0             | 7E 30 30 30 30 20<br>30 0D       | Power Off                      | (0/2 for backward compatible)                                                 |
| ~XX00 1 ~nnnn       | 7E 30 30 30 30 20<br>31 20 a 0D  | Power On with<br>Password      | nnnn=password ~nnnn = ~0000 (a=7E 30<br>30 30 30)<br>~9999 (a=7E 39 39 39 39) |
| ~XX01 1             | 7E 30 30 30 31 20<br>31 0D       | Re-sync                        |                                                                               |
| ~XX02 1             | 7E 30 30 30 32 20<br>31 0D       | AV Mute                        | On                                                                            |
| ~XX02 0             | 7E 30 30 30 32 20<br>30 0D       | AV Mute                        | Off (0/2 for backward compatible)                                             |
| ~XX03 1             | 7E 30 30 30 33 20<br>31 0D       | Mute                           | On                                                                            |
| ~XX03 0             | 7E 30 30 30 33 20<br>30 0D       | Mute                           | Off (0/2 for backward compatible)                                             |
| ~XX04 1             | 7E 30 30 30 34 20<br>31 0D       | Freeze                         |                                                                               |
| ~XX04 0             | 7E 30 30 30 34 20<br>30 0D       | Unfreeze                       | 66c (0/2 for backward compatible)                                             |
| ~XX140 10           | 7E 30 30 31 34 30<br>20 31 30 0D | Up                             |                                                                               |
| ~XX140 11           | 7E 30 30 31 34 30<br>20 31 31 0D | Left                           |                                                                               |
| ~XX140 12           | 7E 30 30 31 34 30<br>20 31 32 0D | Enter (for<br>projection MENU) |                                                                               |

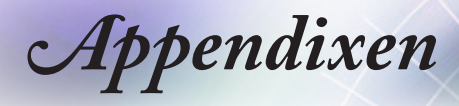

| RS232 ASCII<br>Code | HEX Code                         | Function                        | Description                           |
|---------------------|----------------------------------|---------------------------------|---------------------------------------|
| ~XX140 13           | 7E 30 30 31 34 30<br>20 31 33 0D | Right                           |                                       |
| ~XX140 14           | 7E 30 30 31 34 30<br>20 31 34 0D | Down                            |                                       |
| ~XX140 15           | 7E 30 30 31 34 30<br>20 31 35 0D | V Keystone +                    |                                       |
| ~XX140 16           | 7E 30 30 31 34 30<br>20 31 36 0D | V Keystone -                    |                                       |
| ~XX140 17           | 7E 30 30 31 34 30<br>20 31 37 0D | Volume -                        |                                       |
| ~XX140 18           | 7E 30 30 31 34 30<br>20 31 38 0D | Volume +                        |                                       |
| ~XX140 19           | 7E 30 30 31 34 30<br>20 31 39 0D | Brightness                      |                                       |
| ~XX140 20           | 7E 30 30 31 34 30<br>20 32 30 0D | Menu                            |                                       |
| ~XX140 21           | 7E 30 30 31 34 30<br>20 32 31 0D | Zoom                            |                                       |
| ~XX140 28           | 7E 30 30 31 34 30<br>20 32 38 0D | Contrast                        |                                       |
| ~XX140 47           | 7E 30 30 31 34 30<br>20 34 37 0D | Source                          |                                       |
| ~XX06 1             | 7E 30 30 30 36 20<br>31 0D       | Zoom Minus                      |                                       |
| ~XX313 1            | 7E 30 30 33 31 33<br>20 31 0D    | Information menu                | On                                    |
| ~XX313 0            | 7E 30 30 33 31 33<br>20 30 0D    | Information menu                | Off (0/2 for backward compatible)     |
| ~XX12 1             | 7E 30 30 31 32 20<br>31 0D       | Input Source<br>Direct Commands | HDMI 1                                |
| ~XX12 5             | 7E 30 30 31 32 20<br>35 0D       | Input Source<br>Direct Commands | VGA                                   |
| ~XX12 15            | 7E 30 30 31 32 20<br>31 35 0D    | Input Source<br>Direct Commands | HDMI 2                                |
| ~XX12 18            | 7E 30 30 31 32 20<br>31 38 0D    | Input Source<br>Direct Commands | Network Display(Presenter)            |
| ~XX12 19            | 7E 30 30 31 32 20<br>31 39 0D    | Input Source<br>Direct Commands | USB display                           |
| ~XX12 23            | 7E 30 30 31 32 20<br>32 33 0D    | Input Source<br>Direct Commands | Multimedia                            |
| ~XX20 1             | 7E 30 30 32 30 20<br>31 0D       | Display Mode                    | Presentation                          |
| ~XX20 2             | 7E 30 30 32 30 20<br>32 0D       | Display Mode                    | Bright                                |
| ~XX20 3             | 7E 30 30 32 30 20<br>33 0D       | Display Mode                    | Cinema                                |
| ~XX20 4             | 7E 30 30 32 30 20<br>34 0D       | Display Mode                    | sRGB / Reference / Standard(Proscene) |
| ~XX20 5             | 7E 30 30 32 30 20<br>35 0D       | Display Mode                    | User/ User 1                          |
| ~XX20 7             | 7E 30 30 32 30 20<br>37 0D       | Display Mode                    | Blackboard                            |
| ~XX20 9             | 7E 30 30 32 30 20<br>39 0D       | Display Mode                    | 3D                                    |
| ~XX20 13            | 7E 30 30 32 30 20<br>31 33 0D    | Display Mode                    | DICOM SIM.                            |

| Appendixen |
|------------|
|------------|

| RS232 ASCII<br>Code | HEX Code                      | Function                | Description                                                      |
|---------------------|-------------------------------|-------------------------|------------------------------------------------------------------|
| ~XX21 n             | 7E 30 30 32 31<br>20 a 0D     | Brightness              | n = -50 (a=2D 35 30) ~ 50 (a=35 30)                              |
| ~XX46 n             | 7E 30 30 34 36<br>20 a 0D     | Brightness -            | n=1                                                              |
| ~XX46 n             | 7E 30 30 34 36<br>20 a 0D     | Brightness +            | n=2                                                              |
| ~XX22 n             | 7E 30 30 32 32<br>20 a 0D     | Contrast                | n = -50 (a=2D 35 30) ~ 50 (a=35 30)                              |
| ~XX47 n             | 7E 30 30 34 37<br>20 a 0D     | Contrast -              | n=1                                                              |
| ~XX47 n             | 7E 30 30 34 37<br>20 a 0D     | Contrast +              | n=2                                                              |
| ~XX23 n             | 7E 30 30 32 33<br>20 a 0D     | Sharpness               | n = 1 (a=31) ~ 15 (a=31 35)                                      |
| ~XX44 n             | 7E 30 30 34 34<br>20 a 0D     | Tint                    | n = -50 (a=2D 35 30) ~ 50 (a=35 30)                              |
| ~XX45 n             | 7E 30 30 34 35<br>20 a 0D     | Color / Saturation      | n = -50 (a=2D 35 30) ~ 50 (a=35 30)                              |
| ~XX24 n             | 7E 30 30 32 34<br>20 a 0D     | RGB Gain/Bias           | Red Gain n = -50 (a=2D 35 30) ~ 50<br>(a=35 30)                  |
| ~XX25 n             | 7E 30 30 32 35<br>20 a 0D     | RGB Gain/Bias           | Green Gain n = -50 (a=2D 35 30) ~ 50<br>(a=35 30)                |
| ~XX26 n             | 7E 30 30 32 36<br>20 a 0D     | RGB Gain/Bias           | Blue Gain n = -50 (a=2D 35 30) ~ 50<br>(a=35 30)                 |
| ~XX27 n             | 7E 30 30 32 37<br>20 a 0D     | RGB Gain/Bias           | Red Bias n = -50 (a=2D 35 30) ~ 50<br>(a=35 30)                  |
| ~XX28 n             | 7E 30 30 32 38<br>20 a 0D     | RGB Gain/Bias           | Green Bias n = -50 (a=2D 35 30) ~ 50<br>(a=35 30)                |
| ~XX29 n             | 7E 30 30 32 39<br>20 a 0D     | RGB Gain/Bias           | Blue Bias n = -50 (a=2D 35 30) ~ 50<br>(a=35 30)                 |
| ~XX517 1            | 7E 30 30 35 31 37<br>20 31 0D | RGB Gain/Bias<br>Reset  | Reset                                                            |
| ~XX333 n            | 7E 30 30 33 33 33<br>20 a 0D  | CMS / Color<br>Matching | Red Stutation / x offset n = -50 (a=2D 35<br>30) ~ 50 (a=35 30)  |
| ~XX327 n            | 7E 30 30 33 32 37<br>20 a 0D  | CMS / Color<br>Matching | Red Hue / y offset n = -50 (a=2D 35 30) ~<br>50 (a=35 30)        |
| ~XX339 n            | 7E 30 30 33 33 39<br>20 a 0D  | CMS / Color<br>Matching | Red Gain /Brightness n = -50 (a=2D 35<br>30) ~ 50 (a=35 30)      |
| ~XX334 n            | 7E 30 30 33 33 34<br>20 a 0D  | CMS / Color<br>Matching | Green Stutation / x offset n = -50 (a=2D 35 30) ~ 50 (a=35 30)   |
| ~XX328 n            | 7E 30 30 33 32 38<br>20 a 0D  | CMS / Color<br>Matching | Green Hue / y offset n = -50 (a=2D 35 30)<br>~ 50 (a=35 30)      |
| ~XX340 n            | 7E 30 30 33 34 30<br>20 a 0D  | CMS / Color<br>Matching | Green Gain /Brightness n = -50 (a=2D 35<br>30) ~ 50 (a=35 30)    |
| ~XX335 n            | 7E 30 30 33 33 35<br>20 a 0D  | CMS / Color<br>Matching | Blue Stutation / x offset n = -50 (a=2D 35<br>30) ~ 50 (a=35 30) |
| ~XX329 n            | 7E 30 30 33 32 39<br>20 a 0D  | CMS / Color<br>Matching | Blue Hue / y offset n = -50 (a=2D 35 30) ~<br>50 (a=35 30)       |
| ~XX341 n            | 7E 30 30 33 34 31<br>20 a 0D  | CMS / Color<br>Matching | Blue Gain /Brightness n = -50 (a=2D 35<br>30) ~ 50 (a=35 30)     |
| ~XX336 n            | 7E 30 30 33 33 36<br>20 a 0D  | CMS / Color<br>Matching | Cyan Stutation / x offset n = -50 (a=2D 35<br>30) ~ 50 (a=35 30) |
| ~XX330 n            | 7E 30 30 33 33 30<br>20 a 0D  | CMS / Color<br>Matching | Cyan Hue / y offset n = -50 (a=2D 35 30)<br>~ 50 (a=35 30)       |
| ~XX342 n            | 7E 30 30 33 34 32<br>20 a 0D  | CMS / Color<br>Matching | Cyan Gain /Brightness n = -50 (a=2D 35<br>30) ~ 50 (a=35 30)     |

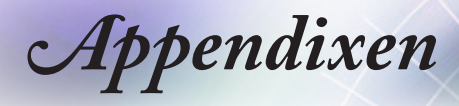

| RS232 ASCII<br>Code | HEX Code                      | Function                | Description                                                         |
|---------------------|-------------------------------|-------------------------|---------------------------------------------------------------------|
| ~XX337 n            | 7E 30 30 33 33 37<br>20 a 0D  | CMS / Color<br>Matching | Yellow Stutation / x offset n = -50 (a=2D<br>35 30) ~ 50 (a=35 30)  |
| ~XX331 n            | 7E 30 30 33 33 31<br>20 a 0D  | CMS / Color<br>Matching | Yellow Hue / y offset n = -50 (a=2D 35 30)<br>~ 50 (a=35 30)        |
| ~XX343 n            | 7E 30 30 33 34 33<br>20 a 0D  | CMS / Color<br>Matching | Yellow Gain /Brightness n = -50 (a=2D 35<br>30) ~ 50 (a=35 30)      |
| ~XX338 n            | 7E 30 30 33 33 38<br>20 a 0D  | CMS / Color<br>Matching | Magenta Stutation / x offset n = -50 (a=2D<br>35 30) ~ 50 (a=35 30) |
| ~XX332 n            | 7E 30 30 33 33 32<br>20 a 0D  | CMS / Color<br>Matching | Magenta Hue / y offset n = -50 (a=2D 35<br>30) ~ 50 (a=35 30)       |
| ~XX344 n            | 7E 30 30 33 34 34<br>20 a 0D  | CMS / Color<br>Matching | Magenta Gain /Brightness n = -50 (a=2D<br>35 30) ~ 50 (a=35 30)     |
| ~XX345 n            | 7E 30 30 33 34 35<br>20 a 0D  | CMS / Color<br>Matching | White /R n = -50 (a=2D 35 30) ~ 50<br>(a=35 30)                     |
| ~XX346 n            | 7E 30 30 33 34 36<br>20 a 0D  | CMS / Color<br>Matching | White /G n = -50 (a=2D 35 30) ~ 50<br>(a=35 30)                     |
| ~XX347 n            | 7E 30 30 33 34 37<br>20 a 0D  | CMS / Color<br>Matching | White /B n = -50 (a=2D 35 30) ~ 50 (a=35 30)                        |
| ~XX34 n             | 7E 30 30 33 34<br>20 a 0D     | BrilliantColor™         | n = 1 (a=31) ~ 10 (a=31 30)                                         |
| ~XX35 1             | 7E 30 30 33 35 20<br>31 0D    | Gamma /Film             | Film                                                                |
| ~XX35 2             | 7E 30 30 33 35 20<br>32 0D    | Gamma /Video            | Video                                                               |
| ~XX35 3             | 7E 30 30 33 35 20<br>33 0D    | Gamma /Graphics         | Graphics                                                            |
| ~XX35 4             | 7E 30 30 33 35 20<br>34 0D    | Gamma /<br>PC(Standard) | PC (Standard)                                                       |
| ~XX35 5             | 7E 30 30 33 35 20<br>35 0D    | Gamma                   | 1.8                                                                 |
| ~XX35 6             | 7E 30 30 33 35 20<br>36 0D    | Gamma                   | 2                                                                   |
| ~XX35 12            | 7E 30 30 33 35 20<br>31 32 1D | Gamma                   | 2.4                                                                 |
| ~XX36 4             | 7E 30 30 33 36 20<br>34 0D    | Color Temp.             | Warm (D55)                                                          |
| ~XX36 1             | 7E 30 30 33 36 20<br>31 0D    | Color Temp.             | Standard (D65)                                                      |
| ~XX36 2             | 7E 30 30 33 36 20<br>32 0D    | Color Temp.             | Cool (D75)                                                          |
| ~XX36 3             | 7E 30 30 33 36 20<br>33 0D    | Color Temp.             | Cold (D83)                                                          |
| ~XX37 1             | 7E 30 30 33 37 20<br>31 0D    | Color Space             | Auto                                                                |
| ~XX37 2             | 7E 30 30 33 37 20<br>32 0D    | Color Space             | RGB \ RGB (0-255)*                                                  |
| ~XX37 4             | 7E 30 30 33 37 20<br>34 0D    | Color Space             | RGB (16 - 235)*                                                     |
| ~XX37 3             | 7E 30 30 33 37 20<br>33 0D    | Color Space             | YUV                                                                 |
| ~XX60 1             | 7E 30 30 36 30 20<br>31 0D    | Format                  | 4:3 (4:3-1)                                                         |
| ~XX60 2             | 7E 30 30 36 30 20<br>32 0D    | Format                  | 16:9-1/16:9                                                         |
| ~XX60 3             | 7E 30 30 36 30 20<br>33 0D    | Format                  | 16:9-II / 16:10 (WXGA)                                              |

| RS232 ASCII<br>Code | HEX Code                      | Function             | Description                                 |
|---------------------|-------------------------------|----------------------|---------------------------------------------|
| ~XX60 5             | 7E 30 30 36 30 20<br>35 0D    | Format               | LBX                                         |
| ~XX60 6             | 7E 30 30 36 30 20<br>36 0D    | Format               | Native                                      |
| ~XX60 7             | 7E 30 30 36 30 20<br>37 0D    | Format               | AUTO                                        |
| ~XX61 n             | 7E 30 30 36 31<br>20 a 0D     | Edge mask            | n = 0 (a=30) ~ 10 (a=31 30)                 |
| ~XX62 n             | 7E 30 30 36 32<br>20 a 0D     | Zoom Pan and<br>Scan | n = -5 (a=2D 35) ~ 25 (a=32 35)             |
| ~XX63 n             | 7E 30 30 36 33<br>20 a 0D     | H Image Shift        | n = -100 (a=2D 31 30 30) ~ 100 (a=31 30 30) |
| ~XX540 n            | 7E 30 30 35 34 30<br>20 a 0D  | H Image Shift -      |                                             |
| ~XX540 n            | 7E 30 30 35 34 30<br>20 a 0D  | H Image Shift +      |                                             |
| ~XX64 n             | 7E 30 30 36 34<br>20 a 0D     | V Image Shift        | n = -100 (a=2D 31 30 30) ~ 100 (a=31 30 30) |
| ~XX541 n            | 7E 30 30 35 34 31<br>20 a 0D  | V Image Shift -      |                                             |
| ~XX541 n            | 7E 30 30 35 34 31<br>20 a 0D  | V Image Shift +      |                                             |
| ~XX65 n             | 7E 30 30 36 35<br>20 a 0D     | H Keystone           | n = -40 (a=2D 34 30) ~ 40 (a=34 30)         |
| ~XX66 n             | 7E 30 30 36 36<br>20 a 0D     | V Keystone           | n = -40 (a=2D 34 30) ~ 40 (a=34 30)         |
| ~XX59 1             | 7E 30 30 35 39 20<br>31 0D    | Four corners         | top-left (right+)                           |
| ~XX59 2             | 7E 30 30 35 39 20<br>32 0D    | Four corners         | top-left (left+)                            |
| ~XX59 3             | 7E 30 30 35 39 20<br>33 0D    | Four corners         | top-left (up +)                             |
| ~XX59 4             | 7E 30 30 35 39 20<br>34 0D    | Four corners         | top-left (down +)                           |
| ~XX59 5             | 7E 30 30 35 39 20<br>35 0D    | Four corners         | top right (right +)                         |
| ~XX59 6             | 7E 30 30 35 39 20<br>36 0D    | Four corners         | top right (left +1)                         |
| ~XX59 7             | 7E 30 30 35 39 20<br>37 0D    | Four corners         | top right (up +1)                           |
| ~XX59 8             | 7E 30 30 35 39 20<br>38 0D    | Four corners         | top right (down +1)                         |
| ~XX59 9             | 7E 30 30 35 39 20<br>39 0D    | Four corners         | Bottom-left (right+)                        |
| ~XX59 10            | 7E 30 30 35 39 20<br>31 30 0D | Four corners         | Bottom-left(left+)                          |
| ~XX59 11            | 7E 30 30 35 39 20<br>31 31 0D | Four corners         | Bottom-left(Up+)                            |
| ~XX59 12            | 7E 30 30 35 39 20<br>31 32 0D | Four corners         | Bottom-left(down+)                          |
| ~XX59 13            | 7E 30 30 35 39 20<br>31 33 0D | Four corners         | Bottom-right (right+)                       |
| ~XX59 14            | 7E 30 30 35 39 20<br>31 34 0D | Four corners         | Bottom-right(left+)                         |
| ~XX59 15            | 7E 30 30 35 39 20<br>31 35 0D | Four corners         | Bottom-right(Up+)                           |
|                     | *                             |                      |                                             |

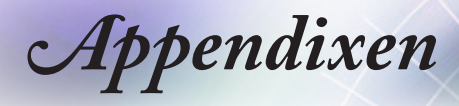

| RS232 ASCII<br>Code | HEX Code                      | Function        | Description                       |
|---------------------|-------------------------------|-----------------|-----------------------------------|
| ~XX59 16            | 7E 30 30 35 39 20<br>31 36 0D | Four corners    | Bottom-right(down+)               |
| ~XX230 0            | 7E 30 30 32 33 30<br>20 30 0D | 3D Mode         | Off (0/2 for backward compatible) |
| ~XX230 1            | 7E 30 30 32 33 30<br>20 31 0D | 3D Mode         | DLP-Link                          |
| ~XX230 3            | 7E 30 30 32 33 30<br>20 33 0D | 3D Mode         | IR                                |
| ~XX231 0            | 7E 30 30 32 33 31<br>20 30 0D | 3D Sync. Invert | On                                |
| ~XX231 1            | 7E 30 30 32 33 31<br>20 31 0D | 3D Sync. Invert | Off                               |
| ~XX400 0            | 7E 30 30 34 30 30<br>20 30 0D | 3D->2D          | 3D                                |
| ~XX400 1            | 7E 30 30 34 30 30<br>20 31 0D | 3D->2D          | L                                 |
| ~XX400 2            | 7E 30 30 34 30 30<br>20 32 0D | 3D->2D          | R                                 |
| ~XX405 0            | 7E 30 30 34 30 35<br>20 30 0D | 3D Format       | Auto                              |
| ~XX405 1            | 7E 30 30 34 30 35<br>20 31 0D | 3D Format       | SBS                               |
| ~XX405 2            | 7E 30 30 34 30 35<br>20 32 0D | 3D Format       | Top and Bottom                    |
| ~XX405 3            | 7E 30 30 34 30 35<br>20 33 0D | 3D Format       | Frame Sequential                  |
| ~XX405 8            | 7E 30 30 34 30 35<br>20 38 0D | 3D Format       | Off                               |
| ~XX70 1             | 7E 30 30 37 30 20<br>31 0D    | Language        | English                           |
| ~XX70 2             | 7E 30 30 37 30 20<br>32 0D    | Language        | German                            |
| ~XX70 3             | 7E 30 30 37 30 20<br>33 0D    | Language        | French                            |
| ~XX70 4             | 7E 30 30 37 30 20<br>34 0D    | Language        | Italian                           |
| ~XX70 5             | 7E 30 30 37 30 20<br>35 0D    | Language        | Spanish                           |
| ~XX70 6             | 7E 30 30 37 30 20<br>36 0D    | Language        | Portuguese                        |
| ~XX70 7             | 7E 30 30 37 30 20<br>37 0D    | Language        | Polish                            |
| ~XX70 8             | 7E 30 30 37 30 20<br>38 0D    | Language        | Dutch                             |
| ~XX70 9             | 7E 30 30 37 30 20<br>39 0D    | Language        | Swedish                           |
| ~XX70 10            | 7E 30 30 37 30 20<br>31 30 0D | Language        | Norwegian/Danish                  |
| ~XX70 11            | 7E 30 30 37 30 20<br>31 31 0D | Language        | Finnish                           |
| ~XX70 12            | 7E 30 30 37 30 20<br>31 32 0D | Language        | Greek                             |
| ~XX70 13            | 7E 30 30 37 30 20<br>31 33 0D | Language        | Traditional Chinese               |
| ~XX70 14            | 7E 30 30 37 30 20<br>31 34 0D | Language        | Simplified Chinese                |

| Appendixer | 1 |
|------------|---|
|------------|---|

| RS232 ASCII<br>Code | HEX Code                      | Function      | Description                                        |
|---------------------|-------------------------------|---------------|----------------------------------------------------|
| ~XX70 15            | 7E 30 30 37 30 20<br>31 35 0D | Language      | Japanese                                           |
| ~XX70 16            | 7E 30 30 37 30 20<br>31 36 0D | Language      | Korean                                             |
| ~XX70 17            | 7E 30 30 37 30 20<br>31 37 0D | Language      | Russian                                            |
| ~XX70 18            | 7E 30 30 37 30 20<br>31 38 0D | Language      | Hungarian                                          |
| ~XX70 19            | 7E 30 30 37 30 20<br>31 39 0D | Language      | Czech                                              |
| ~XX70 20            | 7E 30 30 37 30 20<br>32 30 0D | Language      | Arabic                                             |
| ~XX70 21            | 7E 30 30 37 30 20<br>32 31 0D | Language      | Thai                                               |
| ~XX70 22            | 7E 30 30 37 30 20<br>32 32 0D | Language      | Turkish                                            |
| ~XX70 23            | 7E 30 30 37 30 20<br>32 33 0D | Language      | Farsi                                              |
| ~XX70 24            | 7E 30 30 37 30 20<br>32 34 0D | Language      | Danish                                             |
| ~XX70 25            | 7E 30 30 37 30 20<br>32 35 0D | Language      | Vietnamese                                         |
| ~XX70 26            | 7E 30 30 37 30 20<br>32 36 0D | Language      | Indonesian                                         |
| ~XX70 27            | 7E 30 30 37 30 20<br>32 37 0D | Language      | Romanian                                           |
| ~XX70 28            | 7E 30 30 37 30 20<br>32 38 0D | Language      | Slovakian                                          |
| ~XX71 1             | 7E 30 30 37 31 20<br>31 0D    | Projection    | Front-Desktop                                      |
| ~XX71 2             | 7E 30 30 37 31 20<br>32 0D    | Projection    | Rear-Desktop                                       |
| ~XX71 3             | 7E 30 30 37 31 20<br>33 0D    | Projection    | Front-Ceiling                                      |
| ~XX71 4             | 7E 30 30 37 31 20<br>34 0D    | Projection    | Rear-Ceiling                                       |
| ~XX72 1             | 7E 30 30 37 32 20<br>31 0D    | Menu Location | Top Left                                           |
| ~XX72 2             | 7E 30 30 37 32 20<br>32 0D    | Menu Location | Top Right                                          |
| ~XX72 3             | 7E 30 30 37 32 20<br>33 0D    | Menu Location | Centre                                             |
| ~XX72 4             | 7E 30 30 37 32 20<br>34 0D    | Menu Location | Bottom Left                                        |
| ~XX72 5             | 7E 30 30 37 32 20<br>35 0D    | Menu Location | Bottom Right                                       |
| ~XX90 1             | 7E 30 30 39 30 20<br>31 0D    | Screen Type   | 16:10                                              |
| ~XX90 0             | 7E 30 30 39 30 20<br>30 0D    | Screen Type   | 16:9                                               |
| ~XX91 1             | 7E 30 30 39 31 20<br>31 0D    | Signal        | Automatic On                                       |
| ~XX91 0             | 7E 30 30 39 31 20<br>30 0D    | Signal        | Automatic Off                                      |
| ~XX73 n             | 7E 30 30 37 33<br>20 a 0D     | Signal        | Frequency n = -5 (a=2D 35) ~ 5 (a=35)<br>By signal |
|                     | *                             |               | · · · · · · · · · · · · · · · · · · ·              |

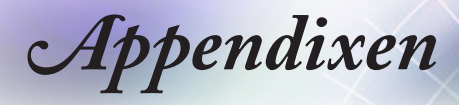

| RS232 ASCII<br>Code | HEX Code                      | Function         | Description                                          |
|---------------------|-------------------------------|------------------|------------------------------------------------------|
| ~XX74 n             | 7E 30 30 37 34<br>20 a 0D     | Signal           | Phase n = 0 (a=30) ~ 31 (a=33 31) By<br>signal       |
| ~XX75 n             | 7E 30 30 37 35<br>20 a 0D     | Signal           | H. Position n = -5 (a=2D 35) ~ 5 (a=35)<br>By timing |
| ~XX76 n             | 7E 30 30 37 36<br>20 a 0D     | Signal           | V. Position n = -5 (a=2D 35) ~ 5 (a=35)<br>By timing |
| ~XX77 ~nnnnnn       | 7E 30 30 37 37<br>20 a 0D     | Security Timer   | a= mm/dd/hh<br>mm= 00 (22=30 30) ~ 12 (22=31 32)     |
|                     |                               |                  | $dd = 00 (bb=30 30) \sim 30 (bb=33 30)$              |
|                     |                               |                  | hh= 00 (cc=30 30) ~ 24 (cc=32 34)                    |
| ~XX537 n            | 7E 30 30 35 33 37<br>20 a 0D  | Security Timer   | Month n = 00 (a=30 30) ~ 12 (a=31 32)                |
| ~XX538 n            | 7E 30 30 35 33 38<br>20 a 0D  | Security Timer   | Day n = 00 (a=30 30) ~ 30 (a=33 30)                  |
| ~XX539 n            | 7E 30 30 35 33 39<br>20 a 0D  | Security Timer   | Hour n = 00 (a=30 30) ~ 24 (a=32 34)                 |
| ~XX79 n             | 7E 30 30 37 39<br>20 a 0D     | Projector ID     | n = 00 (a=30 30) ~ 99 (a=39 39)                      |
| ~XX310 1            | 7E 30 30 33 31 30<br>20 31 0D | Internal Speaker | On                                                   |
| ~XX310 0            | 7E 30 30 33 31 30<br>20 30 0D | Internal Speaker | Off (0/2 for backward compatible)                    |
| ~XX80 1             | 7E 30 30 38 30 20<br>31 0D    | Mute             | On                                                   |
| ~XX80 0             | 7E 30 30 38 30 20<br>30 0D    | Mute             | Off (0/2 for backward compatible)                    |
| ~XX81 n             | 7E 30 30 38 31<br>20 a 0D     | Volume (Audio)   | n = 0 (a=30) ~ 10 (a=31 30)                          |
| ~XX94 1             | 7E 30 30 39 34 20<br>31 0D    | SRS              | On                                                   |
| ~XX82 1             | 7E 30 30 38 32 20<br>31 0D    | Logo             | Default                                              |
| ~XX82 2             | 7E 30 30 38 32 20<br>32 0D    | Logo             | User                                                 |
| ~XX82 3             | 7E 30 30 38 32 20<br>33 0D    | Logo             | Neutral                                              |
| ~XX83 1             | 7E 30 30 38 33 20<br>31 0D    | Logo Capture     |                                                      |
| ~XX85 1             | 7E 30 30 38 35 20<br>31 0D    | Zoom / Focus     | Lock                                                 |
| ~XX85 2             | 7E 30 30 38 35 20<br>32 0D    | Zoom / Focus     | Unlock                                               |
| ~XX85 3             | 7E 30 30 38 35 20<br>33 0D    | Zoom             | Lock                                                 |
| ~XX85 4             | 7E 30 30 38 35 20<br>34 0D    | Zoom             | Unlock                                               |
| ~XX85 5             | 7E 30 30 38 35 20<br>35 0D    | Focus            | Lock                                                 |
| ~XX85 6             | 7E 30 30 38 35 20<br>36 0D    | Focus            | Unlock                                               |
| ~XX307 1            | 7E 30 30 33 30 37<br>20 31 0D | Zoom             | Zoom +                                               |
| ~XX307 2            | 7E 30 30 33 30 37<br>20 32 0D | Zoom             | Zoom -                                               |
| ~XX308 1            | 7E 30 30 33 30 38<br>20 31 0D | Focus            | Foucs+                                               |

| -XX308 2         TE 30 30 33 30 38         Focus         Focus -           -XX450 1         TE 30 30 34 35 30         WLAN Settings /         On           -XX450 0         TE 30 30 34 35 30         WLAN Settings /         Off (0/2 for backward compatible)           -XX454 1         TE 30 30 34 35 34         Crestron         On           -XX454 0         TE 30 30 34 35 34         Crestron         Off           -XX455 1         TE 30 30 34 35 35         Extron         Off           -XX456 0         TE 30 30 34 35 35         Extron         Off           -XX456 1         TE 30 30 34 35 36         PJ Link         On           -XX457 0         TE 30 30 34 35 36         PJ Link         Off           -XX457 1         TE 30 30 34 35 37         AMX Device         On           -XX457 0         TE 30 30 34 35 38         Telent         On           -XX458 1         TE 30 30 34 35 39         MX Device         Off           -XX457 0         TE 30 30 34 35 39         Telent         Off           -XX458 1         TE 30 30 34 35 39         Telent         Off           -XX459 0         TE 30 30 34 35 39         HTTP         On           -XX459 0         TE 30 30 31 30 32         Information Hide         <                                                                                                    | RS232 ASCII<br>Code | HEX Code                      | Function                | Description                       |
|----------------------------------------------------------------------------------------------------|---------------------|-------------------------------|-------------------------|-----------------------------------|
| -XX450 1         ZE 30 30 34 35 30         WLAN Settings / WLAN         On           -XX450 0         ZE 30 30 34 35 30         WLAN Settings / WLAN         Off (0/2 for backward compatible)           -XX454 1         ZE 30 30 34 35 34         Crestron         On           -XX454 0         ZE 30 30 34 35 34         Crestron         Off           -XX455 1         ZE 30 30 34 35 35         Extron         On           -XX455 1         ZE 30 30 34 35 35         Extron         Off           -XX456 1         ZE 30 30 34 35 35         Extron         Off           -XX456 1         ZE 30 30 34 35 35         Extron         Off           -XX457 1         ZE 30 30 34 35 37         DLink         Off           -XX457 1         ZE 30 30 34 35 37         DMX Device         Off           -XX458 1         ZE 30 30 34 35 37         DMX Device         Off           -XX458 1         ZE 30 30 34 35 37         DMX Device         Off           -XX458 1         ZE 30 30 34 35 38         Telent         On           -XX458 1         ZE 30 30 34 35 39         ITTP         Off           -XX459 1         ZE 30 30 31 30 31         High Altitude         On           -XX101 1         ZE 30 30 31 30 32         Information Hi                                                                                                    | ~XX308 2            | 7E 30 30 33 30 38<br>20 32 0D | Focus                   | Focus -                           |
| -XX450 0.         ZE 30 30 34 35 30         WLAN Settings /         Off (0/2 for backward compatible)           -XX454 1.         ZE 30 30 34 35 34         Crestron         On           -XX454 0.         ZE 30 30 34 35 35         Extron         On           -XX455 1.         ZE 30 30 34 35 35         Extron         On           -XX455 1.         ZE 30 30 34 35 35         Extron         On           -XX456 1.         ZE 30 30 34 35 35         Extron         On           -XX456 0.         ZE 30 30 34 35 35         Extron         On           -XX456 1.         ZE 30 30 34 35 36         PJ Link         On           -XX457 1.         ZE 30 30 34 35 37         DKN Device         On           -XX458 0.         ZE 30 30 34 35 38         Telent         On           -XX458 0.         ZE 30 30 34 35 39         HTTP         On           -XX459 0.         ZE 30 30 34 35 39         HTTP         On           -XX101 1         ZE 30 30 31 30 31         High Altitude         On           -XX102 0         ZE 30 30 31 30 31         High Altitude         On           -XX102 1         ZE 30 30 31 30 33         Information Hide         On           -XX102 1         ZE 30 30 31 30 33         Keypad Lock                                                                                                    | ~XX450 1            | 7E 30 30 34 35 30<br>20 31 0D | WLAN Settings /<br>WLAN | On                                |
| -XX454 1         7E 30 30 34 35 34<br>20 30 0D         Crestron         On           -XX455 0         7E 30 30 34 35 35<br>20 30 0D         Crestron         Off           -XX455 1         7E 30 30 34 35 35<br>20 30 0D         Extron         On           -XX455 0         7E 30 30 34 35 35<br>20 30 0D         Extron         Off           -XX456 1         7E 30 30 34 35 36<br>20 30 0D         PJ Link         On           -XX457 1         7E 30 30 34 35 37<br>20 30 0D         MX Device         On           -XX457 1         7E 30 30 34 35 37<br>20 30 0D         MX Device         On           -XX457 1         7E 30 30 34 35 38<br>20 30 0D         MX Device         Off           -XX458 1         7E 30 30 34 35 38<br>20 30 0D         Telent         On           -XX458 1         7E 30 30 34 35 38<br>20 30 0D         Telent         On           -XX459 0         7E 30 30 34 35 39<br>20 30 0D         HTTP         On           -XX459 0         7E 30 30 31 30 31         High Altitude         Off 0/2 for backward compatible)           -XX101 1         7E 30 30 31 30 32         Information Hide         On           -XX102 1         7E 30 30 31 30 32         Information Hide         On           -XX103 1         7E 30 30 31 30 33         Keypad Lock         On                                                                                                    | ~XX450 0            | 7E 30 30 34 35 30<br>20 30 0D | WLAN Settings /<br>WLAN | Off (0/2 for backward compatible) |
| -XX454 0         7E 30 30 34 35 34<br>20 30 0D         Crestron         Off           -XX455 1         7E 30 30 34 35 35<br>20 31 0D         Extron         On           -XX455 0         7E 30 30 34 35 35<br>20 31 0D         Extron         Off           -XX456 1         7E 30 30 34 35 36<br>20 30 0D         PJ Link         On           -XX456 0         7E 30 30 34 35 36<br>20 30 0D         PJ Link         Off           -XX457 1         7E 30 30 34 35 37<br>20 30 0D         AMX Device<br>Discovery         On           -XX457 0         7E 30 30 34 35 37<br>20 30 0D         AMX Device<br>Discovery         Off           -XX458 1         7E 30 30 34 35 38<br>20 30 0D         Telent         On           -XX458 1         7E 30 30 34 35 39<br>20 30 0D         Telent         Off           -XX459 1         7E 30 30 34 35 39<br>20 30 0D         HTTP         On           -XX459 1         7E 30 30 34 35 39<br>20 30 0D         HTTP         Off           -XX101 1         7E 30 30 31 30 31         High Altitude         On           -XX101 1         7E 30 30 31 30 32         Information Hide         On           -XX102 0         7E 30 30 31 30 33         Keypad Lock         On           -XX103 1         7E 30 30 31 30 33         Keypad Lock         On           -XX                                                                                                    | ~XX454 1            | 7E 30 30 34 35 34<br>20 31 0D | Crestron                | On                                |
| -XX455 1         7E 30 30 34 35 35         Extron         On           -XX455 0         7E 30 30 34 35 35         Extron         Off           -XX456 1         7E 30 30 34 35 36         PJ Link         On           -XX456 0         7E 30 30 34 35 36         PJ Link         Off           -XX457 1         7E 30 30 34 35 37         MX Device         On           -XX457 0         7E 30 30 34 35 37         MX Device         Off           -XX457 1         7E 30 30 34 35 38         Telent         On           -XX458 1         7E 30 30 34 35 38         Telent         On           -XX458 1         7E 30 30 34 35 38         Telent         On           -XX459 1         7E 30 30 34 35 38         Telent         On           -XX459 0         7E 30 30 34 35 39         HTTP         Off           -XX459 1         7E 30 30 31 30 31         High Altitude         On           -XX101 1         7E 30 30 31 30 31         High Altitude         Off (0/2 for backward compatible)           -XX101 1         7E 30 30 31 30 32         Information Hide         On           -XX102 1         7E 30 30 31 30 33         Keypad Lock         On           -XX103 1         7E 30 30 31 30 33         Keypad Lock         On<                                                                                                    | ~XX454 0            | 7E 30 30 34 35 34<br>20 30 0D | Crestron                | Off                               |
| -XX455 0         ZE 30 30 34 35 35         Extron         Off           -XX456 1         ZE 30 30 34 35 36         PJ Link         On           -XX456 0         ZE 30 30 34 35 36         PJ Link         Off           -XX457 1         ZE 30 30 34 35 37         AMX Device<br>Discovery         On           -XX457 1         ZE 30 30 34 35 37         AMX Device<br>Discovery         Off           -XX457 0         ZE 30 30 34 35 38         Telent         On           -XX458 1         ZE 30 30 34 35 38         Telent         On           -XX458 0         ZE 30 30 34 35 38         Telent         On           -XX459 1         ZE 30 30 34 35 38         Telent         On           -XX459 0         ZE 30 30 34 35 39         HTTP         Off           -XX101 1         ZE 30 30 31 30 31         High Altitude         Off (0/2 for backward compatible)           -XX101 1         ZE 30 30 31 30 32         Information Hide         Off (0/2 for backward compatible)           -XX102 1         ZE 30 30 31 30 33         Keypad Lock         On           -XX103 1         ZE 30 30 31 30 33         Keypad Lock         On           -XX103 1         ZE 30 30 31 30 33         Keypad Lock         On           -XX103 0         ZE 30 30 31                                                                                                    | ~XX455 1            | 7E 30 30 34 35 35<br>20 31 0D | Extron                  | On                                |
| -XX456 1         ZE 30 30 34 35 36<br>20 30 0D         PJ Link         On           -XX456 0         ZE 30 30 34 35 36<br>20 30 0D         PJ Link         Off           -XX457 1         ZE 30 30 34 35 37<br>20 31 0D         AMX Device<br>Discovery         On           -XX457 0         ZE 30 30 34 35 37<br>20 31 0D         AMX Device<br>Discovery         Off           -XX458 1         ZE 30 30 34 35 38<br>20 31 0D         Telent         On           -XX458 0         ZE 30 30 34 35 38<br>20 31 0D         Telent         Off           -XX459 1         ZE 30 30 34 35 38<br>20 31 0D         Telent         Off           -XX459 0         ZE 30 30 34 35 39<br>20 30 0D         HTTP         On           -XX459 0         ZE 30 30 31 30 31<br>20 31 0D         High Altitude         Off           -XX101 1         ZE 30 30 31 30 31<br>20 31 0D         High Altitude         Off (0/2 for backward compatible)           -XX102 1         ZE 30 30 31 30 32<br>20 31 0D         Information Hide         On           -XX102 1         ZE 30 30 31 30 33<br>20 31 0D         Keypad Lock         On           -XX103 1         ZE 30 30 31 30 33<br>20 31 0D         Keypad Lock         Off           -XX103 1         ZE 30 30 31 30 33<br>20 31 0D         Keypad Lock         Off           -XX103 0         ZE 30 30 31 39 35<br>20 31 0D <td>~XX455 0</td> <td>7E 30 30 34 35 35<br/>20 30 0D</td> <td>Extron</td> <td>Off</td>                                                                      | ~XX455 0            | 7E 30 30 34 35 35<br>20 30 0D | Extron                  | Off                               |
| -XX456 0         7E 30 30 34 35 36         PJ Link         Off           -XX457 1         7E 30 30 34 35 37         AMX Device<br>Discovery         On           -XX457 0         7E 30 30 34 35 37         AMX Device<br>Discovery         Off           -XX457 1         7E 30 30 34 35 38         Telent         On           -XX458 1         7E 30 30 34 35 38         Telent         Off           -XX458 0         7E 30 30 34 35 38         Telent         Off           -XX459 1         7E 30 30 34 35 39         HTTP         On           -XX459 0         7E 30 30 34 35 39         HTTP         Off           -XX101 1         7E 30 30 31 30 31         High Altitude         On           -XX102 1         7E 30 30 31 30 32         Information Hide         Off (0/2 for backward compatible)           -XX102 0         7E 30 30 31 30 32         Information Hide         Off (0/2 for backward compatible)           -XX102 1         7E 30 30 31 30 33         Keypad Lock         On           -XX103 1         7E 30 30 31 30 33         Keypad Lock         On           -XX103 0         7E 30 30 31 30 33         Keypad Lock         Off (0/2 for backward compatible)           -XX103 0         7E 30 30 31 30 33         Keypad Lock         Off (0/2 for backward compatible                                                                                                    | ~XX456 1            | 7E 30 30 34 35 36<br>20 31 0D | PJ Link                 | On                                |
| -XX457 1         ZE 30 30 34 35 37<br>20 31 00         AMX Device<br>Discovery         On           -XX457 0         ZE 30 30 34 35 37<br>20 30 00         AMX Device<br>Discovery         Off           -XX458 1         ZE 30 30 34 35 38<br>20 30 00         Telent         On           -XX458 0         ZE 30 30 34 35 38<br>20 30 00         Telent         Off           -XX459 1         ZE 30 30 34 35 39<br>20 30 00         HTTP         On           -XX459 1         ZE 30 30 34 35 39<br>20 30 00         HTTP         Off           -XX459 0         ZE 30 30 34 35 39<br>20 30 00         HTTP         Off           -XX101 1         ZE 30 30 31 30 31<br>20 30 00         High Altitude         On           -XX102 1         ZE 30 30 31 30 32<br>20 30 00         Information Hide         Off (0/2 for backward compatible)           -XX102 1         ZE 30 30 31 30 32<br>20 30 00         Information Hide         Off (0/2 for backward compatible)           -XX103 1         ZE 30 30 31 30 32<br>20 30 00         Information Hide         Off (0/2 for backward compatible)           -XX103 1         ZE 30 30 31 30 32<br>20 30 00         Information Hide         Off (0/2 for backward compatible)           -XX103 0         ZE 30 30 31 30 33<br>20 30 01         Keypad Lock         On         On           -XX140 0         ZE 30 30 31 30 33<br>20 30 01         Di                                                                                                    | ~XX456 0            | 7E 30 30 34 35 36<br>20 30 0D | PJ Link                 | Off                               |
| -XX457 0         ZE 30 30 34 35 37<br>Discovery         Off           -XX458 1         ZE 30 30 34 35 38<br>ZE 31 0D         Telent         On           -XX458 0         ZE 30 30 34 35 38<br>ZE 30 30 D         Telent         Off           -XX459 1         ZE 30 30 34 35 39<br>ZE 30 30 JA 35 39<br>ZE 30 30 JA 35 39         HTTP         On           -XX459 0         ZE 30 30 34 35 39<br>ZE 30 30 JA 35 39         HTTP         Off           -XX101 1         ZE 30 30 34 35 39         HTTP         Off           -XX101 1         ZE 30 30 31 30 31         High Altitude         Off (0/2 for backward compatible)           -XX101 0         ZE 30 30 31 30 31         High Altitude         Off (0/2 for backward compatible)           -XX102 1         ZE 30 30 31 30 32         Information Hide         Off (0/2 for backward compatible)           -XX103 1         ZE 30 30 31 30 33         Keypad Lock         On           -XX103 1         ZE 30 30 31 30 33         Keypad Lock         On           -XX13 1         ZE 30 30 31 30 33         Keypad Lock         On           -XX13 2         ZE 30 30 31 30 33         Keypad Lock         Off           -XX348 1         ZE 30 30 31 30 33         Display Mode Lock         Off           -XX195 0         ZE 30 30 31 30 35         Test Pattern                                                                                                    | ~XX457 1            | 7E 30 30 34 35 37<br>20 31 0D | AMX Device<br>Discovery | On                                |
| ~XX458 1         7E 30 30 34 35 38<br>20 31 0D         Telent         On           ~XX458 0         7E 30 30 34 35 38<br>20 30 0D         Telent         Off           ~XX459 1         7E 30 30 34 35 39<br>20 31 0D         HTTP         On           ~XX459 0         7E 30 30 34 35 39<br>20 30 0D         HTTP         Off           ~XX459 0         7E 30 30 31 30 31<br>20 30 0D         High Altitude         On           ~XX101 1         7E 30 30 31 30 31<br>20 30 0D         High Altitude         Off (0/2 for backward compatible)           ~XX102 1         7E 30 30 31 30 32<br>20 30 0D         Information Hide<br>20 30 0D         Off (0/2 for backward compatible)           ~XX102 0         7E 30 30 31 30 32<br>20 30 0D         Information Hide<br>20 30 0D         Off (0/2 for backward compatible)           ~XX103 1         7E 30 30 31 30 33<br>20 30 0D         Keypad Lock         On           ~XX103 0         7E 30 30 31 30 33<br>20 30 0D         Keypad Lock         Off (0/2 for backward compatible)           ~XX103 0         7E 30 30 31 30 33<br>20 30 0D         Keypad Lock         Off (0/2 for backward compatible)           ~XX103 0         7E 30 30 31 30 33<br>20 30 0D         Siplay Mode Lock         Off           ~XX195 0         7E 30 30 31 39 35<br>20 30 0D         Test Pattern         None           ~XX195 1         7E 30 30 31 39 35<br>20 30 0D <td>~XX457 0</td> <td>7E 30 30 34 35 37<br/>20 30 0D</td> <td>AMX Device<br/>Discovery</td> <td>Off</td> | ~XX457 0            | 7E 30 30 34 35 37<br>20 30 0D | AMX Device<br>Discovery | Off                               |
| ~XX458 0         7E 30 30 43 53 38<br>20 30 0D         Telent         Off           ~XX459 1         7E 30 30 34 35 39<br>20 31 0D         HTTP         On           ~XX459 0         7E 30 30 34 35 39<br>20 30 0D         HTTP         Off           ~XX101 1         7E 30 30 31 30 31<br>20 31 0D         High Altitude         On           ~XX101 0         7E 30 30 31 30 31<br>20 31 0D         High Altitude         Off (0/2 for backward compatible)           ~XX102 1         7E 30 30 31 30 32<br>20 31 0D         Information Hide         On           ~XX102 1         7E 30 30 31 30 32<br>20 30 0D         Information Hide         Off (0/2 for backward compatible)           ~XX102 0         7E 30 30 31 30 32<br>20 31 0D         Information Hide         Off (0/2 for backward compatible)           ~XX103 1         7E 30 30 31 30 33<br>20 30 0D         Keypad Lock         On           ~XX103 0         7E 30 30 31 30 33<br>20 30 0D         Keypad Lock         On           ~XX103 0         7E 30 30 31 30 33<br>20 30 0D         Keypad Lock         On           ~XX103 0         7E 30 30 31 30 33<br>20 30 0D         Keypad Lock         On           ~XX103 0         7E 30 30 31 39 35<br>20 30 0D         Test Pattern         None           ~XX195 0         7E 30 30 31 39 35<br>20 30 0D         Test Pattern         Knite                                                                                                    | ~XX458 1            | 7E 30 30 34 35 38<br>20 31 0D | Telent                  | On                                |
| ~XX459 1         7E 30 30 34 35 39<br>20 31 0D         HTTP         On           ~XX459 0         7E 30 30 34 35 39<br>20 30 0D         HTTP         Off           ~XX101 1         7E 30 30 34 35 39<br>20 31 0D         High Altitude         On           ~XX101 1         7E 30 30 31 30 31<br>20 30 0D         High Altitude         Off (0/2 for backward compatible)           ~XX101 0         7E 30 30 31 30 32<br>20 31 0D         Information Hide         On           ~XX102 1         7E 30 30 31 30 32<br>20 31 0D         Information Hide         Off (0/2 for backward compatible)           ~XX102 0         7E 30 30 31 30 32<br>20 30 0D         Information Hide         Off (0/2 for backward compatible)           ~XX103 1         7E 30 30 31 30 33<br>20 30 01         Keypad Lock         On           ~XX103 0         7E 30 30 31 30 33<br>20 30 01         Keypad Lock         On           ~XX103 0         7E 30 30 31 30 33<br>20 30 01         Keypad Lock         On           ~XX148 0         7E 30 30 31 39 35<br>20 30 01         Display Mode Lock         On           ~XX195 0         7E 30 30 31 39 35<br>20 30 01         Test Pattern         None           ~XX195 1         7E 30 30 31 39 35<br>20 31 0D         Test Pattern         Grid (White)           ~XX195 2         7E 30 30 31 31 20<br>30 0D         IR Function         Off     <                                                                                                    | ~XX458 0            | 7E 30 30 34 35 38<br>20 30 0D | Telent                  | Off                               |
| ~XX459 0         7E 30 30 34 35 39<br>20 30 0D         HTTP         Off           ~XX101 1         7E 30 30 31 30 31<br>20 31 0D         High Altitude         On           ~XX101 0         7E 30 30 31 30 31<br>20 30 0D         High Altitude         Off (0/2 for backward compatible)           ~XX102 1         7E 30 30 31 30 32<br>20 31 0D         Information Hide         On           ~XX102 0         7E 30 30 31 30 32<br>20 31 0D         Information Hide         Off (0/2 for backward compatible)           ~XX103 1         7E 30 30 31 30 32<br>20 31 0D         Information Hide         Off (0/2 for backward compatible)           ~XX103 1         7E 30 30 31 30 33<br>20 30 0D         Keypad Lock         On           ~XX348 1         7E 30 30 31 30 33<br>20 30 0D         Keypad Lock         On           ~XX348 0         7E 30 30 31 39 35<br>20 30 0D         Display Mode Lock         Off           ~XX195 0         7E 30 30 31 39 35<br>20 30 0D         Test Pattern         None           ~XX195 1         7E 30 30 31 39 35<br>20 30 0D         Test Pattern         Grid (White)           ~XX195 2         7E 30 30 31 31 20<br>30 0D         IR Function         Off           ~XX11 0         7E 30 30 31 31 20<br>30 0D         IR Function         Off                                                                                                    | ~XX459 1            | 7E 30 30 34 35 39<br>20 31 0D | HTTP                    | On                                |
| ~XX101 1         TE 30 30 31 30 31<br>20 31 0D         High Altitude         On           ~XX101 0         7E 30 30 31 30 31<br>20 30 0D         High Altitude         Off (0/2 for backward compatible)           ~XX102 1         7E 30 30 31 30 32<br>20 31 0D         Information Hide         On           ~XX102 0         7E 30 30 31 30 32<br>20 30 0D         Information Hide         Off (0/2 for backward compatible)           ~XX103 1         7E 30 30 31 30 32<br>20 30 0D         Information Hide         Off (0/2 for backward compatible)           ~XX103 1         7E 30 30 31 30 33<br>20 30 0D         Keypad Lock         On           ~XX103 0         7E 30 30 31 30 33<br>20 30 0D         Keypad Lock         On           ~XX148 1         7E 30 30 31 30 33<br>20 30 0D         Keypad Lock         On           ~XX348 0         7E 30 30 31 39 33<br>20 30 0D         Display Mode Lock         On           ~XX195 0         7E 30 30 31 39 35<br>20 30 0D         Test Pattern         None           ~XX195 1         7E 30 30 31 39 35<br>20 30 0D         Test Pattern         Grid (White)           ~XX195 2         7E 30 30 31 31 20<br>20 32 0D         IR Function         Off           ~XX11 0         7E 30 30 31 31 20<br>30 0D         IR Function         Off                                                                                                    | ~XX459 0            | 7E 30 30 34 35 39<br>20 30 0D | HTTP                    | Off                               |
| ~XX101 0         7E 30 30 31 30 31<br>20 30 0D         High Altitude         Off (0/2 for backward compatible)           ~XX102 1         7E 30 30 31 30 32<br>20 31 0D         Information Hide         On           ~XX102 0         7E 30 30 31 30 32<br>20 30 0D         Information Hide         Off (0/2 for backward compatible)           ~XX103 1         7E 30 30 31 30 32<br>20 30 0D         Information Hide         Off (0/2 for backward compatible)           ~XX103 1         7E 30 30 31 30 33<br>20 30 0D         Keypad Lock         On           ~XX103 0         7E 30 30 31 30 33<br>20 30 0D         Keypad Lock         Off (0/2 for backward compatible)           ~XX103 0         7E 30 30 31 30 33<br>20 30 0D         Keypad Lock         Off           ~XX348 1         7E 30 30 31 30 33<br>20 30 0D         Display Mode Lock         On           ~XX195 0         7E 30 30 31 39 35<br>20 30 0D         Test Pattern         None           ~XX195 1         7E 30 30 31 39 35<br>20 30 0D         Test Pattern         Grid (White)           ~XX195 2         7E 30 30 31 31 20<br>30 0D         Test Pattern         White           ~XX11 0         7E 30 30 31 31 20<br>30 0D         IR Function         Off           ~XX11 1         7E 30 30 31 31 20         IR Function         Off                                                                                                    | ~XX101 1            | 7E 30 30 31 30 31<br>20 31 0D | High Altitude           | On                                |
| ~XX102 1         7E 30 30 31 30 32<br>20 31 0D         Information Hide         On           ~XX102 0         7E 30 30 31 30 32<br>20 30 0D         Information Hide         Off (0/2 for backward compatible)           ~XX103 1         7E 30 30 31 30 33<br>20 31 0D         Keypad Lock         On           ~XX103 0         7E 30 30 31 30 33<br>20 31 0D         Keypad Lock         On           ~XX103 0         7E 30 30 31 30 33<br>20 30 0D         Keypad Lock         Off (0/2 for backward compatible)           ~XX348 1         7E 30 30 33 438<br>20 30 0D         Display Mode Lock         On           ~XX348 0         7E 30 30 31 39 35<br>20 30 0D         Display Mode Lock         Off           ~XX195 0         7E 30 30 31 39 35<br>20 30 0D         Test Pattern         None           ~XX195 1         7E 30 30 31 39 35<br>20 30 0D         Test Pattern         Grid (White)           ~XX195 2         7E 30 30 31 39 35<br>20 32 0D         Test Pattern         White           ~XX11 0         7E 30 30 31 31 20<br>30 0D         IR Function         Off           ~XX11 1         7E 30 30 31 31 20         IR Function         Off                                                                                                    | ~XX101 0            | 7E 30 30 31 30 31<br>20 30 0D | High Altitude           | Off (0/2 for backward compatible) |
| ~XX102 0         7E 30 30 31 30 32<br>20 30 0D         Information Hide         Off (0/2 for backward compatible)           ~XX103 1         7E 30 30 31 30 33<br>20 31 0D         Keypad Lock         On           ~XX103 0         7E 30 30 31 30 33<br>20 31 0D         Keypad Lock         Off (0/2 for backward compatible)           ~XX103 0         7E 30 30 31 30 33<br>20 30 0D         Keypad Lock         Off (0/2 for backward compatible)           ~XX348 1         7E 30 30 33 34 38<br>20 31 0D         Display Mode Lock         On           ~XX348 0         7E 30 30 31 39 35<br>20 30 0D         Test Pattern         None           ~XX195 0         7E 30 30 31 39 35<br>20 31 0D         Test Pattern         Grid (White)           ~XX195 1         7E 30 30 31 39 35<br>20 31 0D         Test Pattern         White           ~XX195 2         7E 30 30 31 31 20<br>30 0D         IR Function         Off           ~XX11 0         7E 30 30 31 31 20<br>30 0D         IR Function         Off                                                                                                    | ~XX102 1            | 7E 30 30 31 30 32<br>20 31 0D | Information Hide        | On                                |
| ~XX103 1         7E 30 30 31 30 33<br>20 31 0D         Keypad Lock         On           ~XX103 0         7E 30 30 31 30 33<br>20 30 0D         Keypad Lock         Off (0/2 for backward compatible)           ~XX348 1         7E 30 30 31 30 33<br>20 30 0D         Display Mode Lock         On           ~XX348 0         7E 30 30 33 34 38<br>20 30 0D         Display Mode Lock         On           ~XX195 0         7E 30 30 31 39 35<br>20 30 0D         Test Pattern         None           ~XX195 1         7E 30 30 31 39 35<br>20 31 0D         Test Pattern         Grid (White)           ~XX195 2         7E 30 30 31 39 35<br>20 32 0D         Test Pattern         White           ~XX110         7E 30 30 31 31 20<br>30 0D         IR Function         Off           ~XX11 1         7E 30 30 31 31 20<br>31 0D         IR Function         Off                                                                                                    | ~XX102 0            | 7E 30 30 31 30 32<br>20 30 0D | Information Hide        | Off (0/2 for backward compatible) |
| ~XX103 0         7E 30 30 31 30 33<br>20 30 0D         Keypad Lock         Off (0/2 for backward compatible)           ~XX348 1         7E 30 30 33 34 38<br>20 31 0D         Display Mode Lock         On           ~XX348 0         7E 30 30 33 34 38<br>20 30 0D         Display Mode Lock         Off           ~XX195 0         7E 30 30 31 39 35<br>20 30 0D         Test Pattern         None           ~XX195 1         7E 30 30 31 39 35<br>20 31 0D         Test Pattern         Grid (White)           ~XX195 2         7E 30 30 31 39 35<br>20 32 0D         Test Pattern         White           ~XX11 0         7E 30 30 31 31 20<br>30 0D         IR Function         Off                                                                                                    | ~XX103 1            | 7E 30 30 31 30 33<br>20 31 0D | Keypad Lock             | On                                |
| ~XX348 1         7E 30 30 33 34 38<br>20 31 0D         Display Mode Lock         On           ~XX348 0         7E 30 30 33 34 38<br>20 30 0D         Display Mode Lock         Off           ~XX195 0         7E 30 30 31 39 35<br>20 30 0D         Test Pattern         None           ~XX195 1         7E 30 30 31 39 35<br>20 31 0D         Test Pattern         Grid (White)           ~XX195 2         7E 30 30 31 39 35<br>20 32 0D         Test Pattern         White           ~XX11 0         7E 30 30 31 31 20<br>30 0D         IR Function         Off           ~XX11 1         7E 30 30 31 31 20<br>31 0D         IR Function         On                                                                                                    | ~XX103 0            | 7E 30 30 31 30 33<br>20 30 0D | Keypad Lock             | Off (0/2 for backward compatible) |
| ~XX348 0         7E 30 30 33 34 38<br>20 30 0D         Display Mode Lock         Off           ~XX195 0         7E 30 30 31 39 35<br>20 30 0D         Test Pattern         None           ~XX195 1         7E 30 30 31 39 35<br>20 31 0D         Test Pattern         Grid (White)           ~XX195 2         7E 30 30 31 39 35<br>20 32 0D         Test Pattern         White           ~XX110         7E 30 30 31 31 20<br>30 0D         IR Function         Off           ~XX11 1         7E 30 30 31 31 20<br>31 0D         IR Function         On                                                                                                    | ~XX348 1            | 7E 30 30 33 34 38<br>20 31 0D | Display Mode Lock       | On                                |
| ~XX195 0         7E 30 30 31 39 35<br>20 30 0D         Test Pattern         None           ~XX195 1         7E 30 30 31 39 35<br>20 31 0D         Test Pattern         Grid (White)           ~XX195 2         7E 30 30 31 39 35<br>20 32 0D         Test Pattern         White           ~XX110         7E 30 30 31 31 20<br>30 0D         IR Function         Off           ~XX11 1         7E 30 30 31 31 20<br>31 0D         IR Function         On                                                                                                    | ~XX348 0            | 7E 30 30 33 34 38<br>20 30 0D | Display Mode Lock       | Off                               |
| ~XX195 1         7E 30 30 31 39 35<br>20 31 0D         Test Pattern         Grid (White)           ~XX195 2         7E 30 30 31 39 35<br>20 32 0D         Test Pattern         White           ~XX11 0         7E 30 30 31 31 20<br>30 0D         IR Function         Off           ~XX11 1         7E 30 30 31 31 20<br>31 0D         IR Function         On                                                                                                    | ~XX195 0            | 7E 30 30 31 39 35<br>20 30 0D | Test Pattern            | None                              |
| ~XX195 2         7E 30 30 31 39 35 20 D         Test Pattern         White           ~XX11 0         7E 30 30 31 31 20 30 0 D         IR Function         Off           ~XX11 1         7E 30 30 31 31 20 31 31 20 31 0 D         IR Function         On                                                                                                    | ~XX195 1            | 7E 30 30 31 39 35<br>20 31 0D | Test Pattern            | Grid (White)                      |
| ~XX11 0         7E 30 30 31 31 20<br>30 0D         IR Function         Off           ~XX11 1         7E 30 30 31 31 20<br>31 0D         IR Function         On                                                                                                    | ~XX195 2            | 7E 30 30 31 39 35<br>20 32 0D | Test Pattern            | White                             |
| ~XX11 1 7E 30 30 31 31 20 IR Function On<br>31 0D On                                                                                                    | ~XX11 0             | 7E 30 30 31 31 20<br>30 0D    | IR Function             | Off                               |
|                                                                                                    | ~XX11 1             | 7E 30 30 31 31 20<br>31 0D    | IR Function             | On                                |

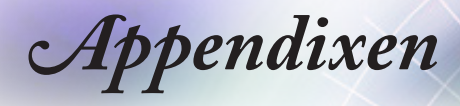

| RS232 ASCII<br>Code | HEX Code                      | Function                                     | Description                                                    |
|---------------------|-------------------------------|----------------------------------------------|----------------------------------------------------------------|
| ~XX104 0            | 7E 30 30 31 30 34<br>20 30 0D | Background Color                             | None                                                           |
| ~XX104 1            | 7E 30 30 31 30 34<br>20 31 0D | Background Color                             | Blue                                                           |
| ~XX104 2            | 7E 30 30 31 30 34<br>20 32 0D | Background Color                             | Black                                                          |
| ~XX104 3            | 7E 30 30 31 30 34<br>20 33 0D | Background Color                             | Red                                                            |
| ~XX104 4            | 7E 30 30 31 30 34<br>20 34 0D | Background Color                             | Green                                                          |
| ~XX104 5            | 7E 30 30 31 30 34<br>20 35 0D | Background Color                             | White                                                          |
| ~XX104 6            | 7E 30 30 31 30 34<br>20 36 0D | Background Color                             | Gray                                                           |
| ~XX104 7            | 7E 30 30 31 30 34<br>20 37 0D | Background Color                             | Logo                                                           |
| ~XX350 n            | 7E 30 30 33 35 30<br>20 a 0D  | Remote Code                                  | n = 00 (a=30 30) ~ 99 (a=39 39)                                |
| ~XX105 1            | 7E 30 30 31 30 35<br>20 31 0D | Direct Power On                              | On                                                             |
| ~XX105 0            | 7E 30 30 31 30 35<br>20 30 0D | Direct Power On                              | Off (0/2 for backward compatible)                              |
| ~XX113 1            | 7E 30 30 31 31 33<br>20 31 0D | Signal Power On                              | On                                                             |
| ~XX113 0            | 7E 30 30 31 31 33<br>20 30 0D | Signal Power On                              | Off (0/2 for backward compatible)                              |
| ~XX107 n            | 7E 30 30 31 30 37<br>20 a 0D  | Sleep Timer (min)                            | n = 0 (a=30) ~ 180 (a=31 38 30) (30<br>minutes for each step). |
| ~XX507 0            | 7E 30 30 35 30 37<br>20 30 0D | Sleep Timer<br>Repeat                        | Off (0/2 for backward compatible)                              |
| ~XX507 1            | 7E 30 30 35 30 37<br>20 31 0D | Sleep Timer<br>Repeat                        | On                                                             |
| ~XX115 1            | 7E 30 30 31 31 35<br>20 31 0D | Quick Resume                                 | On                                                             |
| ~XX115 0            | 7E 30 30 31 31 35<br>20 30 0D | Quick Resume                                 | Off (0/2 for backward compatible)                              |
| ~XX114 1            | 7E 30 30 31 31 34<br>20 31 0D | Power Mode<br>(Standby)                      | Active                                                         |
| ~XX114 0            | 7E 30 30 31 31 34<br>20 30 0D | Power Mode<br>(Standby)                      | Eco. (<0.5W)                                                   |
| ~XX109 1            | 7E 30 30 31 30 39<br>20 31 0D | Lamp Reminder                                | On                                                             |
| ~XX109 0            | 7E 30 30 31 30 39<br>20 30 0D | Lamp Reminder                                | Off (0/2 for backward compatible)                              |
| ~XX110 1            | 7E 30 30 31 31 30<br>20 31 0D | Brightness Mode                              | Bright                                                         |
| ~XX110 2            | 7E 30 30 31 31 30<br>20 32 0D | Brightness Mode                              | Eco.                                                           |
| ~XX110 3            | 7E 30 30 31 31 30<br>20 33 0D | Brightness Mode                              | Eco+                                                           |
| ~XX110 4            | 7E 30 30 31 31 30<br>20 34 0D | Brightness Mode                              | Dynamic                                                        |
| ~XX112 1            | 7E 30 30 31 31 32<br>20 31 0D | Reset (Reset to<br>Default)                  |                                                                |
| ~XX112 ~nnnn        | 7E 30 30 31 31 32<br>20 a 0D  | Reset (Reset<br>to Default) with<br>password | ~nnnn = ~0000 (a=7E 30 30 30 30)<br>~9999 (a=7E 39 39 39 39)   |

| Code                    | HEX Code                              | Function             | Description                        |
|-------------------------|---------------------------------------|----------------------|------------------------------------|
| ~XX506 0                | 7E 30 30 35 30 36<br>20 30 0D         | Wall Color           | Off                                |
| ~XX506 7                | 7E 30 30 35 30 36<br>20 37 0D         | Wall Color           | Light Yellow                       |
| ~XX506 3                | 7E 30 30 35 30 36<br>20 33 0D         | Wall Color           | Light Green                        |
| ~XX506 4                | 7E 30 30 35 30 36<br>20 34 0D         | Wall Color           | Light Blue                         |
| ~XX506 5                | 7E 30 30 35 30 36<br>20 35 0D         | Wall Color           | Pink                               |
| ~XX506 6                | 7E 30 30 35 30 36<br>20 36 0D         | Wall Color           | Gray                               |
| ~XX510 0                | 7E 30 30 35 31 30<br>20 30 0D         | Audio Out            | Off                                |
| ~XX510 1                | 7E 30 30 35 31 30<br>20 31 0D         | Audio Out            | On                                 |
| ~XX511 0                | 7E 30 30 35 31 31<br>20 30 0D         | HDMI Link            | Off                                |
| ~XX511 1                | 7E 30 30 35 31 31<br>20 31 0D         | HDMI Link            | On                                 |
| ~XX512 0                | 7E 30 30 35 31 32<br>20 30 0D         | Inclusive of TV      | No                                 |
| ~XX512 1                | 7E 30 30 35 31 32<br>20 31 0D         | Inclusive of TV      | Yes                                |
| ~XX513 1                | 7E 30 30 35 31 33<br>20 31 0D         | Power On Link        | Mutual                             |
| ~XX513 2                | 7E 30 30 35 31 33<br>20 32 0D         | Power On Link        | PJ> Device                         |
| ~XX513 3                | 7E 30 30 35 31 33<br>20 33 0D         | Power On Link        | Device> PJ                         |
| ~XX514 0                | 7E 30 30 35 31 34<br>20 30 0D         | Power Off Link       | Off                                |
| ~XX514 1                | 7E 30 30 35 31 34<br>20 31 0D         | Power Off Link       | On                                 |
| ~XX515 0                | 7E 30 30 35 31 35<br>20 30 0D         | Menu Timer           | Off                                |
| ~XX515 1                | 7E 30 30 35 31 35<br>20 31 0D         | Menu Timer           | 5sec                               |
| ~XX515 3                | 7E 30 30 35 31 35<br>20 33 0D         | Menu Timer           | 10sec                              |
| ~XX526 n                | 7E 30 30 35 32 36<br>20 a 0D          | Menu<br>Transparency | n = 0 (a=30) ~ 9 (a=39)            |
| ~XX516 1                | 7E 30 30 35 31 36<br>20 31 0D         | Four corners reset   | Reset                              |
| ~XX518 1<br>~nnnnnnnn   | 7E 30 30 35 31 38<br>20 31 20 a 0D    | Input Name           | HDMI1 (a= 7E +nnnnnnnnn)           |
| ~XX518 6<br>~nnnnnnnnn  | 7E 30 30 35 31 38<br>20 36 20 a 0D    | Input Name           | HDMI2/MHL (a= 7E +nnnnnnnnn)       |
| ~XX518 8<br>~nnnnnnnnn  | 7E 30 30 35 31 38<br>20 38 20 a 0D    | Input Name           | VGA (a= 7E +nnnnnnnnn)             |
| ~XX518 19<br>~nnnnnnnn  | 7E 30 30 35 31 38<br>20 31 39 20 a 0D | Input Name           | Network Display (a= 7E +nnnnnnnnn) |
| ~XX518 20<br>~nnnnnnnnn | 7E 30 30 35 31 38<br>20 32 30 20 a 0D | Input Name           | USB Display (a= 7E +nnnnnnnnn)     |
| ~XX518 21<br>~nnnnnnnnn | 7E 30 30 35 31 38<br>20 32 31 20 a 0D | Input Name           | Multimedia (a= 7E +nnnnnnnnn)      |

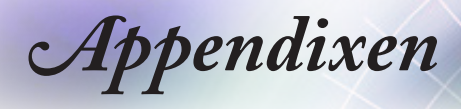

# **Telnet-opdrachten**

- Poort: ondersteunt 3 poorten 23/1023/2023
- Verschillende verbindingen: De projector kan opdrachten ontvangen van verschillende poorten tegelijk
- Indeling opdrachten: Volg de indeling van RS232-opdrachten (ondersteuning voor ASCII en HEX)
- Antwoord op opdracht: Volg RS232 retourbericht.

| Lead<br>Code              | Proje<br>Il | ector<br>D | Cor                                                          | nmano | d ID      | Space                  | Variable              | Carriage<br>Return |
|---------------------------|-------------|------------|--------------------------------------------------------------|-------|-----------|------------------------|-----------------------|--------------------|
| ~                         | ×           | x          | ×                                                            | ×     | ×         |                        | n                     | CR                 |
| Fix code<br>One<br>Digit~ | 00          |            | Defined by Optoma<br>2 or 3 Digit. See the<br>Follow content |       | One Digit | Per item<br>Definition | Fix code<br>One Digit |                    |

Note

 Voor breedbeeldresolutie (WXGA) is de compatibiliteitsondersteuning afhankelijk van Notebook/PC-modellen.

# AMX Device Discovery opdrachten

- DP: 239.255.250.250
- Poortnr. : 9131
- Informatie over elke UDP-broadcast als hieronder wordt na ongeveer 40 seconden bijgewerkt

| Command             | Description                                       | Remark (Parameter) |
|---------------------|---------------------------------------------------|--------------------|
| Device-UUID         | MAC address (Hex value without'<br>':' separator) | 12 digits          |
| Device-<br>SKDClass | The Duet DeviceSdk class name                     | VideoProjector     |
| Device-Make         | Maker name                                        | MakerPXLW          |
| Device-Model        | Model name                                        | Projector          |

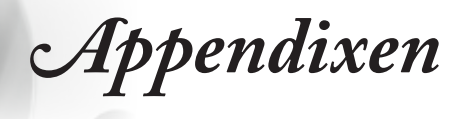

| Command    | Description                                                                                                    | Remark (Parameter)                    |  |
|------------|----------------------------------------------------------------------------------------------------|---------------------------------------|--|
| Config-URL | Device's IP address<br>LAN IP address is shown up if<br>LAN IP address is valid.                                                   | http://xxx.xxx.xxx.<br>xxx/index.html |  |
|            | Wireless LAN IP address is<br>shown up if Wireless LAN IP<br>address is valid.                                                     |                                       |  |
| Revision   | The revision must follow a major.<br>minor.micro scheme. The revision<br>is only increased if the command<br>protocol is modified. | 1.0.0                                 |  |

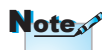

- Voor breedbeeldresolutie (WXGA) is de compatibiliteitsondersteuning afhankelijk van Notebook/PC-modellen.
- Deze AMX-functie is uitsluitend ter ondersteuning van AMX Device Discovery.
- De broadcast-informatie wordt alleen via een geldige interface verzonden.
- · Zowel LAN als draadloze LAN interfaces worden gelijktijdig ondersteund.
- Bij gebruik van "Beacon Validator". Let op onderstaande informatie.

## Ondersteunde opdrachten voor PJLink™

De volgende tabel bevat opdrachten om de projector te bedienen met het PJLink™ protocol.

| Command | Description                   | Remark (Parameter) |
|---------|-------------------------------|--------------------|
| POWR    | Power control                 | 0 = Standby        |
|         |                               | 1 = Power on       |
| POWR?   | Inquiry about the power state | 0 = Standby        |
|         |                               | 1 = Power on       |
|         |                               | 2 = Cooling down   |
|         |                               | 3 = Warming up     |
| INPT    | INPT Input switching          | 11 = VGA1          |

#### Opdracht beschrijving opmerking (parameter)

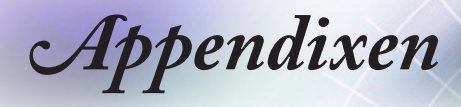

| Note |
|------|
|------|

Deze projector voldoet volledig aan de specificaties van JBMIA PJLink™ Class 1. Hij ondersteunt alle opdrachten zoals gedefinieerd door PJLink™ Class 1, en de compliantie is geverifieerd met de PJLink™ standaardspecificaties Version 1.0.

| Command | Description                            | Remark (Parameter)                                                                                                    |  |
|---------|----------------------------------------|----------------------------------------------------------------------------------------------------|--|
| INPT?   | Inquiry about input                    | 12 = VGA2                                                                                                    |  |
|         | switching                              | 13 = Component                                                                                                    |  |
|         |                                        | 14 = BNC                                                                                                    |  |
|         |                                        | 21 = VIDEO                                                                                                    |  |
|         |                                        | 22 = S-VIDEO                                                                                                    |  |
|         |                                        | 31 = HDMI 1                                                                                                    |  |
|         |                                        | 32 = HDMI 2                                                                                                    |  |
| AVMT    | Mute control                           | 30 = Video and audio mute disable                                                                                                    |  |
| AVMT?   | Inquiry about the mute state           | 31 = Video and audio mute enable                                                                                                    |  |
| ERST?   | Inquiry about the error state          | 1st byte: Fan error, 0 or 2                                                                                                    |  |
|         |                                        | 2nd byte: Lamp error, 0 to 2                                                                                                    |  |
|         |                                        | 3rd byte: Temperature error, 0 or 2                                                                                                    |  |
|         |                                        | 4th byte: Cover open error, 0 or 2                                                                                                    |  |
|         |                                        | 5th byte: Filter error, 0 or 2                                                                                                    |  |
|         |                                        | 6th byte: Other error, 0 or 2                                                                                                    |  |
|         |                                        | 0 to 2 mean as follows:<br>$0 = N_0 \text{ error detected } 1 = Warning$                                                                                        |  |
|         |                                        | 2 = Error                                                                                                    |  |
| LAMP?   | Inquiry about the lamp<br>state        | 1st value (1 to 5 digits): Cumulative<br>LAMP operating time (This item<br>shows a lamp operating time (hour)<br>calculated based on that LAMP<br>MODE is LOW.) |  |
|         |                                        | 2nd value: 0 = Lamp off, 1 = Lamp on                                                                                                    |  |
| INST?   | Inquiry about the                      | The following value is returned.                                                                                                    |  |
|         | available inputs                       | "11 12 21 22 31 32"                                                                                                    |  |
| NAME?   | Inquiry about the<br>projector name    | The projector name set on<br>the NETWORK menu or the<br>ProjectorView                                                                                           |  |
|         |                                        | Setup window is returned                                                                                                    |  |
| INF1?   | Inquiry about the<br>manufacturer name | "Optoma" is returned.                                                                                                    |  |
| INF2?   | Inquiry about the model name           | "EH7700" is returned.                                                                                                    |  |
| INF0?   | Inquiry about other information        | No other information is available. No parameter is returned.                                                                                                    |  |
| CLSS?   | Inquiry about the class information    | "1" is returned.                                                                                                    |  |

# Trademarks

- DLP is trademarks of Texas Instruments.
- ▶ IBM is a trademark or registered trademark of International Business Machines Corporation.
- Macintosh, Mac OS X, iMac, and PowerBook are trademarks of Apple Inc., registered in the U.S. and other countries.
- Microsoft, Windows, Windows Vista, Internet Explorer and PowerPoint are either a registered trademark or trademark of Microsoft Corporation in the United States and/or other countries.
- HDMI, the HDMI Logo and High-Definition Multimedia Interface are trademarks or registered trademarks of HDMI Licensing LLC.
- AMX Device Discovery

The pro.jector is monitored and controlled by the control system of AMX.

▶ Crestron RoomView Connected™

The projector is monitored and controlled by the control system and software of Crestron Electronics, Inc.

▶ PJLink<sup>™</sup>

PJLink trademark is a trademark applied for registration or is already registered in Japan, the United States of America and other countries and areas.

This projector supports standard protocol PJLink<sup>™</sup> for projector control and you can control and monitor projector's operations using the same application among projectors of different models and different manufacturers.

- Other product and company names mentioned in this user's manual may be the trademarks or registered trademarks of their respective holders.
- ▶ About Crestron RoomView Connected™

Electronics, Inc. to facilitate configuration of the control system of Crestron and its target devices.

For details, see the website of Crestron Electronics, Inc.

URL http://www.crestron.com

URL http://www.crestron.com/getroomview/

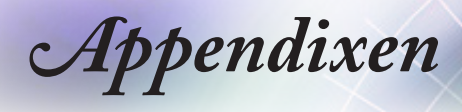

## Installatie plafondmontage

- 1. Om schade aan uw projector te voorkomen, dient u de Optoma-plafondmontage te gebruiken.
- 2. Als u een montagepakket voor plafondmontage van een derde partij wilt gebruiken, dient u de schroeven te gebruiken die worden gebruikt om de projector te monteren en die aan de volgende vereisten voldoen:
  - Schroeftype: M4
  - Maximum schroeflengte: 11mm
  - Minimum schroeflengte: 9mm

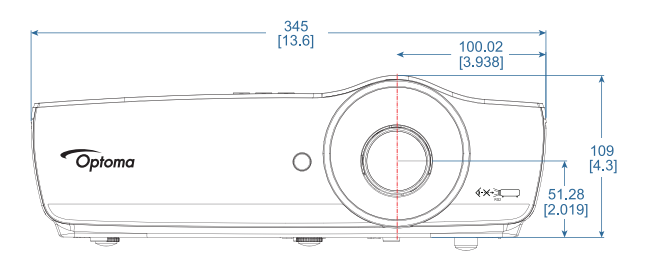

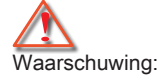

Note

Let op dat schade wegens onjuiste

ongeldig maakt.

installatie de garantie

1. Als u

plafondmontage van een ander bedrijf koopt, dient u te verzekeren dat u de juiste schroefgrootte gebruikt. Afhankelijk van de verschillende montages zal de schroefgrootte verschillend zijn. Dit is afhankelijk van de plaatdikte.

- Zorg dat tussen het plafond en de onderkant van de projector minstens 10 cm opening is.
- Voorkom installatie van de projector in de buurt van een warmtebron.

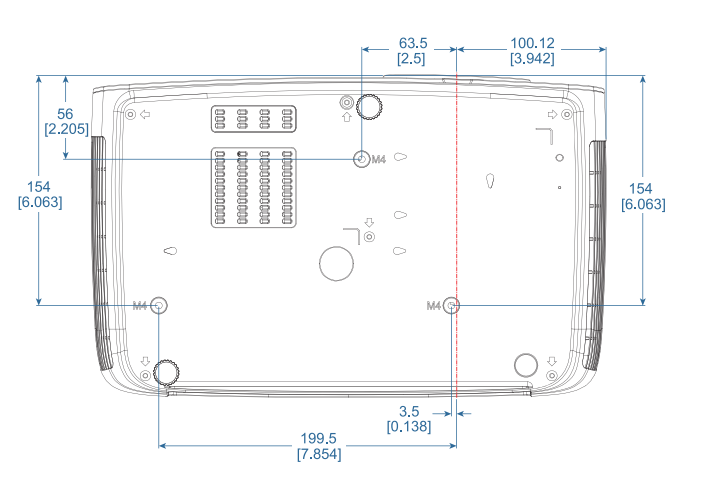

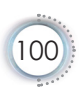

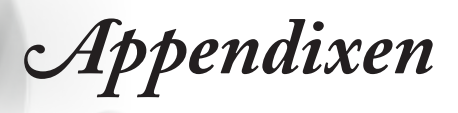

# Optoma-kantoren wereldwijd

Voor service of ondersteuning dient u contact op te nemen met uw lokale kantoor.

| VS                                        |                                 |
|-------------------------------------------|---------------------------------|
| 3178 Laurelview Ct.,                      | Tel: 888-289-6786               |
| Fremont, CA 94538, VS                     | Fax: 510-897-8601               |
| www.optomausa.com                         | Service: services@optoma.com    |
| Canada                                    | •                               |
| 3178 Laurelview Ct.,                      | Tel: 888-289-6786               |
| Fremont, CA 94538, VS                     | Fax: 510-897-8601               |
| <br>www.optoma.ca                         | Service: services@optoma.com    |
| Latijns-Amerika                           |                                 |
| 3178 Laurelview Ct.                       | Tel: 888-289-6786               |
| Fremont, CA 94538, VS                     | Fax: 510-897-8601               |
| <br>www.optoma.com.br                     | www.optoma.com.mx               |
| Europa                                    |                                 |
| Unit 1, Network 41, Bourne End Mills      |                                 |
| Hemel Hempstead, Herts, HP1 2UJ           |                                 |
| United Kingdom                            | Tel : +44 (0) 1923 691 800      |
| www.optoma.eu                             | Fax: +44 (0) 1923 691 888       |
| Service Tel : +44 (0)1923 691865          | Service: service@tsc-europe.com |
| Benelux BV                                |                                 |
| Randstad 22-123                           | Tel: +31 (0) 36 820 0252        |
| 1316 BW Almere                            | Fax: +31 (0) 36 548 9052        |
| Nederland                                 |                                 |
| www.optoma.nl                             |                                 |
| Frankrijk                                 |                                 |
| Bâtiment E                                | Tel: +33 1 41 46 12 20          |
| 81-83 avenue Edouard Vaillant             | Fax: +33 1 41 46 94 35          |
| <br>92100 Boulogne Billancourt, Frankrijk | Service: savoptoma@optoma.fr    |
| Spanje                                    |                                 |
| C/ José Hierro,36 Of. 1C                  | Tel: +34 91 499 06 06           |
| 28529 Rivas VaciaMadrid,                  | Fax: +34 91 670 08 32           |
| Spanie                                    |                                 |

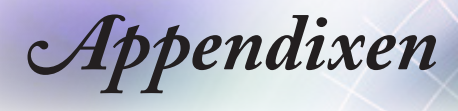

#### Duitsland

Wiesenstrasse 21 W D40549 Düsseldorf, Duitsland

#### Scandinavië

Lerpeveien 25 3040 Drammen Norway PO.BOX 9515 3038 Drammen Norway Tel: +49 (0) 211 506 6670 Fax: +49 (0) 211 506 66799 Service: info@optoma.de

Tel: +47 32 98 89 90 Fax: +47 32 98 89 99 Service: info@optoma.no

#### Taiwan

| 12F., No.213, Sec. 3, Beixin Rd.,   | Tel: +886-2-8911-8600           |
|-------------------------------------|---------------------------------|
| Xindian Dist., New Taipei City 231, | Fax: +886-2-8911-6550           |
| Taiwan, R.O.C.                      | Service: services@optoma.com.tw |
| www.optoma.com.tw                   | asia.optoma.com                 |

#### Hong Kong

Unit A, 27/F Dragon Centre, 79 Wing Hong Street, Cheung Sha Wan Kowloon, Hong Kong Tel : +852-2396-8968 Fax: +852-2370-1222 www.optoma.com.hk

#### China

5F, No. 1205, Kaixuan Rd., Changning District Shanghai, 200052, China

#### Japan

東京都足立区綾瀬 3-25-18 株式会社オーエス Tel : +86-21-62947376 Fax : +86-21-62947375 www.optoma.com.cn

コンタクトセンター:0120-380-495 Service: <u>info@os-worldwide.com</u> www.os-worldwide.com

#### Korea

 WOOMI TECH.CO.,LTD.
 Tel: +82+2+34430004

 4F, Minu Bldg.33-14, Kangnam-Ku,
 Tel: +82+2+34430004

 seoul,135-815, KOREA
 Fax: +82+2+34430005

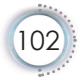

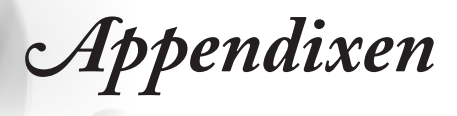

# Regulerings- en veiligheidsmeldingen

Deze appendix bevat een lijst met algemene meldingen voor uw projector.

### FCC-verklaring

Dit apparaat is getest en voldoet aan de beperkingen voor een digitaal apparaat van klasse B volgens Deel 15 van de FCC-reguleringen. Deze beperkingen zijn ontworpen om redelijke bescherming te bieden tegen schadelijke storing bij een huishoudelijke installatie. Dit apparaat genereert, gebruikt en straalt energie van radiofrequentie uit en, wanneer niet goed geïnstalleerd en gebruikt volgens de instructies, kan het schadelijke storing aan radiocommunicatie veroorzaken.

Er bestaat echter geen garantie dat bij een bepaalde installatie zich geen dergelijke storing zal voordoen. Als dit apparaat schadelijke storing veroorzaakt aan de ontvangst van radio of televisie, welke kan worden vastgesteld door het apparaat uit en aan te zetten, wordt de gebruiker aangeraden om te proberen om de storing te corrigeren door één of meer van de volgende maatregelen te ondernemen:

- De ontvangende antenne verplaatsen.
- De afstand tussen het apparaat en de ontvanger vergroten.
- Het apparaat op een stopcontact aan te sluiten van een ander circuit dan waarop de ontvanger is aangesloten.
- Raadpleeg de dealer of een ervaren radio/televisietechnicus voor hulp.

### **Opmerking: Beschermde kabels**

Alle verbindingen naar andere computers moeten met beschermde kabels worden uitgevoerd om naleving van de FCC-reguleringen te behouden.

### Voorzichtig

Wijzigingen of modificaties die niet nadrukkelijk door de fabrikant zijn goedgekeurd, kunnen de bevoegdheid van de gebruiker om deze projector te bedienen, die door de Federale communicatiecommissie is toegekend, ongeldig verklaren.

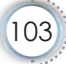

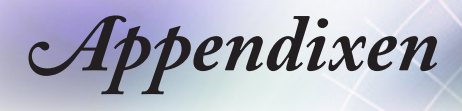

### Bedieningsomstandigheden

Dit apparaat voldoet aan Deel 15 van de FCC-reguleringen. Bediening wordt aan de volgende twee omstandigheden onderworpen:

- 1. Dit apparaat mag geen schadelijke storing veroorzaken en
- 2. Dit apparaat moet elke ontvangen storing accepteren, inclusief die ongewenste werking kan veroorzaken.

### Opmerking: Canadese gebruikers

Dit digitale apparaat van Klasse B voldoet aan de Canadese ICES-003.

# Remarque à l'intention des utilisateurs canadiens

Cet appareil numerique de la classe B est conforme a la norme NMB-003 du Canada.

# Conformiteitenverklaring voor Europese landen

- EMC-richtlijnen 2014/30/EU (inclusief wijzigingen)
- Laagspanningsrichtlijnen 2014/35/EU
- R & TTE Directive 1999/5/EC (als product RF-functie heeft)
- RoHS-richtlijn 2011/65/EU
- Energiegerelateerde (ErP) richtlijn 2009/125/EC

#### Instructies voor wegwerpen

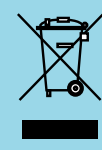

Dit elektronische apparaat mag niet in de gewone afval worden weggeworpen. Om milieuvervuiling te minimaliseren en om de uiterste bescherming van het globale milieu te verzekeren, dient u dit apparaat te recyclen.

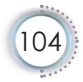